# Альфа CRM

## Руководство пользователя

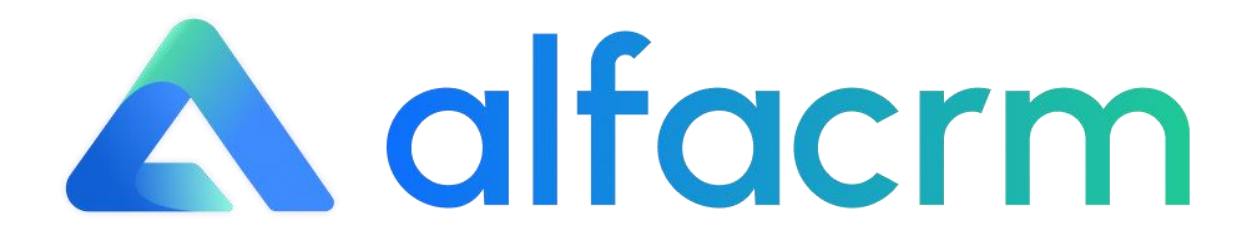

г. Новосибирск, 2025 г.

### Оглавление

| 1. ОБЩАЯ ИНФОРМАЦИЯ ПО РАБОТЕ «АЛБФА СКМ» СИСТЕМЫ                                         |
|-------------------------------------------------------------------------------------------|
| 1.1 Цели и задачи «Альфа CRM»<br>1.2 Основные понятия и термины                           |
| 2. ПОРЯДОК РЕГИСТРАЦИИ СИСТЕМЫ И АВТОРИЗАЦИЯ В СИСТЕМЕ                                    |
| <ul><li>2.1 Регистрация системы</li></ul>                                                 |
| 3. РАБОТА С РАЗДЕЛАМИ В СИСТЕМЕ                                                           |
| 3.1 Раздел «Аналитика»                                                                    |
| 3.3 Раздел «Задачи»                                                                       |
| 3.5 Раздел «Группы»                                                                       |
| 3.6 Раздел «Педагоги»                                                                     |
| 3.8 Раздел «Абонементы»                                                                   |
| 3.10 Раздел «Юр.лица»                                                                     |
| 3.11 Раздел «Podpislon»                                                                   |
| 3.13 Раздел «Звонки»                                                                      |
| 3.15 Раздел «Доступ в СКМ»                                                                |
| 3.1 / Раздел «Лицензирование»       50         4. ПРЕКРАЩЕНИЕ РАБОТЫ СКМ СИСТЕМЫ       65 |

#### 1. Общая информация по работе «Альфа CRM» системы

CRM (Customer Relationship Management) система — это инструмент для управления взаимоотношениями с клиентами и автоматизации продаж. Она помогает компаниям собирать информацию о клиентах, анализировать данные и улучшать обслуживание клиентов.

Для работы Системы установка ПО не требуется, так как клиентская часть со всеми процессами настройки выполняется непосредственно в браузере.

«Альфа CRM» — это современная CRM-система, созданная для автоматизации бизнеспроцессов в образовательных учреждениях.

«Альфа CRM» разработана с применением технологии PWA. Технология позволяет открывать приложение с помощью мобильного браузера, сохраняя при этом функциональность приложения.

Основные разделы в «Альфа CRM» системе:

- Раздел «Аналитика»;
- Раздел «Уроки»;
- Раздел «Задачи»;
- Раздел «Клиенты»;
- Раздел «Группы»;
- Раздел «Педагоги»;
- Раздел «Финансы»;
- Раздел «Абонементы»;
- Раздел «Лиды»;
- Раздел «Юр. лица»;
- Раздел «Звонки»;
- Раздел «Информер»;
- Раздел «Доступ в СRМ»;
- Раздел «Внутренний чат».

Руководство предоставляет основные сведения о работе «Альфа CRM» системы, порядок регистрации «Альфа CRM» системы и авторизации в ней, рекомендации по удалению системы «Альфа CRM», а также основную информацию по разделам системы, которые необходимы для работы с ней.

#### 1.1 Цели и задачи «Альфа CRM»

Цель «Альфа CRM» — улучшить взаимодействие с клиентами и качество их обслуживания в учебных заведениях, а также автоматизировать рутинные бизнес-процессы в образовательных учреждениях.

#### Задачи, которые решает «Альфа CRM» для пользователей:

1. Автоматизация процесса продажи и общения с клиентами: упрощение работы сотрудников, улучшение обслуживания клиентов, управление отношениями с клиентами, автоматизация повторяющихся задач и анализ данных.

2. Управление образовательными процессами: ведение базы клиентов, хранение информации о пройденных курсах, истории звонков и предпочтений клиентов, составление обучающих программ и поддержка клиентов.

#### 1.2 Основные понятия и термины

Абонемент – тариф, по которому происходит списание средств с остатка клиента при проведении занятий.

Аудитория - место, в котором проводятся уроки, например, кабинет, зал в вашем учебном центре.

Воронка продаж - распределение лидов по стадиям процесса продаж с момента заявки до заключения сделки.

Группа – группа учеников, занимающихся вместе по одному расписанию.

Двухфакторная аутентификация — это способ распознавания пользователя в два этапа.

Задача – напоминание себе или сотрудникам, например, о звонке клиенту.

Импорт – загрузка данных в систему из файла в формате csv.

**Информер** – информационный раздел системы, в котором можно публиковать новости, приказы и анонсы учебного центра.

Лид - потенциальный клиент, который заинтересовался вашими услугами, например, оставил заявку на сайте или позвонил вам, чтобы записаться на пробное занятие.

Настройка полей – возможность выбрать, какие столбцы и в каком порядке будут отображаться в разделе.

Пагинация – количество строк (записей), выводимое на одной странице. Можно вывести 20, 50, 100, 200 или 500 строк (записей).

**Поддомен** – это часть домена более высокого уровня. То есть он состоит из главного домена (названия сайта) и собственного имени.

Регулярные уроки – занятия, которые проводятся с определенной периодичностью, например, каждый понедельник в 13:00.

Роль – определенный набор доступов к разделам системы.

Тип занятия – в системе по умолчанию 3 типа занятий: «Индивидуальный» (можно записать на занятие одного клиента), «Групповой» (группу постоянного состава) и «Пробный» (несколько клиентов по одному).

Филиал – город или область, в котором может быть несколько локаций.

Финансы - раздел меню слева для работы с доходами и расходами компании.

Экспорт – выгрузка данных из системы в файл в форматах excel или csv. Выгрузить данные можно через серую кнопку "Другое" - "Экспорт в файл" в разделах системы.

**ID** – уникальный номер в системе, присваивается автоматически при создании.

**Progressive Web App** — технология в веб-разработке, которая визуально и функционально трансформирует сайт в мобильное приложение.

#### 2. Порядок регистрации системы и авторизация в системе

Чтобы начать работу с CRM-системой, необходимо создать аккаунт на платформе «Альфа CRM». После регистрации пользователю, который её создал, отправят данные для авторизации в новой системе «Альфа CRM».

#### 2.1 Регистрация системы

1. Для регистрации CRM-системы необходимо перейти на сайт <u>https://alfacrm.pro</u>.

В правом верхнем углу экрана нажмите на кнопку «Начать бесплатно».

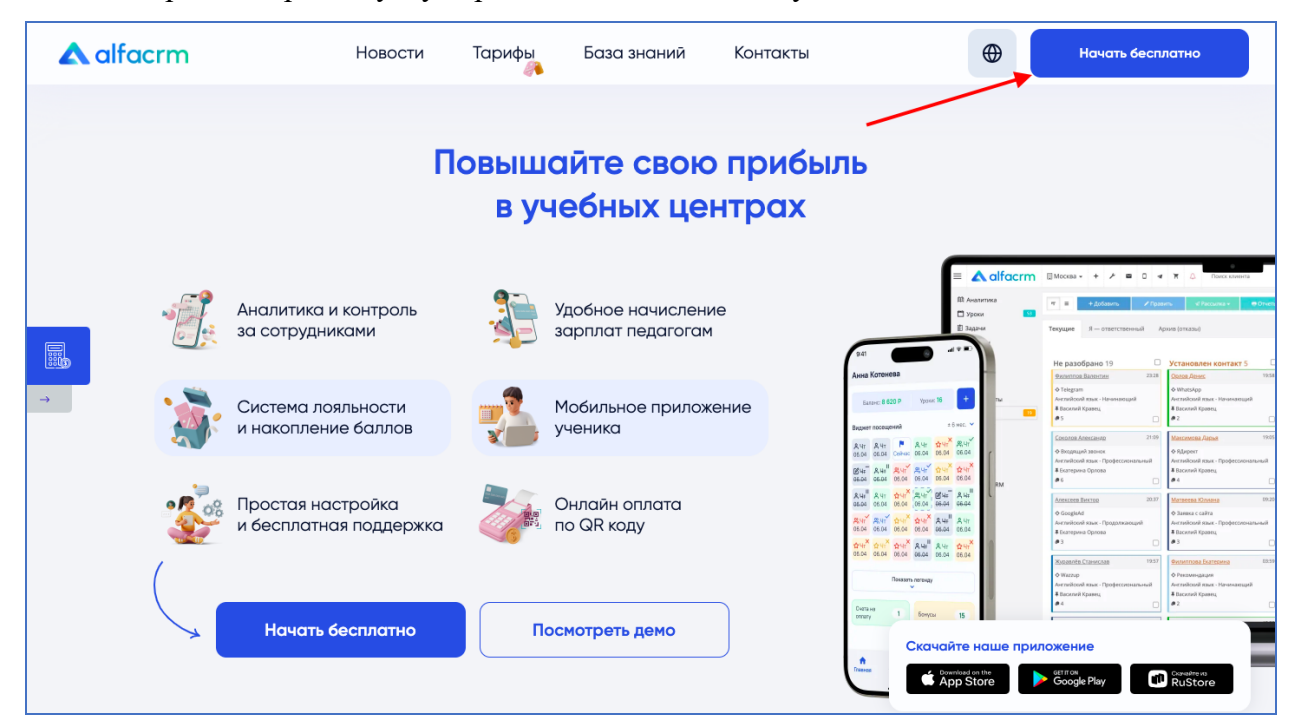

2. Заполните форму создания нового аккаунта.

В поле «Ваше Имя» укажите имя.

В поле «Email» укажите почту, к которой будет привязана система, а также будут

отправлены данные для входа в систему.

В поле «Телефон» укажите контактный телефон.

В поле «Название центра» укажите название учебного центра.

В поле «Адрес системы» будет выполнен автоматический перевод названия учебного центра на латиницу, также в конце будет добавлен поддомен .s20.online.

Отметьте поле «Согласен на обработку персональных данных:» при согласии на обработку персональных данных.

| anderm                                                                            |                                                                                                  |
|-----------------------------------------------------------------------------------|--------------------------------------------------------------------------------------------------|
| шаг до развития                                                                   | < Новый аккаунт                                                                                  |
| чебного центра!                                                                   | Boule mes*                                                                                       |
| тавьте контакты и наш менеджер<br>сскажет как использовать СRM в вашем<br>нтре    | E-mail*                                                                                          |
| бы оценить все возможности системы, у<br>сесть <b>бесплатный период в 14 дней</b> | Талефон*<br>+7(999)000-99-90                                                                     |
| Скилки до 35% новым клиентом                                                      | Название центра*<br>Учебный предмет                                                              |
| при регистрации*                                                                  | Agpec circreme*<br>uchebnyypredmet.s20.online                                                    |
|                                                                                   | Согласен на обработку персональных данных: Политика конфиденциальности, Согласие на обработку ПД |
|                                                                                   | Зарегистрироваться                                                                               |

3. Для регистрации системы нажмите на кнопку «Зарегистрироваться».

| <b>▲</b> alfacrm                                                                        |                                                                                                    |  |
|-----------------------------------------------------------------------------------------|----------------------------------------------------------------------------------------------------|--|
| 1 шаг до развития<br>учебного центра!                                                   | < Новый аккаунт Ваше иня* Иванова Виктория                                                                                |  |
| Оставьте контакты и наш менеджер<br>расскажет как использовать СRM в вашем<br>центре    | E-mail*<br>V.m@eastinn.ru                                                                                                 |  |
| Чтобы оценить все возможности системы, у<br>вас есть <b>бесплатный период в 14 дней</b> | Tanebox*<br>+7(999)000-99-90                                                                                              |  |
| Скидки до 35% новым клиентам<br>при регистрации                                         | Назвоние центро*<br>Учебный предмет                                                                                       |  |
|                                                                                         | Согласен на обработку персональных данных: Политика<br>конфиденциальности, Сагласне на обработку ПД<br>Зарегистрироваться |  |
|                                                                                         |                                                                                                    |  |

4. Далее перейдите на почту (почту, которая была указана перед регистрацией системы).

На почту должно прийти письмо с адреса system@alfacrm.pro.

Письмо содержит ссылку для подтверждения адреса электронной почты и окончательного завершения создания учетной записи «Альфа CRM».

Для подтверждения почты нажмите на кнопку «Подтвердить почту» или перейдите по ссылке ниже в письме.

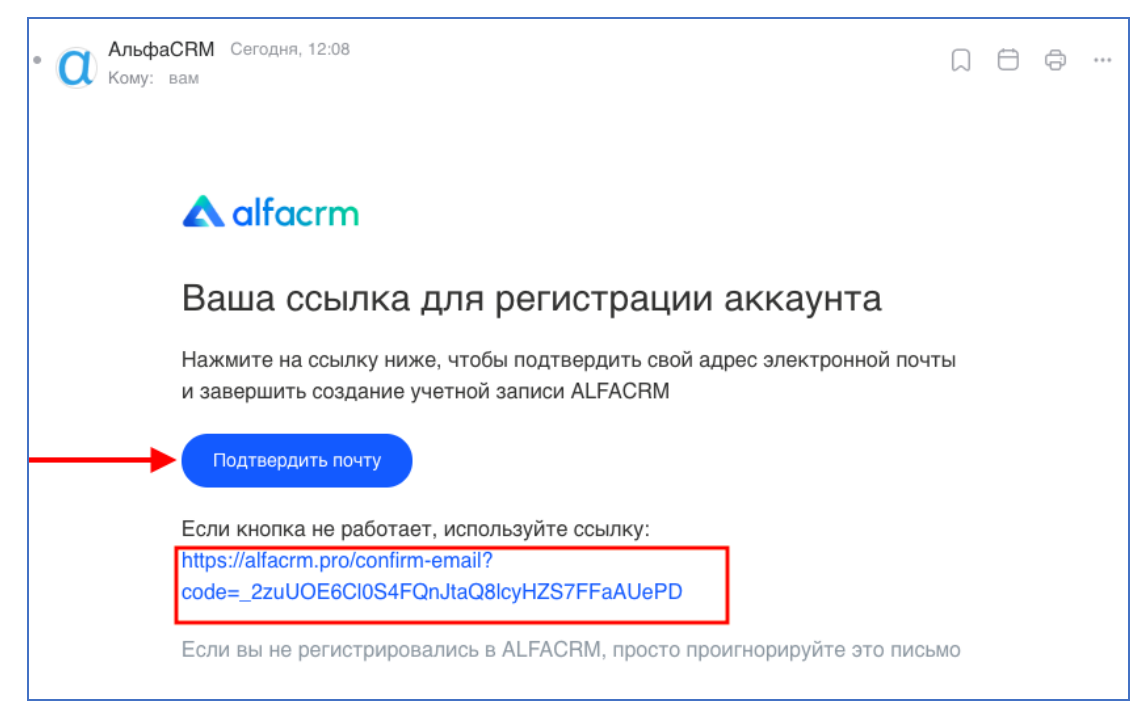

5. После перехода по ссылке будет выполняться процесс создания учетной записи.

Процесс создания может занять время.

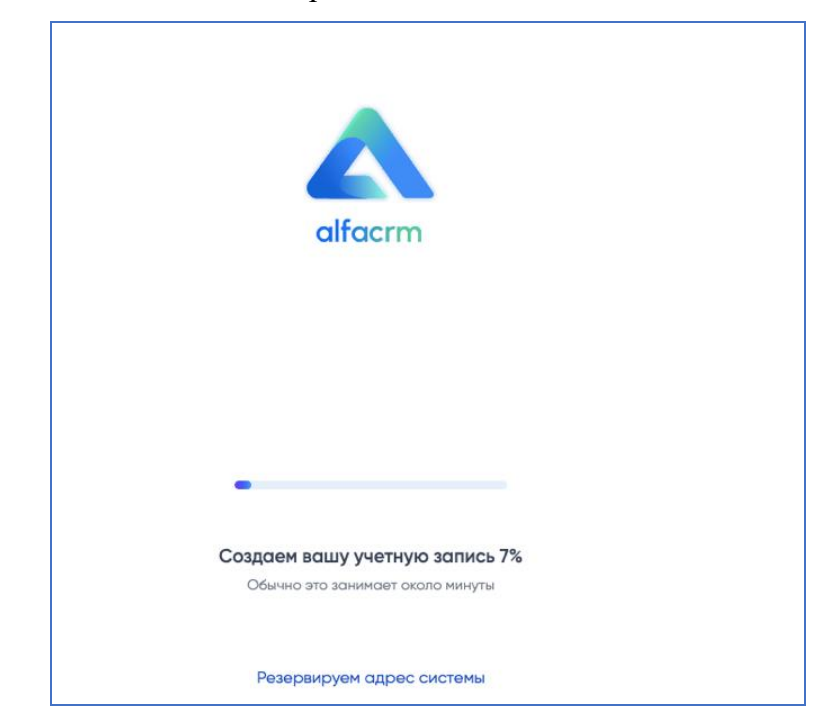

После окончания процесса создания учетной записи откроется ваша система «Альфа CRM».

Система полностью готова к использованию.

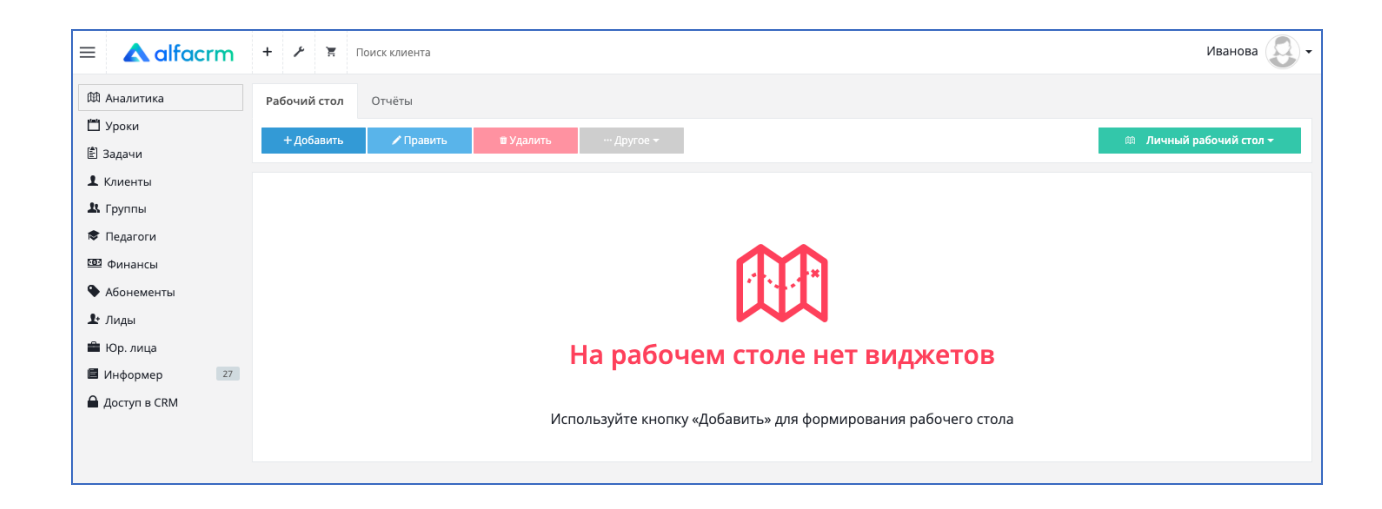

#### 2.2 Процесс авторизации пользователей в системе

Перед началом авторизации в системе необходимо проверить почту, которая была указана в качестве контактных данных для входа в систему.

На почту будет автоматически отправлено письмо с данными по авторизации в CRMсистеме. Письмо будет отправлено с адреса <u>system@alfacrm.pro</u>.

Название письма будет содержать: Доступ в систему название учебного центра.

| Дc  | Доступ в систему Учебный предмет                                                                                                    |          |     | запис | и • |
|-----|----------------------------------------------------------------------------------------------------|----------|-----|-------|-----|
| • 0 | <b>Учебный предмет</b> Сегодня, 12:15<br>Кому: вам                                                                                                    |          | Ö   | ¢     |     |
|     | Учебный предмет                                                                                                    |          |     |       |     |
|     | Уважаемый(ая), Иванова Виктория<br>Для авторизации в Учебный предмет используйте следующие данные:<br>URL: <u>https://uchebnyypredmet.s20.online</u><br>E-mail: <u>v. @eastinn.ru</u><br>Пароль:<br>Желаем вам плодотворной работы в системе и настоятельно рекомендуем сменить пар<br>после авторизации. | ооль сра | азу |       |     |
|     | « <u>Учебный предмет</u> »<br><u>Отписаться</u>                                                                                                    |          |     |       |     |

В письме полностью скопируйте данные из поля «URL».

| Доступ в систему Учебный предмет                                                                                                    | 🥑 Учё    | тные : | запис | и•  |
|----------------------------------------------------------------------------------------------------|----------|--------|-------|-----|
| • <b>О Учебный предмет</b> Сегодня, 12:15<br>Кому: вам                                                                                                    |          | Ö      | ¢     | ••• |
| Учебный предмет                                                                                                    |          |        |       |     |
| Уважаемый(ая), Иванова Виктория<br>Для авторизации в Учебный предмет используйте следующие данные:<br>URL: <u>https://uchebnyypredmet.s20.online</u><br>E-mail: <u>v. @eastinn.ru</u><br>Пароль:<br>Желаем вам плодотворной работы в системе и настоятельно рекомендуем сменить па<br>после авторизации. | роль сра | азу    |       |     |
| « <u>Учебный предмет</u> »<br>Отписаться                                                                                                    |          |        |       |     |

Перейдите в веб-браузер, вставьте в строку браузера ранее скопированный URL-адрес системы. Перейдите на данный адрес.

Откроется система, в форму авторизации необходимо указать данные из письма с данными по авторизации.

| 🗕 uchebnyypredmet.s20.online             | ර ස |  |
|------------------------------------------|-----|--|
|                                          |     |  |
| A alfacrm<br>Вход в личный кабинет       |     |  |
| E-mail<br>Необходимо заполнить «E-mail». | ]   |  |
| Пароль                                   |     |  |
| 🗌 Запомнить меня на этом компьютере      |     |  |
| ЭВойти в кабинет                         |     |  |
| Забыли пароль?                           |     |  |
|                                          |     |  |

Вернитесь в письмо с данными по авторизации в системе.

По очереди скопируйте данные из полей «E-mail» и «Пароль».

| Доступ в систему Учебный предмет                                                                                                    | Учётные записи •  |
|----------------------------------------------------------------------------------------------------|-------------------|
| • <b>О Учебный предмет</b> Сегодня, 12:15<br>Кому: вам                                                                                                    |                   |
| Учебный предмет                                                                                                    |                   |
| Уважаемый(ая), Иванова Виктория<br>Для авторизации в Учебный предмет используйте следующие данные:<br>URL: <u>https://uchebnyypredmet.s20.online</u><br>E-mail: <u>v. @eastinn.ru</u><br>Пароль:<br>Желаем вам плодотворной работы в системе и настоятельно рекомендуем сме | HUTE RADONE CDASY |
| после авторизации.                                                                                                    | нить пароль сразу |
| « <u>Учебный предмет</u> »<br><u>Отписаться</u>                                                                                                    |                   |

Вернитесь в систему, в окно авторизации вставьте ранее скопированные данные для входа.

В поле «E-mail» укажите почту, которая указана в письме.

В поле «Пароль» укажите пароль, который указан в письме.

Для авторизации в системе нажмите на кнопку «Войти в кабинет».

| A alfacrm<br>Вход в личный кабинет  |
|-------------------------------------|
| v.m@eastinn.ru                      |
| •••••                               |
| 🗌 Запомнить меня на этом компьютере |
| ЭВойти в кабинет                    |
| Забыли пароль?                      |
|                                     |

После авторизации в системе необходимо пройти двухфакторную аутентификацию. Появится окно, в котором необходимо указать код.

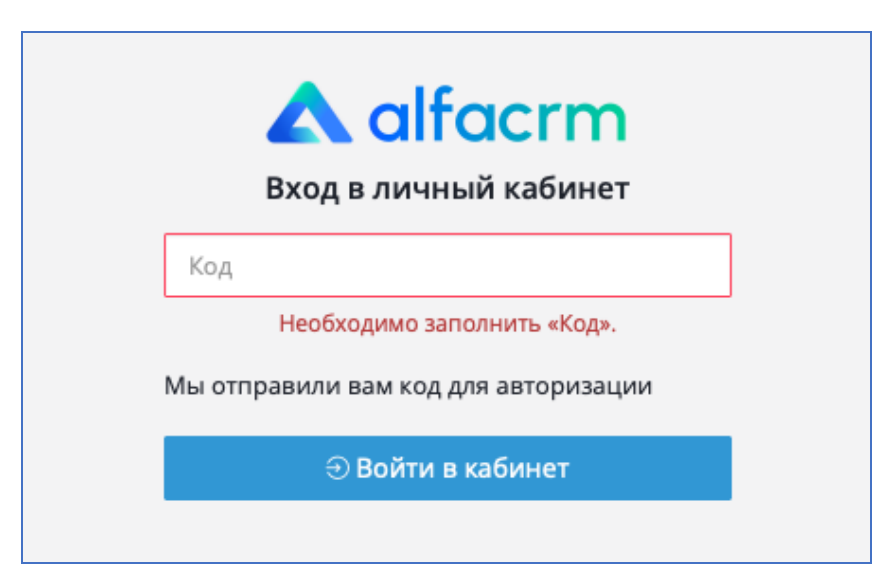

Код автоматически направляется на почту, с которой выполняется вход.

Перейдите на почту, с которой выполняется авторизация в систему.

Откройте письмо с почты system@alfacrm.pro.

Письмо содержит код авторизации, который необходимо скопировать.

| • О Учебный предмет Сегодня, 12:40<br>Кому: вам | Ô | ¢ |  |
|-------------------------------------------------|---|---|--|
| Учебный предмет                                 |   |   |  |
| Ваш код для авторизации: 7985                   |   |   |  |
| « <u>Учебный предмет</u> »<br><u>Отписаться</u> |   |   |  |

Вернитесь в окно авторизации на стороне «Альфа CRM».

В поле «Код» укажите ранее скопированный код.

Нажмите на кнопку «Войти в кабинет».

| <b>A alfacrm</b><br>Вход в личный кабинет |    |   |
|-------------------------------------------|----|---|
| 7985                                      | ۴~ | ] |
| Мы отправили вам код для авторизации      |    |   |
| ЭВойти в кабинет                          |    |   |
|                                           |    |   |
|                                           |    |   |

Авторизация выполнена успешно.

#### 3. Работа с разделами в системе

Основные функции для работы с системой доступны в боковом меню. Вспомогательные разделы для работы в системе продублированы в каждом основном разделе и расположены на верхней вкладке системы.

| = 🔺 alfacrm           | 🗄 Москва - + 🗡 🖴 🛛 🛪 🗘 Поиск клиента ССМ бесплатиој Александра 🎲 - |                                                                                           |                                                                                                    |                                                                                                    |                                                                                                    |                                                                                                    |                                                                                                    |                   |
|-----------------------|--------------------------------------------------------------------|-------------------------------------------------------------------------------------------|----------------------------------------------------------------------------------------------------|----------------------------------------------------------------------------------------------------|----------------------------------------------------------------------------------------------------|----------------------------------------------------------------------------------------------------|----------------------------------------------------------------------------------------------------|-------------------|
| Ф Аналитика           | =                                                                  | 🗧 👼 🕂 Добавить 🗸                                                                          | 🗢 Отчеты 🗸                                                                                             | ··· Другое <del>-</del>                                                                              |                                                                                                    |                                                                                                    | 🗸 Вр                                                                                                    | строить 🕈 Фильтр  |
| 🖹 Задачи              | k                                                                  | Китай-г Ауд 1                                                                             | Китай-г Ауд 2                                                                                          | Китай-г Ауд З                                                                                        | Митино Ауд 1                                                                                                | Митино Ауд 2                                                                                         | Митино Ауд З                                                                                                    | Без аудитории     |
| よ Клиенты<br>🎗 Группы | ۲                                                                  | > Сегодня                                                                                 |                                                                                                    | 7 a                                                                                                  | апреля 2025 г.                                                                                              |                                                                                                    |                                                                                                    | Месяц Неделя День |
| 🕏 Педагоги            |                                                                    |                                                                                           |                                                                                                    |                                                                                                    | понедельник                                                                                                 |                                                                                                    |                                                                                                    |                   |
| 🕮 Финансы             | 8:00                                                               |                                                                                           |                                                                                                    |                                                                                                    | 8:00 - 9:00 9 Митино / Ауд 1<br>В Группа 33 (9/7)                                                           |                                                                                                    |                                                                                                    |                   |
| 🗣 Абонементы          |                                                                    |                                                                                           |                                                                                                    |                                                                                                    | 🕏 Фомина Оксана                                                                                             |                                                                                                    |                                                                                                    |                   |
| 🏝 Лиды 🛛 🚹 🤨          | 9:00                                                               |                                                                                           |                                                                                                    |                                                                                                    | <ul> <li>9:00 - 10:00 • Митино / Ауд 1</li> <li>Князев Сергей</li> </ul>                                    |                                                                                                    |                                                                                                    |                   |
| 🚔 Юр. лица            |                                                                    |                                                                                           |                                                                                                    |                                                                                                    | 🕏 Блинова Людмила                                                                                           |                                                                                                    |                                                                                                    |                   |
| Podpislon             | 10:00                                                              | <ul> <li>10:00 - 11:00 • Китай-город /</li> <li>Круппа 57 (8/6)</li> </ul>                | <ul> <li>10:00 - 11:00 9 Китай-город /</li> <li>Фёдоров Руслан</li> </ul>                              |                                                                                                    | <ul> <li>10:00 - 11:00 • Митино / Ауд</li> <li>Воробьёв Виталий</li> </ul>                                  |                                                                                                    | 10:00 - 11:00 • Митино / Ауд:     Антонов Никита                                                                           |                   |
| 🗴 Wazzup              |                                                                    | • Блинова Альбина                                                                         | • тарасова юлиана                                                                                      | -                                                                                                    | • макаров лндреи                                                                                            |                                                                                                    | • тарасова мнастасия                                                                                                    |                   |
| 📞 Звонки              | 11:00                                                              | □ 11:00 - 12:00 ФКитай-город/<br>▲ Группа 31 (14/8/2)                                     | <ul> <li>11:00 - 12:00 • Китай-город /</li> <li>Кудрявцев Виктор</li> </ul>                            | □ 11:00 - 12:00 ФКитай-город /<br>▲ Группа 11 (6/5)                                                  | □ 11:00 - 12:00 ♥ Митино / Ауд<br>★ Белоус Артём                                                            |                                                                                                    |                                                                                                    |                   |
| 📕 Информер            | 42.00                                                              | • вооров интон                                                                            | е Фомина Оксана                                                                                        | • влинова людмила                                                                                    | е фомина оксана                                                                                             | -                                                                                                    | -                                                                                                    |                   |
| 🔒 Доступ в СRМ        | 12:00                                                              | Ш 12:00 - 13:00 ♥ Китай-город /<br>♣ Группа 24 (8/6)<br>♥ Богданов Кирилл                 | Ш 12:00 - 13:00 ♥ Китай-город /<br><b>1 Герасимов Виктор</b>                                           | □ 12:00 - 13:00 Ф Китай-город /<br>▲ Воробъёв Савва<br>Ф Пугачева Вероника                           | <ul> <li>□ 12:00 - 13:00 • Митино / Ауд</li> <li>▲ Кузнецова Каролина</li> <li>♥ Тарасова Юлиана</li> </ul> | Ц 12:00 - 13:00 ♥ Митино / Ауд:<br>& Группа 45 (10/8)                                                | <ul> <li>□ 12:00 - 13:00 • Митино / Ауд:</li> <li>★ Смирнова Алина</li> <li>              Блинова Людмила      </li> </ul> |                   |
| 🖼 Внутренний чат      | 13:00                                                              | □ 13:00 - 14:00 9 Китай-город /<br><b>¥ Николаева Альбина</b><br><b>≢</b> Тарасова Юлиана | <ul> <li>13:00 - 14:00 9 Китай-город /</li> <li>Журавлёв Василий</li> <li>Пугачева Вероника</li> </ul> | <ul> <li>13:00 - 14:00 9 Китай-город /</li> <li>Кригорьев Степан</li> <li>Блинова Людмила</li> </ul> | <ul> <li>13:00 - 14:00 9 Митино / Ауд</li> <li>Крылова Диана</li> <li>Блинова Альбина</li> </ul>            | <ul> <li>13:00 - 14:00 Ф Митино / Ауд.:</li> <li>Белова Кристина</li> <li>Блинова Людмила</li> </ul> |                                                                                                    |                   |

Переключатель между филиалами находится на верхней вкладке рядом с логотипом. Чтобы выбрать нужный филиал нажмите на него.

| ≡ <b>▲</b> alfacrm                                       | 🛛 Моск | :ва 🕇 + 🥕 🖻                                                                                                    | 🛛 🕱 🗘 Поиск к                                                                                                | лиента                                                                                  |                                                                                                    |                                                                                                    | Попроб<br>СRM бесп.                                                                                           | уйте Александра 🌘 🗸 |
|----------------------------------------------------------|--------|----------------------------------------------------------------------------------------------------|----------------------------------------------------------------------------------------------------|-----------------------------------------------------------------------------------------|----------------------------------------------------------------------------------------------------|----------------------------------------------------------------------------------------------------|----------------------------------------------------------------------------------------------------|---------------------|
| 🛱 Аналитика                                              | ✓ Moo  | ква<br>бавить <del>-</del><br>осибирск                                                                                    | 🗢 Отчеты 🚽                                                                                                   | ••• Другое 🗸                                                                            |                                                                                                    |                                                                                                    | 🗹 Вы                                                                                                    | строить 🔻 Фильтр    |
| <ul> <li>В Задачи</li> </ul>                             |        | минитта туд                                                                                                    | Китай-г Ауд 2                                                                                                | Китай-г Ауд З                                                                           | Митино Ауд 1                                                                                           | Митино Ауд 2                                                                                         | Митино Ауд 3                                                                                                  | Без аудитории       |
| Клиенты                                                  | <      | > Сегодня                                                                                                    |                                                                                                    | 7 а                                                                                     | апреля 2025 г.                                                                                         |                                                                                                    |                                                                                                    | Месяц Неделя День   |
| 🗱 Группы<br>📚 Педагоги                                   |        |                                                                                                    |                                                                                                    |                                                                                         | понедельник                                                                                            |                                                                                                    |                                                                                                    |                     |
| 💷 Финансы                                                | 8:00   |                                                                                                    |                                                                                                    |                                                                                         | В:00 - 9:00 9 Митино / Ауд 1<br>Фруппа 33 (9/7)<br>Фолица Охсана                                       |                                                                                                    |                                                                                                    |                     |
| <ul> <li>Абонементы</li> <li>Лиды</li> <li>19</li> </ul> | 9:00   |                                                                                                    |                                                                                                    |                                                                                         | 9:00 - 10:00 Ф Митино / Ауд 1                                                                          |                                                                                                    |                                                                                                    |                     |
| 🚔 Юр. лица                                               | 10.00  | Quant state at a state                                                                                                    | Q.000                                                                                                    |                                                                                         | <ul> <li>Князев Сергей</li> <li>Блинова Людмила</li> </ul>                                             |                                                                                                    |                                                                                                    |                     |
| Podpislon                                                | 10.00  | <ul> <li>№ Группа 57 (8/6)</li> <li>Влинова Альбина</li> </ul>                                                            | <ul> <li>Фёдоров Руслан</li> <li>Тарасова Юлиана</li> </ul>                                                  |                                                                                         | <ul> <li>Воробъёв Виталий</li> <li>Макаров Андрей</li> </ul>                                           |                                                                                                    | <ul> <li>10:00 - 11:00 ▼ митино / Ауд.</li> <li>▲ Антонов Никита</li> <li>В Тарасова Анастасия</li> </ul>     |                     |
| • Звонки                                                 | 11:00  | □ 11:00 - 12:00 9 Китай-город /<br>▲ Группа 31 (14/8/2)<br>Соброд Антон                                                   | <ul> <li>11:00 - 12:00 ФКитай-город /</li> <li>Кудрявцев Виктор</li> <li>Фоница Отсаца</li> </ul>            | □ 11:00 - 12:00 ФКитай-город /<br>▲ Группа 11 (6/5)                                     | □ 11:00 - 12:00 Ф Митино / Ауд<br>★ Белоус Артём                                                       |                                                                                                    |                                                                                                    |                     |
| <ul> <li>Информер</li> <li>Лоступ в СВМ</li> </ul>       | 12:00  | 12:00 - 13:00 9 Китай-город /     Ф. Гоуппа 24 (8/б)                                                                      | <ul> <li>Фолина Оксана</li> <li>12:00 - 13:00 Ф Китай-город /</li> <li>Герасимов Виктор</li> </ul>           | □ 12:00 - 13:00 ♥ Китай-город /                                                         | <ul> <li>Сомина Оксана</li> <li>12:00 - 13:00 • Митино / Ауд</li> <li>Кузнецова Кародина</li> </ul>    | 12:00 - 13:00 Ф Митино / Ауд :<br>Ф Группа 45 (10/8)                                                 | □ 12:00 - 13:00 • Митино / Ауд:<br>★ Смирнова Алина                                                           |                     |
| <ul> <li>Внутренний чат</li> </ul>                       | 12:00  | <ul> <li>Богданов Кирилл</li> </ul>                                                                                       | <ul> <li>Николаева Александра</li> </ul>                                                                     | 🕏 Пугачева Вероника                                                                     | 🕏 Тарасова Юлиана                                                                                      | <ul> <li>Блинова Людмила</li> </ul>                                                                  | Блинова Людмила                                                                                               |                     |
|                                                          | 13:00  | <ul> <li>□ 13:00 - 14:00 • Китай-город /</li> <li>★ Николаева Альбина</li> <li>         ★ Тарасова Юлиана     </li> </ul> | <ul> <li>□ 13:00 - 14:00 • Китай-город /</li> <li>▲ Журавлёв Василий</li> <li>♦ Пугачева Вероника</li> </ul> | □ 13:00 - 14:00 ♥ Китай-город /<br><b>ХГригорьев Степан</b><br><b>В</b> Блинова Людмила | <ul> <li>□ 13:00 - 14:00 ♥ Митино / Ауд</li> <li>▲ Крылова Диана</li> <li>♥ Блинова Альбина</li> </ul> | <ul> <li>13:00 - 14:00 Ф Митино / Ауд :</li> <li>Белова Кристина</li> <li>Блинова Людмила</li> </ul> |                                                                                                    |                     |
|                                                          | 14:00  | <ul> <li>П 14:00 - 15:00 Р Китай-город /</li> <li>Номанова Оксана</li> <li>Тарасова Анастасия</li> </ul>                  | □ 14:00 - 15:00 ♥ Китай-город /<br>♣ Группа 12 (9/7)<br>♥ Фомина Оксана                                      | □ 14:00 - 15:00 ♥ Китай-город /<br><b>£ Кузьмина Эвелина</b><br>♥ Тарасова Юлиана       |                                                                                                    | □ 14:00 - 15:00 🕈 Митино / Ауд∶<br>№ Группа 48 (6/2/1)<br>Ф Тарасова Юлиана                          | <ul> <li>□ 14:00 - 15:00 У Митино / Ауд :</li> <li>▲ Соколов Василий</li> <li>Ф Тарасова Анастасия</li> </ul> |                     |

Для добавления новой задачи, лида, клиента, группы, типа платежа или урока нажмите на значок «+».

| ≡ <b>∧</b> alfacrm | 🗍 Mock | ква 🗸 🕂 🥕 🗳                                                                                   | 🛛 🕱 🗘 Поиск к                                                                                          | лиента                                                                                                    |                                                                                                  |                                                                                                    | Попроб<br>СRM бесп                                                         | уйте<br>латно! Александра 🕡 |
|--------------------|--------|-----------------------------------------------------------------------------------------------|----------------------------------------------------------------------------------------------------|----------------------------------------------------------------------------------------------------|--------------------------------------------------------------------------------------------------|----------------------------------------------------------------------------------------------------|----------------------------------------------------------------------------|-----------------------------|
| Ф Аналитика        |        | 🗉 🔹 🕂 Добавить 🗸                                                                              | 🖶 Отчеты 🚽                                                                                             | Другое 🗝                                                                                                    |                                                                                                  |                                                                                                    | 🔽 Bt                                                                       | строить 🕈 Фильтр            |
| 🗂 Уроки            |        | Китайнг Ама 1                                                                                 | Китайл Аул 2                                                                                           | Китай-г Аул З                                                                                                    | Μιστικιο Αγα 1                                                                                   | Митино Аул 2                                                                                              | Митино Аул 3                                                               | Без аудитории               |
| 🖹 Задачи           |        | аланта туд т                                                                                  | KATANT NYA 2                                                                                           | копцинализуно                                                                                                    | MATERIO ANA I                                                                                    | In the Aya 2                                                                                              | Minino Aya S                                                               | вся вудитории               |
| <b>1</b> Клиенты   | <      | > Сеголня                                                                                     |                                                                                                    | 7                                                                                                    | 2025 5                                                                                           |                                                                                                    |                                                                            | Месяц Нелеля Лени           |
| 🚨 Группы           |        |                                                                                               |                                                                                                    | /                                                                                                    | апреля 2025 г.                                                                                   |                                                                                                    |                                                                            |                             |
| 🕏 Педагоги         |        |                                                                                               |                                                                                                    |                                                                                                    | понедельник                                                                                      |                                                                                                    |                                                                            |                             |
| 🏧 Финансы          | 8:00   |                                                                                               |                                                                                                    |                                                                                                    | В:00 - 9:00 9 Митино / Ауд 1<br>В Группа 33 (9/7)                                                |                                                                                                    |                                                                            |                             |
| • Абонементы       |        |                                                                                               |                                                                                                    |                                                                                                    | 🕏 Фомина Оксана                                                                                  |                                                                                                    |                                                                            |                             |
| 🗜 Лиды 🧾           | 9:00   |                                                                                               |                                                                                                    |                                                                                                    | <ul> <li>9:00 - 10:00 • Митино / Ауд 1</li> <li>Князев Сергей</li> </ul>                         |                                                                                                    |                                                                            |                             |
| 🚔 Юр. лица         |        |                                                                                               |                                                                                                    |                                                                                                    | 🕏 Блинова Людмила                                                                                |                                                                                                    |                                                                            |                             |
| Podpislon          | 10:00  | □ 10:00 - 11:00 9 Китай-город/<br>▲ Группа 57 (8/6)                                           | <ul> <li>10:00 - 11:00 • Китай-город /</li> <li>Фёдоров Руслан</li> </ul>                              |                                                                                                    | <ul> <li>10:00 - 11:00 • Митино / Ауд</li> <li>Воробъёв Виталий</li> </ul>                       |                                                                                                    | <ul> <li>10:00 - 11:00 • Митино / Ауд.:</li> <li>Антонов Никита</li> </ul> |                             |
| Wazzup             |        | <ul> <li>Блинова Альбина</li> </ul>                                                           | 🕏 Тарасова Юлиана                                                                                      |                                                                                                    | 🕏 Макаров Андрей                                                                                 |                                                                                                    | 🕏 Тарасова Анастасия                                                       |                             |
| 🕻 Звонки           | 11:00  | □ 11:00 - 12:00 9 Китай-город/<br>▲ Группа 31 (14/8/2)<br>В Бобров Антон                      | <ul> <li>11:00 - 12:00 • Китай-город /</li> <li>Кудрявцев Виктор</li> <li>Фомина Оксана</li> </ul>     | <ul> <li>11:00 - 12:00 • Китай-город /</li> <li>Группа 11 (6/5)</li> <li>Блинова Людмира</li> </ul>                         | □ 11:00 - 12:00 9 Митино / Ауд<br>★ Белоус Артём<br>Фомина Оксана                                |                                                                                                    |                                                                            |                             |
| 📕 Информер         | 12.00  |                                                                                               | -                                                                                                    | -                                                                                                    |                                                                                                  | -                                                                                                    | -                                                                          |                             |
| 🔒 Доступ в СRМ     | 12:00  | Ш 12:00 - 13:00 9 Китай-город /<br>№ Группа 24 (8/6)<br>Ф Богданов Кирилл                     | □ 12:00 - 13:00 9 Китай-город /<br>1 Герасимов Виктор<br>Виктор<br>Николаева Александра                | Ш 12:00 - 13:00 ♥ Китай-город /<br>▲ Воробъёв Савва<br>♥ Пугачева Вероника                                                  | Ц 12:00 - 13:00 9 Митино / Ауд                                                                   | Ц 12:00 - 13:00 ♥ Митино / Ауд:<br>▲ Группа 45 (10/8)<br>♥ Блинова Людмила                                | ☐ 12:00 - 13:00 • Митино / Ауд:<br>★ Смирнова Алина<br>★ Блинова Людмила   |                             |
| Внутренний чат     | 13:00  | □ 13:00 - 14:00 9 Китай-город /<br><del>Х Николаева Альбина</del><br><b>≢</b> Тарасова Юлиана | <ul> <li>13:00 - 14:00 9 Китай-город /</li> <li>Журавлёв Василий</li> <li>Пугачева Вероника</li> </ul> | <ul> <li>13:00 - 14:00 • Китай-город /</li> <li>Китай-город /</li> <li>Григорьев Степан</li> <li>Блинова Людмила</li> </ul> | <ul> <li>13:00 - 14:00 Р Митино / Ауд</li> <li>Крылова Диана</li> <li>Блинова Альбина</li> </ul> | <ul> <li>□ 13:00 - 14:00 Р Митино / Ауд:</li> <li>▲ Белова Кристина</li> <li>В Блинова Людмила</li> </ul> |                                                                            |                             |

#### Для перехода в настройки системы нажмите на гаечный ключ.

| ≡ <b>▲</b> alfacrm    | 🔲 Mock | (Ba 🗸 🕂 🥕 🖾                                                                                           | 🛙 🟋 🗘 Поиск к.                                                                                         | лиента                                                                                                 |                                                                                                  |                                                                                                    | Попроб<br>СRM бесп                                          | уйте<br>латно! Александра 🛞 🗸 |
|-----------------------|--------|----------------------------------------------------------------------------------------------------|----------------------------------------------------------------------------------------------------|----------------------------------------------------------------------------------------------------|--------------------------------------------------------------------------------------------------|----------------------------------------------------------------------------------------------------|-------------------------------------------------------------|-------------------------------|
| Ф Аналитика           | •      | 🔹 🔹 + Добавить 🗸                                                                                      | 🖶 Отчеты 🗸                                                                                             | ••• Другое 🗸                                                                                           |                                                                                                  |                                                                                                    | 🗹 Вы                                                        | строить 🔻 Фильтр              |
| 🖹 Задачи              | k      | Китай-г Ауд 1                                                                                         | Китай-г Ауд 2                                                                                          | Китай-г Ауд З                                                                                          | Митино Ауд 1                                                                                     | Митино Ауд 2                                                                                        | Митино Ауд 3                                                | Без аудитории                 |
| 1 Клиенты<br>В Грудон | <      | > Сегодня                                                                                             |                                                                                                    | 7 a                                                                                                    | апреля 2025 г.                                                                                   |                                                                                                    |                                                             | Месяц Неделя День             |
| 🕏 Педагоги            |        |                                                                                                    |                                                                                                    |                                                                                                    | понедельник                                                                                      |                                                                                                    |                                                             |                               |
| 💷 Финансы             | 8:00   |                                                                                                    |                                                                                                    |                                                                                                    | В:00 - 9:00 9 Митино / Ауд 1<br>Ф Группа 33 (9/7)                                                |                                                                                                    |                                                             |                               |
| • Абонементы          |        |                                                                                                    |                                                                                                    |                                                                                                    | 🕏 Фомина Оксана                                                                                  |                                                                                                    |                                                             |                               |
| 上 Лиды 🛛              | 9:00   |                                                                                                    |                                                                                                    |                                                                                                    | <ul> <li>9:00 - 10:00 Р Митино / Ауд 1</li> <li>Князев Сергей</li> </ul>                         |                                                                                                    |                                                             |                               |
| 🚔 Юр. лица            |        |                                                                                                    |                                                                                                    |                                                                                                    | ы влинова людмила                                                                                |                                                                                                    | [                                                           |                               |
| Podpislon             | 10:00  | □ 10:00 - 11:00 9 Китай-город/<br>▲ Группа 57 (8/6)                                                   | <ul> <li>10:00 - 11:00 9 Китай-город /</li> <li>Фёдоров Руслан</li> </ul>                              |                                                                                                    | <ul> <li>10:00 - 11:00 • Митино / Ауд</li> <li>Воробьёв Виталий</li> </ul>                       |                                                                                                    | 10:00 - 11:00 • Митино / Ауд:     Антонов Никита            |                               |
| S Wazzup              |        | 🕷 БЛИНОВА АЛЬОИНА                                                                                     | 🕏 тарасова юлиана                                                                                      |                                                                                                    | 🕸 макаров Андреи                                                                                 |                                                                                                    | 🕸 Тарасова Анастасия                                        |                               |
| 💊 Звонки              | 11:00  | <ul> <li>11:00 - 12:00 9 Китай-город /</li> <li>Круппа 31 (14/8/2)</li> <li>Бобров Антон</li> </ul>   | <ul> <li>11:00 - 12:00 9 Китай-город /</li> <li>Кудрявцев Виктор</li> <li>Фомина Оксана</li> </ul>     | <ul> <li>11:00 - 12:00 Ф Китай-город /</li> <li>Группа 11 (6/5)</li> <li>Блинова Людмила</li> </ul>    | <ul> <li>11:00 - 12:00 9 Митино / Ауд</li> <li>Ж Белоус Артём</li> <li>Фомина Оксана</li> </ul>  |                                                                                                    |                                                             |                               |
| 📕 Информер            | 12.00  | □12:00_12:00 € Kurző rozon /                                                                          | 12:00 12:00 9 Kutaŭ ranos (                                                                            | □ 12:00 12:00 <b>€</b> Kutoŭ ronos (                                                                   | 12:00 12:00 8 Mutterio / Aug                                                                     | 12:00 12:00 8 Mumuus ( dus :                                                                        | 12:00 12:00 8 Matterio (Aug.)                               |                               |
| 🔒 Доступ в СRМ        | .2.00  | <ul> <li>№ Группа 24 (8/6)</li> <li>Фогданов Кирилл</li> </ul>                                        | <ul> <li>Герасимов Виктор</li> <li>Николаева Александра</li> </ul>                                     | <ul> <li>Воробъёв Савва</li> <li>Пугачева Вероника</li> </ul>                                          | <ul> <li>Кузнецова Каролина</li> <li>Тарасова Юлиана</li> </ul>                                  | <ul> <li>№ Группа 45 (10/8)</li> <li>Флинова Людмила</li> </ul>                                     | <ul> <li>Смирнова Алина</li> <li>Блинова Людмила</li> </ul> |                               |
| 📟 Внутренний чат      | 13:00  | <ul> <li>13:00 - 14:00 9 Китай-город /</li> <li>Николаева Альбина</li> <li>Тарасова Юлиана</li> </ul> | <ul> <li>13:00 - 14:00 9 Китай-город /</li> <li>Журавлёв Василий</li> <li>Пугачева Вероника</li> </ul> | <ul> <li>13:00 - 14:00 9 Китай-город /</li> <li>Ж Григорьев Степан</li> <li>Блинова Людмила</li> </ul> | <ul> <li>13:00 - 14:00 9 Митино / Ауд</li> <li>Крылова Диана</li> <li>Блинова Альбина</li> </ul> | <ul> <li>13:00 - 14:00 • Митино / Ауд:</li> <li>Белова Кристина</li> <li>Блинова Людмила</li> </ul> |                                                             |                               |

Для перехода в раздел Email-отправления нажмите на конверт.

| ≡ 🛦 alfacrm                        | 🔲 Моск   | (Ba - + ) 🗳                                                                                           | 🛛 🟋 🛆 Поиск к.                                                                                            | лиента                                                                                               |                                                                                                    |                                                                                                    | Попроб<br>CRM бесп                                                                                    | уйте Александра 🛞 🗸                      |
|------------------------------------|----------|----------------------------------------------------------------------------------------------------|----------------------------------------------------------------------------------------------------|----------------------------------------------------------------------------------------------------|----------------------------------------------------------------------------------------------------|----------------------------------------------------------------------------------------------------|----------------------------------------------------------------------------------------------------|------------------------------------------|
| Ф Аналитика<br>П Уроки<br>В Задачи | <u>к</u> | тай-г Ауд 1                                                                                           | Отчеты → Китай-г Ауд 2                                                                                    | … Другое –<br>Китай-г Ауд З                                                                          | Митино Ауд 1                                                                                                    | Митино Ауд 2                                                                                        | Иитино Ауд 3                                                                                          | строить <b>Т Фильтр</b><br>Без аудитории |
| 1 Клиенты<br>1 Группы              | <        | > Сегодня                                                                                             |                                                                                                    | 7 а                                                                                                  | апреля 2025 г.                                                                                                    |                                                                                                    |                                                                                                    | Месяц Неделя День                        |
| 🕏 Педагоги                         |          |                                                                                                    |                                                                                                    |                                                                                                    | понедельник                                                                                                    |                                                                                                    |                                                                                                    |                                          |
| 💷 Финансы                          | 8:00     |                                                                                                    |                                                                                                    |                                                                                                    | 8:00 - 9:00 9 Митино / Ауд 1<br>В Группа 33 (9/7)                                                                                                    |                                                                                                    |                                                                                                    |                                          |
| 🗣 Абонементы                       |          |                                                                                                    |                                                                                                    |                                                                                                    | 🕏 Фомина Оксана                                                                                                    |                                                                                                    |                                                                                                    |                                          |
| 上 Лиды 19                          | 9:00     |                                                                                                    |                                                                                                    |                                                                                                    | <ul> <li>9:00 - 10:00 9 Митино / Ауд 1</li> <li>Князев Сергей</li> <li>Блинова Людмила</li> </ul>                                                      |                                                                                                    |                                                                                                    |                                          |
| Podpislon                          | 10:00    | □ 10:00 - 11:00 9 Китай-город /<br>▲ Группа 57 (8/6)<br>Ф Блинова Альбина                             | □ 10:00 - 11:00 9 Китай-город /<br>▲ Фёдоров Руслан<br>■ Тарасова Юлмана                                  |                                                                                                    | <ul> <li>10:00 - 11:00 • Митино / Ауд</li> <li>Воробьёв Виталий</li> <li>Макаров Андрей</li> </ul>                                                     |                                                                                                    | <ul> <li>10:00 - 11:00 • Митино / Ауд:</li> <li>Антонов Никита</li> <li>Тапасова Анастасия</li> </ul> |                                          |
| 🗴 Wazzup                           | 11:00    |                                                                                                    |                                                                                                    | 0                                                                                                    | C                                                                                                    |                                                                                                    | - repartour rate and                                                                                  |                                          |
| 💊 Звонки                           | 11.00    |                                                                                                    | ■ Герование Склана ■ Китаи-город / ■ Кудрявцев Виктор ■ Фомина Оксана                                     | В Пов - 1200 € Китаи-город /<br>В Группа 11 (6/5)<br>В Блинова Люлиила                               | В 11:00 - 12:00 ♥ Митино / Ауд<br>★ Белоус Артём<br>Фомица Оксана                                                                                      |                                                                                                    |                                                                                                    |                                          |
| 🗐 Информер                         | 12:00    |                                                                                                    |                                                                                                    |                                                                                                    |                                                                                                    | <b>C</b>                                                                                            | [                                                                                                    |                                          |
| 🔒 Доступ в СRМ                     | 12:00    | Ш 12:00 - 13:00 ♥ Китай-город /<br>▲ Группа 24 (8/6)<br>♥ Богданов Кирилл                             | <ul> <li>12:00 - 13:00 Ф Китай-город /</li> <li>Герасимов Виктор</li> <li>Николаева Александра</li> </ul> | <ul> <li>□ 12:00 - 13:00 ФКитай-город/</li> <li>Воробъёв Савва</li> <li>Пугачева Вероника</li> </ul> | <ul> <li>         ■ 12:00 - 13:00 • Митино / Ауд      </li> <li>         Кузнецова Каролина      </li> <li>         ★ Тарасова Юлиана      </li> </ul> | ш 12:00 - 13:00 ♥ Митино / Ауд:<br>▲ Группа 45 (10/8)<br>♥ Блинова Людмила                          | <ul> <li>Н 12:00 - 13:00 Ф Митино / Ауд:</li> <li>Смирнова Алина</li> <li>Блинова Людмила</li> </ul>  |                                          |
| 📟 Внутренний чат                   | 13:00    | <ul> <li>13:00 - 14:00 9 Китай-город /</li> <li>Николаева Альбина</li> <li>Тарасова Юлиана</li> </ul> | <ul> <li>13:00 - 14:00 9 Китай-город /</li> <li>Журавлёв Василий</li> <li>Пугачева Вероника</li> </ul>    | <ul> <li>13:00 - 14:00 9 Китай-город /</li> <li>Кригорьев Степан</li> <li>Блинова Людмила</li> </ul> | <ul> <li>13:00 - 14:00 9 Митино / Ауд</li> <li>Крылова Диана</li> <li>Блинова Альбина</li> </ul>                                                       | <ul> <li>13:00 - 14:00 Ф Митино / Ауд:</li> <li>Белова Кристина</li> <li>Блинова Людмила</li> </ul> |                                                                                                    |                                          |

Для перехода в раздел SMS-отправления нажмите на телефон.

| = 🔺 alfacrm                                                | 見 Moc | ква 🗸 🕂 🖌 🗳                                                                 | 🛛 🟋 🛆 Поиск к                                                                                          | лиента                                                                                                    |                                                                                                    |                                                                                                    | Попроб<br>СRM бесп                                                                                    | уйте Александра 🛞 |
|------------------------------------------------------------|-------|-----------------------------------------------------------------------------|----------------------------------------------------------------------------------------------------|----------------------------------------------------------------------------------------------------|----------------------------------------------------------------------------------------------------|----------------------------------------------------------------------------------------------------|----------------------------------------------------------------------------------------------------|-------------------|
| Ф Аналитика                                                | •     | 🗧 🔹 + Добавить 🗸                                                            | 🖻 Отчеты 🗸                                                                                             | Другое 🗸                                                                                                    |                                                                                                    |                                                                                                    | 🗹 Be                                                                                                  | строить 🕈 Фильтр  |
| <ul> <li>Уроки</li> <li>Вадачи</li> </ul>                  |       | Китай-г Ауд 1                                                               | Китай-г Ауд 2                                                                                          | Китай-г Ауд З                                                                                                    | Митино Ауд 1                                                                                          | Митино Ауд 2                                                                                        | Митино Ауд 3                                                                                          | Без аудитории     |
| 1 Клиенты<br>1 Группы                                      | <     | > Сегодня                                                                   |                                                                                                    | 7                                                                                                    | апреля 2025 г.                                                                                        |                                                                                                    |                                                                                                    | Месяц Неделя День |
| 🕏 Педагоги                                                 |       |                                                                             |                                                                                                    |                                                                                                    | понедельник                                                                                           |                                                                                                    |                                                                                                    |                   |
| Финансы Абонементы                                         | 8:00  |                                                                             |                                                                                                    |                                                                                                    | <ul> <li>8:00 - 9:00 9 Митино / Ауд 1</li> <li>Группа 33 (9/7)</li> <li>Фомина Оксана</li> </ul>      |                                                                                                    |                                                                                                    |                   |
| ₽ Лиды 19                                                  | 9:00  |                                                                             |                                                                                                    |                                                                                                    | <ul> <li>9:00 - 10:00 9 Митино / Ауд 1</li> <li>Князев Сергей</li> <li>Блинова Людмида</li> </ul>     |                                                                                                    |                                                                                                    |                   |
| <ul> <li>Юр. лица</li> <li>Podpislon</li> <li>w</li> </ul> | 10:00 | □ 10:00 - 11:00 ♥ Китай-город /<br>Группа 57 (8/6)                          | □ 10:00 - 11:00 9 Китай-город /<br><b>1</b> Фёдоров Руслан<br>Фарасова Юлиана                          |                                                                                                    | Поло - 11:00 • Митино / Ауд     Воробъёв Виталий     Макаров Андрей                                   |                                                                                                    | <ul> <li>10:00 - 11:00 Ф Митино / Ауд:</li> <li>Антонов Никита</li> <li>Тарасова Анастасия</li> </ul> |                   |
| 9 Wazzup<br>• Звонки                                       | 11:00 | □ 11:00 - 12:00 9 Китай-город /<br>♣ Группа 31 (14/8/2)<br>♥ Бобров Антон   | <ul> <li>11:00 - 12:00 Ф Китай-город /</li> <li>Кудрявцев Виктор</li> <li>Фомина Оксана</li> </ul>     | □ 11:00 - 12:00 9 Китай-город /<br>⊉ Группа 11 (6/5)<br>≢ Блинова Людмила                                                   | <ul> <li>11:00 - 12:00 Ф Митино / Ауд</li> <li>Ж Белоус Артём</li> <li>Фомина Оксана</li> </ul>       |                                                                                                    |                                                                                                    |                   |
| <ul> <li>информер</li> <li>Доступ в CRM</li> </ul>         | 12:00 | □ 12:00 - 13:00 9 Китай-город /<br>& Группа 24 (8/6)<br>Ф Богданов Кирилл   | □ 12:00 - 13:00 Ф Китай-город /<br><b>1 Герасимов Виктор</b><br>Ф Николаева Александра                 | <ul> <li>12:00 - 13:00 9 Китай-город /</li> <li>Воробъёв Савва</li> <li>Пугачева Вероника</li> </ul>                        | <ul> <li>12:00 - 13:00 Ф Митино / Ауд</li> <li>Кузнецова Каролина</li> <li>Тарасова Юлиана</li> </ul> | □ 12:00 - 13:00 ♥ Митино / Ауд:<br>& Группа 45 (10/8)<br>♥ Блинова Людмила                          | <ul> <li>12:00 - 13:00 Р Митино / Ауд:</li> <li>Ж Смирнова Алина</li> <li>Флинова Людмила</li> </ul>  |                   |
| 📾 Внутренний чат                                           | 13:00 | □ 13:00 - 14:00 9 Китай-город /<br>★ Николаева Альбина<br>Ф Тарасова Юлиана | <ul> <li>13:00 - 14:00 • Китай-город /</li> <li>Журавлёв Василий</li> <li>Пугачева Вероника</li> </ul> | <ul> <li>13:00 - 14:00 9 Китай-город /</li> <li>Китай-город /</li> <li>Григорьев Степан</li> <li>Блинова Людмила</li> </ul> | <ul> <li>13:00 - 14:00 • Митино / Ауд</li> <li>Крылова Диана</li> <li>Блинова Альбина</li> </ul>      | <ul> <li>13:00 - 14:00 Ф Митино / Ауд:</li> <li>Белова Кристина</li> <li>Блинова Людмила</li> </ul> |                                                                                                    |                   |

Для перехода в раздел товарно-материальных ценностей нажмите на корзину.

| ≡ <b>▲</b> alfacrm | 🔲 Моск | ква 🕶 🕂 🥕 🖼                                                    | 🛛 🖀 🗘 Поиск к                                                             | лиента                                                                                                    |                                                                            |                                                              | Попроб<br>СRM бесп                                                        | уйте Александра 🌘 🗸 |
|--------------------|--------|----------------------------------------------------------------|---------------------------------------------------------------------------|----------------------------------------------------------------------------------------------------|----------------------------------------------------------------------------|--------------------------------------------------------------|---------------------------------------------------------------------------|---------------------|
| Ф Аналитика        | =      | 🗧 🕏 🕂 Добавить 🗸                                               | 🖶 Отчеты 🗸                                                                | Другое                                                                                                    |                                                                            |                                                              | 🗹 Вы                                                                      | строить 🕈 Фильтр    |
| уроки              | K      | Китай-г Ауд 1                                                  | Китай-г Ауд 2                                                             | Китай-г Ауд 3                                                                                                    | Митино Ауд 1                                                               | Митино Ауд 2                                                 | Митино Ауд 3                                                              | Без аудитории       |
| 🗄 Задачи           |        |                                                                |                                                                           |                                                                                                    |                                                                            |                                                              |                                                                           |                     |
| 1 Клиенты          | 1      | Сеголия                                                        |                                                                           | 7 -                                                                                                    |                                                                            |                                                              |                                                                           | Месац Нелела Лень   |
| 🏝 Группы           | `      | Ссгодни                                                        |                                                                           | / c                                                                                                    | апреля 2025 г.                                                             |                                                              |                                                                           | меенц педеля дено   |
| 🕏 Педагоги         |        |                                                                |                                                                           |                                                                                                    | понедельник                                                                |                                                              |                                                                           |                     |
| 🕮 Финансы          | 8:00   |                                                                |                                                                           |                                                                                                    | 8:00 - 9:00 9 Митино / Ауд 1<br>В Группа 33 (9/7)                          |                                                              |                                                                           |                     |
| Абонементы         |        |                                                                |                                                                           |                                                                                                    | <ul> <li>Фомина Оксана</li> </ul>                                          |                                                              |                                                                           |                     |
| 🏖 Лиды 🛛 🔒         | 9:00   |                                                                |                                                                           |                                                                                                    | <ul> <li>9:00 - 10:00 Р Митино / Ауд 1</li> <li>Князев Сергей</li> </ul>   |                                                              |                                                                           |                     |
| 🚔 Юр. лица         |        |                                                                |                                                                           |                                                                                                    | 🕏 Блинова Людмила                                                          |                                                              |                                                                           |                     |
| Podpislon          | 10:00  | 10:00 - 11:00 • Китай-город /<br>Д. Группа 57 (8/6)            | <ul> <li>10:00 - 11:00 • Китай-город /</li> <li>Фёдоров Руслан</li> </ul> |                                                                                                    | <ul> <li>10:00 - 11:00 • Митино / Ауд</li> <li>Воробъёв Виталий</li> </ul> |                                                              | <ul> <li>10:00 - 11:00 • Митино / Ауд:</li> <li>Антонов Никита</li> </ul> |                     |
| S Wazzup           |        | 🕏 Блинова Альбина                                              | 🕏 Тарасова Юлиана                                                         |                                                                                                    | 🕏 Макаров Андрей                                                           |                                                              | 🕏 Тарасова Анастасия                                                      |                     |
| Звонки             | 11:00  | 11:00 - 12:00 9 Китай-город/<br>В Группа 31 (14/8/2)           | 11:00 - 12:00 • Китай-город /<br>Кудрявцев Виктор                         | 11:00 - 12:00 9 Китай-город /<br>В Группа 11 (6/5)                                                                                                    | 11:00 - 12:00 9 Митино / Ауд<br>Ж Белоус Артём                             |                                                              |                                                                           |                     |
| 🖪 Информер         |        | 🕏 Бобров Антон                                                 | 🕏 Фомина Оксана                                                           | 🕏 Блинова Людмила                                                                                                    | 🕏 Фомина Оксана                                                            |                                                              |                                                                           |                     |
|                    | 12:00  | 🗆 12:00 - 13:00 🕈 Китай-город /                                | 🗆 12:00 - 13:00 🕈 Китай-город /                                           | 🗆 12:00 - 13:00 🕈 Китай-город /                                                                                                    | 🗆 12:00 - 13:00 🕈 Митино / Ауд                                             | 12:00 - 13:00 Ф Митино / Ауд.                                | 12:00 - 13:00 • Митино / Ауд:                                             |                     |
| доступ в СКМ       |        | <ul> <li>В Группа 24 (8/6)</li> <li>Богданов Кирилл</li> </ul> | <ul> <li>Перасимов Виктор</li> <li>Николаева Александра</li> </ul>        | ▲ Воробьев Савва ♦ Пугачева Вероника                                                                                                    | <ul> <li>Кузнецова Каролина</li> <li>Тарасова Юлиана</li> </ul>            | 🚨 і руппа 45 (10/8)<br>🕏 Блинова Людмила                     | <ul> <li>Смирнова Алина</li> <li>Блинова Людмила</li> </ul>               |                     |
| 📟 Внутренний чат   | 13:00  | □ 13:00 - 14:00 9 Китай-город /                                | 🗆 13:00 - 14:00 9 Китай-город /                                           | 13:00 - 14:00 9 Китай-город /                                                                                                    | П 13:00 - 14:00 9 Митино / Ауд                                             | 13:00 - 14:00 9 Митино / Ауд.                                |                                                                           |                     |
|                    |        | <ul> <li>Николаева Альбина</li> <li>Тарасова Юлиана</li> </ul> | <ul> <li>Журавлёв Василий</li> <li>Пугачева Вероника</li> </ul>           | <ul> <li>Конструкций и породу</li> <li>Конструкций и породу</li></ul> | <ul> <li>Крылова Диана</li> <li>Блинова Альбина</li> </ul>                 | <ul> <li>Белова Кристина</li> <li>Блинова Людмила</li> </ul> |                                                                           |                     |

Нажмите на колокольчик, чтобы посмотреть информацию об:

- Задачах пользователя на сегодня;
- Просроченных задачах пользователя;
- Непроведённых уроках за вчера;
- Уведомлении о д/р клиентов;
- Уведомлении о д/р педагогов.
- Клиентах, у которых остался 1 урок на счету.

| = 🔺 alfacrm                                              | 🔲 Moc | ква 🗸 🕂 🥕 🖬                                                                | Поиска                                                                                                 | лиента                                                                                               |                                                                                                    |                                                                                                    | Попроб<br>СRM бесп                                                                                     | уйте Александра 🐠                         |
|----------------------------------------------------------|-------|----------------------------------------------------------------------------|----------------------------------------------------------------------------------------------------|----------------------------------------------------------------------------------------------------|----------------------------------------------------------------------------------------------------|----------------------------------------------------------------------------------------------------|----------------------------------------------------------------------------------------------------|-------------------------------------------|
| 邸 Аналитика<br>凹 Уроки<br>曽 Задачи                       |       | ≡ 🔹 + Добавить →<br>Китай-г Ауд 1                                          | 💷 156 Долж<br>о 15 клиент<br>Китай-г/<br>Ж 1 клиент                                                    | кников (-249900 р.)<br>гов без абонемента<br>могут быть объединены                                   | Митино Ауд 1                                                                                       | Митино Ауд 2                                                                                         | Вь Митино Ауд 3                                                                                        | астроить <b>Т</b> Фильтр<br>Без аудитории |
| Клиенты Клиенты                                          | <     | • Сегодня                                                                  | 🛦 Остался 1                                                                                            | урок: 15                                                                                             | преля 2025 г.                                                                                      |                                                                                                    |                                                                                                    | Месяц Неделя День                         |
| 🕏 Педагоги                                               |       |                                                                            |                                                                                                    |                                                                                                    | понедельник                                                                                        |                                                                                                    |                                                                                                    |                                           |
| 🕮 Финансы                                                | 8:00  |                                                                            |                                                                                                    |                                                                                                    | 8:00 - 9:00 9 Митино / Ауд 1     Фруппа 33 (9/7)                                                   |                                                                                                    |                                                                                                    |                                           |
| <ul> <li>Абонементы</li> <li>Лиды</li> <li>19</li> </ul> | 9:00  |                                                                            |                                                                                                    |                                                                                                    | <ul> <li>9:00 - 10:00 9 Митино / Ауд 1</li> <li>Князев Сергей</li> <li>Блинова Людмила</li> </ul>  |                                                                                                    |                                                                                                    |                                           |
| <ul> <li>Родрізіоп</li> <li>Мазтир</li> </ul>            | 10:00 | □ 10:00 - 11:00 9 Китай-город /<br>▲ Группа 57 (8/6)<br>Ф Блинова Альбина  | □ 10:00 - 11:00 ♥ Китай-город /<br><b>1 Фёдоров Руслан</b><br>Ф Тарасова Юлиана                        |                                                                                                    | <ul> <li>10:00 - 11:00 Р Митино / Ауд</li> <li>Воробьёв Виталий</li> <li>Макаров Андрей</li> </ul> |                                                                                                    | <ul> <li>10:00 - 11:00 Ф Митино / Ауд.:</li> <li>Антонов Никита</li> <li>Тарасова Анастасия</li> </ul> |                                           |
| <ul> <li>Звонки</li> <li>Информа</li> </ul>              | 11:00 | □ 11:00 - 12:00 ♥ Китай-город /<br>& Группа 31 (14/8/2)<br>♥ Бобров Антон  | <ul> <li>11:00 - 12:00 ФКитай-город /</li> <li>Кудрявцев Виктор</li> <li>Фомина Оксана</li> </ul>      | □ 11:00 - 12:00 ♥ Китай-город /<br><b>№</b> Группа 11 (6/ <b>5</b> )<br>♥ Блинова Людмила            | <ul> <li>11:00 - 12:00 Р Митино / Ауд</li> <li>Ж Белоус Артём</li> <li>Фомина Оксана</li> </ul>    |                                                                                                    |                                                                                                    |                                           |
| <ul> <li>информер</li> <li>Доступ в CRM</li> </ul>       | 12:00 | □ 12:00 - 13:00 9 Китай-город /<br>▲ Группа 24 (8/6)<br>Ф Богданов Кирилл  | □ 12:00 - 13:00 ФКитай-город /<br><b>1</b> Герасимов Виктор<br>ФНиколаева Александра                   | <ul> <li>12:00 - 13:00 Ф Китай-город /</li> <li>Воробъёв Савва</li> <li>Путачева Вероника</li> </ul> | □ 12:00 - 13:00 9 Митино / Ауд<br><b>1 Кузнецова Каролина</b><br>Ф Тарасова Юлиана                 | □ 12:00 - 13:00 9 Митино / Ауд:<br>▲ Группа 45 (10/8)<br>Ф Блинова Людмила                           | □ 12:00 - 13:00 ♥ Митино / Ауд :<br>★ Смирнова Алина<br>♥ Блинова Людмила                              |                                           |
| Внутренний чат                                           | 13:00 | □ 13:00 - 14:00 9 Китай-город/<br>★ Николаева Альбина<br>Ф Тарасова Юлиана | <ul> <li>13:00 - 14:00 Ф Китай-город /</li> <li>Журавлёв Василий</li> <li>Пугачева Вероника</li> </ul> | <ul> <li>13:00 - 14:00 • Китай-город /</li> <li>Коровев Степан</li> <li>Блинова Людмила</li> </ul>   | <ul> <li>13:00 - 14:00 9 Митино / Ауд</li> <li>Крылова Диана</li> <li>Блинова Альбина</li> </ul>   | <ul> <li>13:00 - 14:00 • Митино / Ауд.:</li> <li>Белова Кристина</li> <li>Блинова Людмила</li> </ul> |                                                                                                    |                                           |

Для поиска клиента или лида в строке поиска укажите ФИО клиента или мобильный номер телефона клиента или лида.

| = 🔺 alfacrm      | 🛛 Моск | Ba 🗸 🕂 🥕 🖾                                                                                            | 🛛 🟋 🛆 Поиск к                                                                                                | лиента                                                                                                    |                                                                                                  |                                                                                                    | Попроб<br>СRM бесп                                                         | уйте<br>латно! Александра 🋞 • |
|------------------|--------|----------------------------------------------------------------------------------------------------|----------------------------------------------------------------------------------------------------|----------------------------------------------------------------------------------------------------|--------------------------------------------------------------------------------------------------|----------------------------------------------------------------------------------------------------|----------------------------------------------------------------------------|-------------------------------|
| Ф Аналитика      | □ =    | 🔹 🔹 + Добавить 🗸                                                                                      | 🖶 Отчеты 👻                                                                                                   | ··· Другое <del>-</del>                                                                                                    |                                                                                                  |                                                                                                    | 🗹 Be                                                                       | астроить 🕈 Фильтр             |
| 🗆 Уроки          | K      | итай-г Ауд 1                                                                                          | Китай-г Ауд 2                                                                                                | Китай-г Ауд З                                                                                                    | Митино Ауд 1                                                                                     | Митино Ауд 2                                                                                             | Митино Ауд 3                                                               | Без аудитории                 |
| 🖹 Задачи         |        |                                                                                                    |                                                                                                    |                                                                                                    |                                                                                                  |                                                                                                    |                                                                            |                               |
| 上 Клиенты        | 1      | Coronua                                                                                               |                                                                                                    | 7                                                                                                    |                                                                                                  |                                                                                                    |                                                                            | Месяц Нелеля Лоць             |
| 🏝 Группы         | •      | Ссгодни                                                                                               |                                                                                                    | / .                                                                                                    | апреля 2025 г.                                                                                   |                                                                                                    |                                                                            | месяц педеля день             |
| 🕏 Педагоги       |        |                                                                                                    |                                                                                                    |                                                                                                    | понедельник                                                                                      |                                                                                                    |                                                                            |                               |
| 💷 Финансы        | 8:00   |                                                                                                    |                                                                                                    |                                                                                                    | В:00 - 9:00 9 Митино / Ауд 1<br>В Группа 33 (9/7)                                                |                                                                                                    |                                                                            |                               |
| 🗣 Абонементы     |        |                                                                                                    |                                                                                                    |                                                                                                    | 🕏 Фомина Оксана                                                                                  |                                                                                                    |                                                                            |                               |
| 🏖 Лиды 🛛 🤋       | 9:00   |                                                                                                    |                                                                                                    |                                                                                                    | <ul> <li>9:00 - 10:00 • Митино / Ауд 1</li> <li>Князев Сергей</li> </ul>                         |                                                                                                    |                                                                            |                               |
| 🚔 Юр. лица       |        |                                                                                                    |                                                                                                    | _                                                                                                    | 🕏 Блинова Людмила                                                                                |                                                                                                    |                                                                            |                               |
| Podpislon        | 10:00  | □ 10:00 - 11:00 9 Китай-город /<br>▲ Группа 57 (8/6)                                                  | <ul> <li>10:00 - 11:00 Ф Китай-город /</li> <li>Фёдоров Руслан</li> </ul>                                    |                                                                                                    | <ul> <li>10:00 - 11:00 • Митино / Ауд</li> <li>Воробъёв Виталий</li> </ul>                       |                                                                                                    | <ul> <li>10:00 - 11:00 Ф Митино / Ауд.:</li> <li>Антонов Никита</li> </ul> |                               |
| 🕒 Wazzup         |        | 🕏 Блинова Альбина                                                                                     | 🕏 Тарасова Юлиана                                                                                            |                                                                                                    | 🕏 Макаров Андрей                                                                                 |                                                                                                    | 🕏 Тарасова Анастасия                                                       |                               |
| 💊 Звонки         | 11:00  | □ 11:00 - 12:00 9 Китай-город/<br>▲ Группа 31 (14/8/2)                                                | <ul> <li>11:00 - 12:00 ФКитай-город /</li> <li>Кудрявцев Виктор</li> </ul>                                   | □ 11:00 - 12:00 9 Китай-город /<br>▲ Группа 11 (6/5)                                                                        | □ 11:00 - 12:00 9 Митино / Ауд<br>★ Белоус Артём                                                 |                                                                                                    |                                                                            |                               |
| 🗐 Информер       |        | 🖝 Бобров Антон                                                                                        | 🖝 Фомина Оксана                                                                                              | 🕸 БЛИНОВА ЛЮДМИЛА                                                                                                    | 🖝 Фомина Оксана                                                                                  |                                                                                                    |                                                                            |                               |
| 🔒 Доступ в СRМ   | 12:00  | <ul> <li>12:00 - 13:00 Р Китай-город /</li> <li>Группа 24 (8/6)</li> <li>Богданов Кирилл</li> </ul>   | <ul> <li>П 12:00 - 13:00 ФКитай-город /</li> <li>▲ Герасимов Виктор</li> <li>Виколаева Александра</li> </ul> | □ 12:00 - 13:00 9 Китай-город /<br>▲ Воробъёв Савва<br>常 Пугачева Вероника                                                  | □ 12:00 - 13:00 9 Митино / Ауд<br><b>1 Кузнецова Каролина</b><br>© Тарасова Юлиана               | <ul> <li>П 12:00 - 13:00 ♥ Митино / Ауд:</li> <li>▲ Группа 45 (10/8)</li> <li>Влинова Людмила</li> </ul> | □ 12:00 - 13:00 ♥ Митино / Ауд:<br>★ Смирнова Алина<br>₱ Блинова Людмила   |                               |
| 🖴 Внутренний чат | 13:00  | <ul> <li>13:00 - 14:00 9 Китай-город /</li> <li>Николаева Альбина</li> <li>Тарасова Юлиана</li> </ul> | <ul> <li>13:00 - 14:00 9 Китай-город /</li> <li>Журавлёв Василий</li> <li>Пугачева Вероника</li> </ul>       | <ul> <li>13:00 - 14:00 Р Китай-город /</li> <li>Котай-город /</li> <li>Григорьев Степан</li> <li>Блинова Людмила</li> </ul> | <ul> <li>13:00 - 14:00 ? Митино / Ауд</li> <li>Крылова Диана</li> <li>Блинова Альбина</li> </ul> | <ul> <li>13:00 - 14:00 Ф Митино / Ауд.:</li> <li>Белова Кристина</li> <li>Блинова Людмила</li> </ul>     |                                                                            |                               |

При наведении курсора на правый верхний угол системы откроется контекстное меню, которое содержит в себе разделы:

Мой профиль раздел содержит информацию о пользователе.

**Лицензирование** раздел используется для работы с оплатами за лицензирование системы.

Приведи друга акция, по которой можно получить бонусы, если порекомендовать систему.

Кабинет педагога, клиента, администрирование (при наличии) - функция позволяет переключаться между разными ролями в системе.

Видеоуроки раздел содержит информацию о видеоуроках по работе с системой.

Популярные вопросы раздел содержит информацию о самых популярных вопросах работы в системе.

Обучающий вебинар, функция позволяет записать на вебинар по работе в системе.

Новые возможности раздела содержат информацию об обновлениях в системе.

Выход кнопка выхода из системы.

|                                        |                                                     |                                                                                                    |                                                                                                    |                                                                                                    |                                                                                                    |                                                                             | СКМ беспл                                                                                                    | атно!                                                                                         |
|----------------------------------------|-----------------------------------------------------|----------------------------------------------------------------------------------------------------|----------------------------------------------------------------------------------------------------|----------------------------------------------------------------------------------------------------|----------------------------------------------------------------------------------------------------|-----------------------------------------------------------------------------|----------------------------------------------------------------------------------------------------|-----------------------------------------------------------------------------------------------|
| a                                      | □ =                                                 | 🔹 🔹 + Добавить 🗸                                                                                                    | 🖶 Отчеты 👻                                                                                                    | Другое 🗸                                                                                                    |                                                                                                    |                                                                             | 🗹 Выс                                                                                                    | тр<br>Пицензирование                                                                          |
|                                        | K                                                   | (итай+г Ауд 1                                                                                                    | Китай-г Ауд 2                                                                                                    | Китай-г Ауд З                                                                                                    | Митино Ауд 1                                                                                                    | Митино Ауд 2                                                                | Митино Ауд 3                                                                                                    |                                                                                               |
|                                        |                                                     |                                                                                                    |                                                                                                    |                                                                                                    |                                                                                                    |                                                                             |                                                                                                    | • приведи друга:                                                                              |
|                                        | <                                                   | > Сегодня                                                                                                    |                                                                                                    | 7 8                                                                                                    | апреля 2025 г.                                                                                                    |                                                                             |                                                                                                    | Кабинет клиента                                                                               |
|                                        |                                                     |                                                                                                    |                                                                                                    |                                                                                                    | почелельник                                                                                                    |                                                                             |                                                                                                    | ✓ Кабинет педагога                                                                            |
|                                        | 8:00                                                |                                                                                                    |                                                                                                    |                                                                                                    | 8:00 - 9:00 9 Митино / Ауд 1                                                                                                    |                                                                             |                                                                                                    | <ul> <li>Администрирова</li> </ul>                                                            |
|                                        |                                                     |                                                                                                    |                                                                                                    |                                                                                                    | <ul> <li>▲ Группа 33 (9/7)</li> <li>Фомина Оксана</li> </ul>                                                                                                    |                                                                             |                                                                                                    | <ul> <li>Видеоуроки</li> </ul>                                                                |
| 19                                     | 9:00                                                |                                                                                                    |                                                                                                    |                                                                                                    | 🗆 9:00 - 10:00 🕈 Митино / Ауд 1                                                                                                    |                                                                             |                                                                                                    | ? Популярные во                                                                               |
|                                        |                                                     |                                                                                                    |                                                                                                    |                                                                                                    | <ul> <li>Князев Сергей</li> <li>Блинова Людмила</li> </ul>                                                                                                    |                                                                             |                                                                                                    | 🜲 Обучающий ве                                                                                |
|                                        | 10:00                                               | □ 10:00 - 11:00 9 Китай-город /                                                                                                    | □ 10:00 - 11:00 ♥ Китай-город /                                                                                                    |                                                                                                    | 10:00 - 11:00 • Митино / Ауд                                                                                                    |                                                                             | 10:00 - 11:00 • Митино / Ауд:                                                                                                   | Новые возможн                                                                                 |
|                                        |                                                     | <ul> <li>Блинова Альбина</li> </ul>                                                                                                    | <ul> <li>Федоров Руслан</li> <li>Тарасова Юлиана</li> </ul>                                                                                                    |                                                                                                    | <ul> <li>Воровев виталии</li> <li>Макаров Андрей</li> </ul>                                                                                                    |                                                                             | <ul> <li>Тарасова Анастасия</li> </ul>                                                                                          |                                                                                               |
|                                        | 11:00                                               | □ 11:00 - 12:00 9 Китай-город /                                                                                                    | □ 11:00 - 12:00 ♥ Китай-город /                                                                                                    | □ 11:00 - 12:00 9 Китай-город /                                                                                                    | □ 11:00 - 12:00 ♥ Митино / Ауд                                                                                                    |                                                                             |                                                                                                    | ы выход                                                                                       |
| D                                      |                                                     | <ul> <li>Бобров Антон</li> </ul>                                                                                                    | <ul> <li>Фомина Оксана</li> </ul>                                                                                                    | <ul> <li>Блинова Людмила</li> </ul>                                                                                                    | <ul> <li>Фомина Оксана</li> </ul>                                                                                                    |                                                                             |                                                                                                    |                                                                                               |
| 2RM                                    | 12:00                                               | □ 12:00 - 13:00 ♥ Китай-город /<br>▲ Группа 24 (8/6)                                                                                                    | <ul> <li>12:00 - 13:00 • Китай-город /</li> <li>Герасимов Виктор</li> </ul>                                                                                                    | <ul> <li>12:00 - 13:00 9 Китай-город /</li> <li>Воробъёв Савва</li> </ul>                                                                                                    | <ul> <li>12:00 - 13:00 • Митино / Ауд</li> <li>Кузнецова Каролина</li> </ul>                                                                                                    | □ 12:00 - 13:00 Ф Митино / Ауд:<br>а. Группа 45 (10/8)                      | <ul> <li>12:00 - 13:00 • Митино / Ауд:</li> <li>Смирнова Алина</li> </ul>                                                       |                                                                                               |
| ий чат                                 |                                                     | 🕏 Богданов Кирилл                                                                                                    | 🕏 Николаева Александра                                                                                                    | 🕏 Пугачева Вероника                                                                                                    | 🕏 Тарасова Юлиана                                                                                                    | 🕏 Блинова Людмила                                                           | 🕏 Блинова Людмила                                                                                                    |                                                                                               |
|                                        | 13:00                                               | <ul> <li>13:00 - 14:00 УКитай-город /</li> <li>Николаева Альбина</li> </ul>                                                                                                    | <ul> <li>13:00 - 14:00 • Китай-город /</li> <li>Журавлёв Василий</li> </ul>                                                                                                    | □ 13:00 - 14:00 9 Китай-город /<br>★ Григорьев Степан                                                                                                    | <ul> <li>13:00 - 14:00 9 Митино / Ауд</li> <li>Крылова Диана</li> </ul>                                                                                                    | <ul> <li>13:00 - 14:00 • Митино / Ауд.:</li> <li>Белова Кристина</li> </ul> |                                                                                                    |                                                                                               |
|                                        |                                                     | 🕏 Тарасова Юлиана                                                                                                    | 🕏 Пугачева Вероника                                                                                                    | 🕏 Блинова Людмила                                                                                                    | 🕏 Блинова Альбина                                                                                                    | 🕏 Блинова Людмила                                                           |                                                                                                    |                                                                                               |
|                                        | 14:00                                               | <ul> <li>14:00 - 15:00 РКитай-город /</li> <li>Номанова Оксана</li> </ul>                                                                                                    | □ 14:00 - 15:00 ♥ Китай-город /<br>♣ Группа 12 (9/7)                                                                                                    | <ul> <li>14:00 - 15:00 9 Китай-город /</li> <li>Кузьмина Эвелина</li> </ul>                                                                                                    |                                                                                                    | □ 14:00 - 15:00 ♥ Митино / Ауд:<br>▲ Группа 48 (6/2/1)                      | □ 14:00 - 15:00 9 Митино / Ауд:<br>▲ Соколов Василий                                                                            |                                                                                               |
| навиг                                  | ани                                                 | и по                                                                                                    | разлелам                                                                                                    | и воспо                                                                                                    | льзуйтесь                                                                                                    | боков                                                                       | ым мен                                                                                                    | ю спр                                                                                         |
| навиг                                  | аци<br>⊒моск                                        | И ПО                                                                                                    | разделам                                                                                                    | И ВОСПС                                                                                                    | ользуйтесь                                                                                                    | боков                                                                       | ым мен                                                                                                    | ю спра                                                                                        |
| Навиг<br>alfacrm                       | Гаци<br>⊒ Моск                                      | И ПО                                                                                                    | разделам                                                                                                    | <b>И ВОСПС</b><br>лиента                                                                                                    | ользуйтесь                                                                                                    | боков                                                                       | ЫМ МСН<br>Попробу<br>СRM беспл                                                                                                  | Ю СПРа<br>ите<br>натно! Александра (                                                          |
| Навиг<br>alfacrm                       | Гаци<br>Моск                                        | И ПО<br>ва - + / 2<br>• + Добавить -                                                                                                    | разделам                                                                                                    | <b>М ВОСПО</b><br>олиента<br>••• Другое -                                                                                                    | ользуйтесь                                                                                                    | боков                                                                       | ЫМ МСН<br>Попробу<br>СRM бесля                                                                                                  | Ю СПР<br><sup>йте</sup><br>атно!<br>строить <b>т</b> Фильт                                    |
| Навиг<br>alfacrm                       | Гаци<br>Моск                                        | И ПО<br>ва • + /                                                                                                    | разделам<br>Т Поиск и<br>«Отчеты -<br>Китай-с Ауд 2                                                                                                    | А ВОСПС<br>личента<br>~ Другое -<br>Китай-г Ауд 3                                                                                                    | ОЛЬЗУЙТЕСЬ<br>Митино Ауд 1                                                                                                    | боков                                                                       | ЫМ МСН<br>Попробу<br>СRM беспл<br>Выс<br>Митиено Ауд 3                                                                          | Ю СПр<br>Ите<br>атној Александра<br>троить Фильт<br>Без аудитории                             |
| Навиг<br>alfacrm                       | Гаци<br>Моски<br>К<br>К                             | И ПО<br>ва - + / =<br>+ Добавить -<br>итай-г Ауд 1<br>> Сегодня                                                                                                    | разделам<br>Поиски<br>Отчеты +<br>Китай-Г Ауд2                                                                                                    | А ВОСПС<br>личента<br>                                                                                                    | ользуйтесь<br>митино Ауд 1<br>апреля 2025 г.                                                                                                    | боков                                                                       | БІМ МСН<br>Попробу<br>СКМ бесля<br>Выс<br>Митино Ауд 3                                                                          | Ю СПР<br>йте<br>атно! Александра<br>строить Фильт<br>Без аудитории<br>Месяц Неделя Д          |
| HABHIT<br>alfacrm                      | Гаци                                                | И ПО<br>ва - + /<br>+ /<br>+ добавить -<br>игад-г Ауд 1<br>Сегодня                                                                                                    | разделам<br>Поиск к<br>Отчеты +<br>Китай-с. Ауд2                                                                                                    | А ВОСПС<br>сличента<br>~ Другое -<br>Китай-г Ауд 3<br>7 с                                                                                                    | ользуйтесь<br>митино Ауд 1<br>апреля 2025 г.<br>понедельник                                                                                                    | боков<br>Митино Ауд 2                                                       | БІМ МЄН<br>Попробу<br>СКМ бесля<br>Ш Выс<br>Митиено Ауд 3                                                                       | Ю СПР<br>Ите<br>атно!<br>Александра<br>троить Фемльт<br>Без аудитории<br>Месяц Неделя Д       |
| HABHIT<br>alfacrm                      | Гаци<br>Моск<br>С                                   | И ПО<br>ва - + /<br>+ //бавить -<br>итад-г. – Ауд 1<br>> Сегодня                                                                                                    | разделам<br>П Поиск к<br>Стиеты -<br>Китай-Г., Ауд 2                                                                                                    | А ВОСПС<br>слиента<br>~ Другое -<br>Китай-г Ауд 3<br>7 а                                                                                                    | ользуйтесь<br>митино Ауд 1<br>апреля 2025 г.<br>понедельник<br>D всю сло я Митино Ауд 1<br>в Горила 310 сло я Митино Ауд 1                                                                                                    | Митино Ауд 2                                                                | БІМ МЄН<br>Попробу<br>СКМ бесля<br>Ш Выс<br>Митиено Ауд 3                                                                       | Ю СПР<br>йте<br>атно!<br>лександра<br>троить ТФильт<br>Без аудитории<br>Месяц Неделя Д        |
| Hавиг                                  | Саци<br>Моск<br>С<br>в<br>к<br>8:00                 | И ПО<br>ва - + /<br>+ //бавить -<br>итад-г. – Ауд 1<br>> Сегодня                                                                                                    | разделам<br>П М Поиски<br>Стиеты -<br>Китай-г Ауд 2                                                                                                    | А ВОСПС<br>слиента<br>~ Другое -<br>Китай-г_ Ауд 3<br>7 а                                                                                                    | ользуйтесь<br>митино Ауд 1<br>апреля 2025 г.<br>понедельник<br>D всо-соо ямитико Ауд 1<br>а Группа 30 соо ямитико Ауд 1<br>Ф соомина Оксана                                                                                                    | Митино Ауд 2                                                                | ЫМ МСН<br>Попробу<br>СКМ бесля<br>Выс<br>Митиено Ауд 3                                                                          | Ю СПР<br>йте<br>атно!<br>лександра<br>троить ТФильт<br>Без аудитории<br>Месяц Неделя Д        |
| HABHI<br>alfacrm<br>a                  | Саци                                                | И ПО<br>ва - + /<br>+ добавить -<br>ита9-г Ауд 1<br>> Сегодня                                                                                                    | разделам<br>П П Поиск к<br>Ститан - Китан - Ауд 2                                                                                                    | А ВОСПС<br>слиента<br>~ Другое -<br>Китай-г Ауд 3<br>7 г                                                                                                    | ользуйтесь<br>митино Ауд 1<br>апреля 2025 г.<br>понедельник<br>Весо-соо я Митино / Ауд 1<br>Ф Фомина Оксана<br>9 900-1000 € Митино / Ауд 1<br>2 Килава Серга                                                                                                    | Митино Ауд 2                                                                | ЫМ МСН<br>Попробу<br>СКМ бесля<br>Выс<br>Митиено Ауд 3                                                                          | Ю СПР<br>йте<br>атно!<br>лександра<br>троить ТФильт<br>Без аудитории<br>Месяц Неделя Д        |
| HABHI<br>alfacrm<br>a                  | Саци                                                | И ПО<br>ва - + /<br>+ добавить -<br>итая-г Ауд 1<br>> Сегодня                                                                                                    | разделам<br>П Т Поиски<br>Ститан -<br>Китай - Ауд 2                                                                                                    | А ВОСПС<br>слиента<br>~ Другое -<br>Китай-г Ауд 3<br>7 г                                                                                                    | ОЛБЗУЙТЕСЬ<br>Митино Ауд 1<br>апреля 2025 г.<br>понедельник<br>весо-оро читино / Ауд 1<br>≠ Фомина Оксана<br>9 900-1000 € Митино / Ауд 1<br>↓ Китанае Сорока<br>● Блинова Людмила                                                                                                    | Митино Ауд 2                                                                | ЫМ МСН<br>Попробу<br>СКМ бесля<br>Выс<br>Митиено Ауд 3                                                                          | Ю СПР<br>йте<br>атно! Александра<br>тгроить Фильт<br>Без аудитории<br>Месяц Неделя Д          |
| HABHI<br>alfacrm<br>a                  | Саци<br>Моск<br>С<br>8:00<br>9:00<br>10:00          | И ПО<br>ва - + /<br>+ Добавить -<br>итая-г Ауд 1<br>> Сегодня                                                                                                    | разделам<br>Поиски<br>Стиеты -<br>Китай-г Ауд 2                                                                                                    | А ВОСПС<br>слиента<br>~ Другое -<br>Китай-г Ауд 3<br>7 ;                                                                                                    | ОЛБЗУЙТЕСЬ<br>Митино Ауд 1<br>апреля 2025 г.<br>понедельник<br>в сомо я Митино / Ауд 1<br>4 Сомина Оксана<br>9 500 - 1130 9 Митино / Ауд 1<br>4 Килава Сербия<br>9 Бингова Людиила<br>0 1050 - 1130 9 Митино / Ауд 1<br>1 веробная Билалий                                                                                                    | Митино Ауд 2                                                                | БІМ МСН<br>Попробу<br>СКМ бесля<br>Выс<br>Митино Ауд 3<br>О 10:00 - 11:00 Ф Митино (Ауд.<br>Ангонов Никита                      | Ю СПР<br>йте<br>атно!<br>Александра<br>троить Фемлыт<br>Без аудитории<br>Месяц Неделя Д       |
| Habur<br>alfacrm                       | Саци<br>Моск<br>С<br>В:00<br>9:00<br>10:00          | И ПО<br>ва - + / ©<br>+ Добавить -<br>итая-г Ауд 1<br>> Сегодня<br>  1000-11:00 • Китай-герод/<br># Группа 57 (8/6)<br>• Елингова Альбина                                                                                                    | разделам<br>Поиски<br>Стиеты -<br>Китай-г Ауд 2                                                                                                    | А ВОСПС<br>слиента<br>~ Другое -<br>Китай-г Ауд 3<br>7 ;                                                                                                    | ОЛБЗУЙТЕСЬ<br>Митино Ауд 1<br>апреля 2025 г.<br>понедельник<br>велочо за митино / Ауд 1<br>€ болина Оксана<br>9 500-1130 € Митино / Ауд 1<br>€ Килазе Сербия<br>€ Блинова Людиила<br>© 1000 - 1130 € Митино / Ауд 1<br>Веробые Витилой<br>€ Митино / Ауд 1                                                                                                    | Митино Ауд 2                                                                | БІМ МСН<br>Попробу<br>СКМ бесля<br>Выс<br>Митино Ауд 3<br>1000-1100 • Митино (Ауд.<br>Ангонов Никита<br>• Тарасова Анастасия    | Ю СПР<br>йте<br>атно! Александра<br>ттроить Фильт<br>Без аудитории<br>Месяц Неделя ф          |
| Habur<br>alfacrm                       | Саци<br>Моск<br>К<br>8:00<br>9:00<br>10:00<br>11:00 | И ПО<br>ва - + / ©<br>+ Добавить -<br>итая-г Ауд 1<br>> Сегодня<br>  1000 - 11:00 • Китай-герод/<br># Группа 57 (8/6)<br>= Бличова Альбинай-герод/<br># Группа 51 (14/8/2)                                                                                                    | разделам<br>Поиски<br>Поиски<br>Поиски<br>Китай-г Ауд2<br>Пооро Руссан<br>Тарасова Юлиана<br>Парасова Олиана<br>Парасова Олиана<br>Парасова Олиана<br>Парасова Олиана<br>Парасова Олиана<br>Парасова Олиана<br>Парасова Олиана                                                                                                    | A ВОСПС<br>слиента<br>~ Другос -<br>Китай-г Ауд 3<br>7 г<br>↓ Група 11(6/-5)                                                                                                    | ОЛБЗУЙТЕСЬ<br>Митино Ауд 1<br>апреля 2025 г.<br>понедельник<br>велосодор Митино / Ауд 1<br>€ болина Оксана<br>9500-1100 € Митино / Ауд 1<br>€ Кназев Сербия<br>€ Биннова Людиила<br>Веробые Витино / Ауд 1<br>Веробые Витино / Ауд 1<br>Веробые Витино / Ауд 1<br>Веробые Витино / Ауд 1<br>Витино Ауд 2000 Витино / Ауд 1<br>Веробые Витино / Ауд 1<br>Витино Ауд 2000 Витино / Ауд 1<br>Веробые Витино / Ауд 1<br>Павол 1:200 € Митино / Ауд 1<br>Велосодерти                                                                                                    | Митино Ауд 2                                                                | ЫМ МСН<br>Попробу<br>СКМ бесля<br>Выс<br>Выс<br>Митино Ауд 3<br>1000-1100 € Митино Ауд 3                                        | Ю СПР:<br>йте<br>атно! Александра<br>ттроить <b>СФИЛЬТ</b><br>Без аудитории<br>Месяц Неделя Д |
| Habur<br>alfacrm                       | Callu                                               | И ПО<br>ва - + / ©<br>+ Добавить -<br>итая-г Ауд 1<br>Сегодня<br>1000-11:00 • Китай-гера/<br>Крупа 37 (8/6)<br>Пинова Хльбинай-гера/<br>Крупа 11 (14/8/2)<br>• Бобов Антон                                                                                                    | разделам<br>Поиски<br>Поиски<br>Сотчеты -<br>Китай-г., Ауд2<br>Сотчеты -<br>Китай-г., Ауд2<br>Сотчеты -<br>Китай-г., Ауд2<br>Сотчеты -<br>Китай-г., Ауд2<br>Сотчеты -<br>Сотчеты -<br>Китай-г., Ауд2<br>Сотчеты -<br>Сотчеты -<br>Сот   | A ВОСПС<br>сличента<br>→ Другос -<br>Китай-г Ауд 3<br>7 с<br>11:00-12:00 • Китай-городу<br>↓ Гругпа 11 (6/5)<br>● Блинова Людиила                                                 | ОЛБЗУЙТЕСЬ<br>Митино Ауд 1<br>апреля 2025 г.<br>понедельник<br>в сомо я Митино Ауд 1<br>4 Сомина Оксана<br>9 500-1130 Ф Митино / Ауд 1<br>4 Килава Сербия<br>9 Биннова Людиила<br>9 Биннова Людиила<br>10 1000 - 1130 Ф Митино / Ауд 1<br>8 Бероская Сиглай<br>10 1000 - 1130 Ф Митино / Ауд 1<br>10 Сол 1300 Ф Митино / Ауд 1<br>10 Сол 1300 Ф Митино / Ауд 1<br>10 Сол 1300 Ф Митино / Ауд 1<br>10 Сол 1300 Ф Митино / Ауд 1<br>10 Сол 1300 Ф Митино / Ауд 1<br>10 Сол 1300 Ф Митино / Ауд 1<br>10 Сол 1300 Ф Митино / Ауд 1<br>10 Сол 1300 Ф Митино / Ауд 1<br>10 Сол 1300 Ф Митино / Ауд 1<br>10 Сол 1300 Ф Митино / Ауд 1<br>10 Сол 1300 Ф Митино / Ауд 1 | Митино Ауд 2                                                                | ЫМ МСН<br>Попробу<br>СКМ бесля<br>Выс<br>Митино Ауд 3<br>Поло-11:00 € Митино (Ауд.<br>▲ Антонов Никита<br>■ Тарасова Анастасия  | Ю СПР<br>йте<br>атно! Александра<br>ттроить Фемпьт<br>Без аудитории<br>Месяц Неделя Д         |
| Habur<br>alfacrm<br>a<br>mu<br>s<br>mu | Callu                                               | И ПО<br>ва - + / В<br>+ Добавить -<br>итая-г Ауд 1<br>• Сегодня<br>Сегодня<br>Подо1:50 • Китай-герод /<br>К Группа 57 (8/6)<br>В Линова Альбина<br>Подо1:500 • Китай-герод /<br>К Группа 57 (8/6)<br>В Группа 21 (14/8/2)<br>• Бобров Ангон<br>Подо1:500 • Китай-герод /<br>В Группа 21 (14/8/2) | разделам<br>Поиски<br>Поиски<br>Поиски<br>Поиски<br>Сотчеты -<br>Китай-г., Ауд2<br>Пооронулан<br>Сотчеты -<br>Китай-г., Ауд2<br>Пооронулан<br>Сотчеты -<br>Китай-горону<br>Сотчеты -<br>Сотчеты -<br>Сотчеты -<br>Китай-горону<br>Сотчеты -<br>Сотчеты -<br>Сотче | A ВОСПС<br>личента<br>~ Другос -<br>Китай-г Ауд 3<br>7 с<br>11:00-12:00 € Катай-город /<br>▲ Гругла 11 (6/5)<br>● Биннова Людиила<br>1 200-13:00 € Катай-город /<br>Воробые Саваа | ОЛБЗУЙТЕСЬ<br>Митино Ауд 1<br>Спредя 2025 г.<br>понедельник<br>вапреля 2025 г.<br>г.<br>понедельник<br>вело со от митино / Ауд 1<br>к изиае серия<br>е банина Оксана<br>от 100 ч Митино / Ауд 1<br>к изиае серия<br>в Банина Лисана<br>от 100 ч Митино / Ауд 1<br>в Барос Андрей<br>Макаров Андрей<br>от 100 ч Митино / Ауд 1<br>1000 - 1130 ч Митино / Ауд 1<br>к урансцога Харолина                                                                                                    | Митино Ауд 2<br>Митино Ауд 2                                                | ЫМ МСН<br>Попробу<br>СКМ бесля<br>Выс<br>Митино Ауд 3<br>10:00 - 11:00 € Митино (Ауд.<br>4 Антонов Никита<br>Тарасова Анастасия | Ю СПР<br>йте<br>атно! Александра<br>ттроить ФФИЛьт<br>Без аудитории<br>Месяц Неделя Д         |

#### 3.1 Раздел «Аналитика»

★ Николаева Ал Тарасова Юли 1 Журав. Пугаче

В этом разделе можно создавать интерактивные графики и отчеты для отслеживания продаж, проведённых уроков, работы менеджеров, доходов центра и выполнения предоставленных услуг во время занятий.

Кре
 Бли

▲ Белов

**Х Гри** 

Раздел содержит 2 вкладки:

- 1) Вкладка "Рабочий стол".
- 2) Вкладка "Отчеты".

#### Вкладка «Рабочий стол».

На данной вкладке можно настроить различные графики для представления информации в

графическом виде.

#### Кнопки для работы в разделе:

Добавить — добавление нового графика на рабочий стол.

Править — редактирование текущего графика.

Удалить — удаление графика.

Другое — просмотр истории изменений по графикам.

Общий рабочий стол позволяет выбрать добавление графика на общий рабочий стол (график будет доступен для всех пользователей в системе), а также личный рабочий стол (график будет доступен только для текущего пользователя).

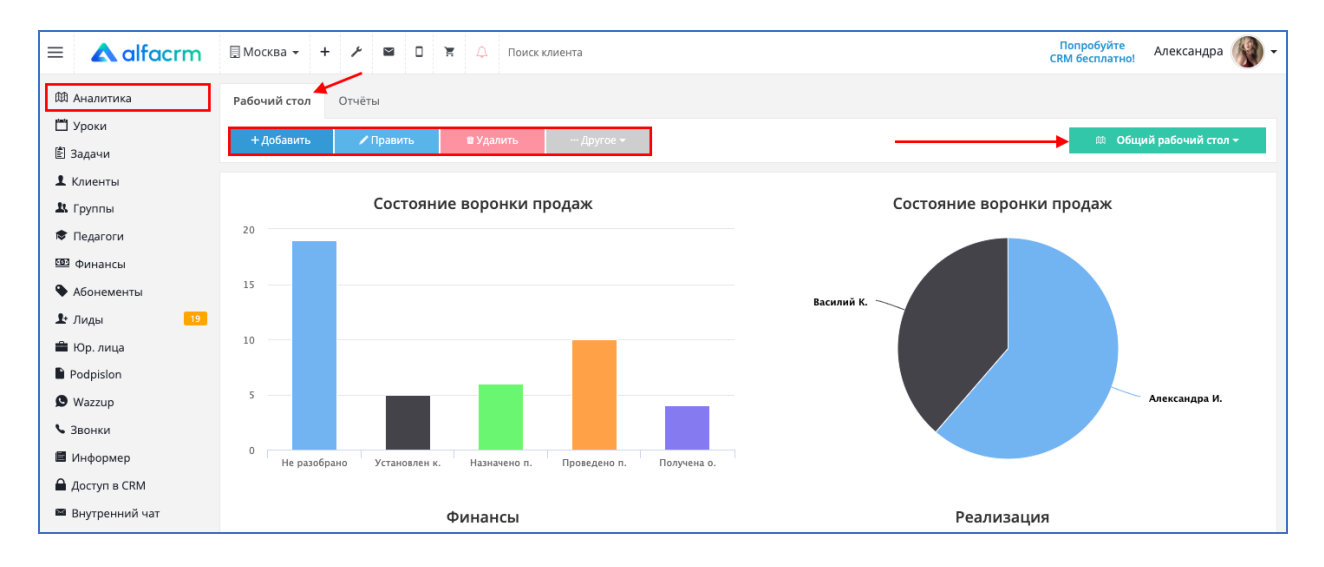

#### Вкладка «Отчеты».

Вкладка содержит все отчеты в системе. Чтобы сформировать отчет, выберите нужный отчет и укажите параметры для формирования отчета.

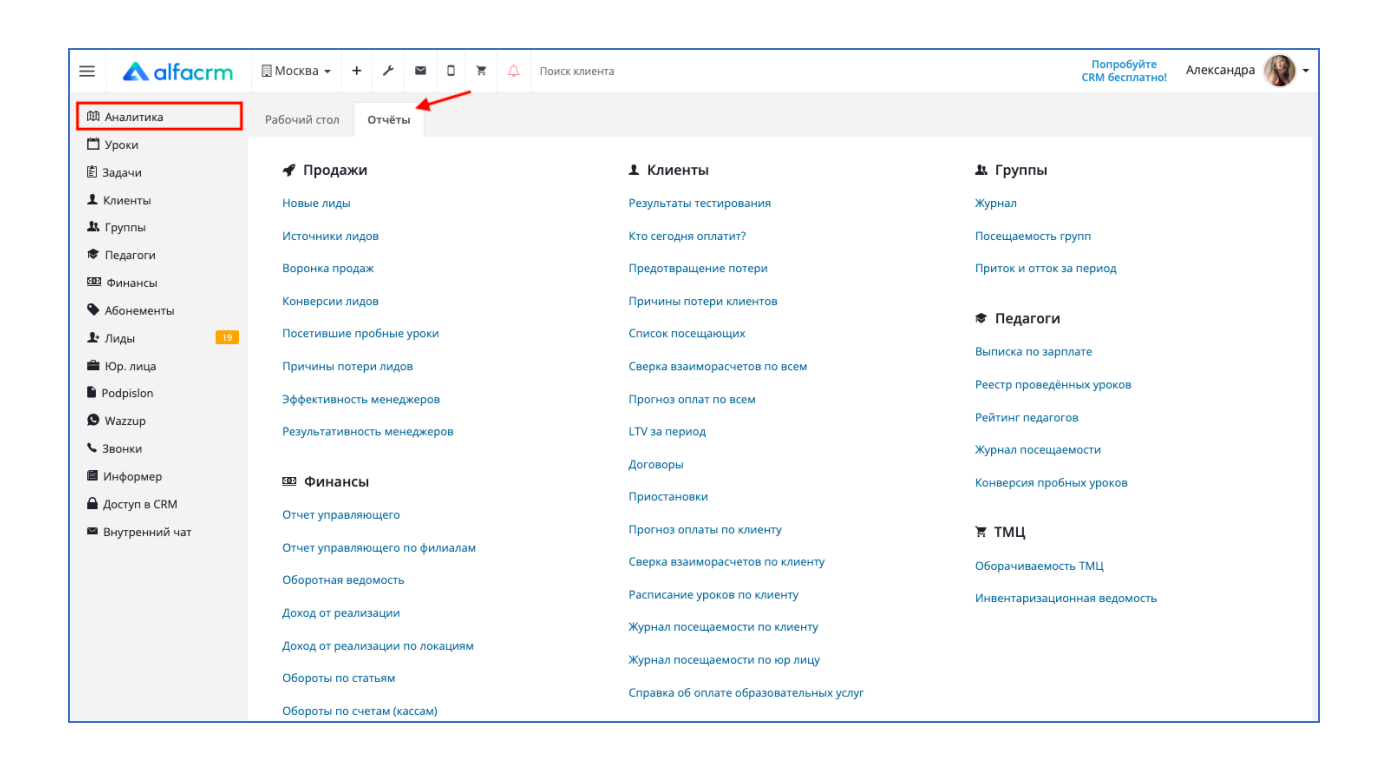

#### 3.2 Раздел «Уроки»

В разделе ведется расписание учебного центра.

| ≡ <b>▲</b> alfacrm                 | 🔲 Moce | (Ba - + 🗡 🖻                                                                                             | 🛛 🟋 🗘 Поиск к.                                                                                         | лиента                                                                                                 |                                                                                                  |                                                                                                    | Попроб<br>СRM бесп                                                         | уйте<br>латно! Александра 🛞 <del>-</del> |
|------------------------------------|--------|----------------------------------------------------------------------------------------------------|----------------------------------------------------------------------------------------------------|----------------------------------------------------------------------------------------------------|--------------------------------------------------------------------------------------------------|----------------------------------------------------------------------------------------------------|----------------------------------------------------------------------------|------------------------------------------|
| Ф Аналитика                        | •      | 🔹 🔹 + Добавить 🗸                                                                                        | 🖶 Отчеты 🗸                                                                                             | ••• Другое <del>-</del>                                                                                |                                                                                                  |                                                                                                    | 🗹 Вы                                                                       | строить 🕈 Фильтр                         |
| 🖹 Задачи                           | )      | (итай-г Ауд 1                                                                                           | Китай-г Ауд 2                                                                                          | Китай-г Ауд З                                                                                          | Митино Ауд 1                                                                                     | Митино Ауд 2                                                                                        | Митино Ауд 3                                                               | Без аудитории                            |
| Клиенты                            | <      | > Сегодня                                                                                               |                                                                                                    | 7 a                                                                                                    | апреля 2025 г.                                                                                   |                                                                                                    |                                                                            | Месяц Неделя День                        |
| <ul> <li>Гедагоги</li> </ul>       |        |                                                                                                    |                                                                                                    |                                                                                                    | понедельник                                                                                      |                                                                                                    |                                                                            |                                          |
| 💷 Финансы                          | 8:00   |                                                                                                    |                                                                                                    |                                                                                                    | □ 8:00 - 9:00 9 Митино / Ауд 1<br>ак Группа 33 (9/7)                                             |                                                                                                    |                                                                            |                                          |
| • Абонементы                       | 9:00   |                                                                                                    |                                                                                                    |                                                                                                    | Фомина Оксана 9:00 - 10:00 9 Митино / Ака 1                                                      |                                                                                                    |                                                                            |                                          |
| 🛣 Лиды 🛛 📴                         |        |                                                                                                    |                                                                                                    |                                                                                                    | Князев Сергей Блинова Людмила                                                                    |                                                                                                    |                                                                            |                                          |
| Podpislon                          | 10:00  | □ 10:00 - 11:00 9 Китай-город/<br>▲ Группа 57 (8/6)                                                     | 10:00 - 11:00 • Китай-город /<br>Фёдоров Руслан                                                        |                                                                                                    | <ul> <li>10:00 - 11:00 • Митино / Ауд</li> <li>Воробъёв Виталий</li> </ul>                       |                                                                                                    | <ul> <li>10:00 - 11:00 Р Митино / Ауд:</li> <li>Антонов Никита</li> </ul>  |                                          |
| 🕲 Wazzup                           | 11:00  | Блинова Альбина                                                                                         | Парасова юлиана                                                                                        | 11:00 - 12:00 • Kutaik-ropon /                                                                         | • макаров Андреи                                                                                 |                                                                                                    | • Тарасова Анастасия                                                       |                                          |
| Звонки                             |        | <ul> <li>▲ Группа 31 (14/8/2)</li> <li>В Бобров Антон</li> </ul>                                        | <ul> <li>Кудрявцев Виктор</li> <li>Фомина Оксана</li> </ul>                                            | <ul> <li>№ Группа 11 (6/5)</li> <li>Влинова Людмила</li> </ul>                                         | * Белоус Артём<br>Фомина Оксана                                                                  |                                                                                                    |                                                                            |                                          |
| Информер Доступ в СКМ              | 12:00  | 12:00 - 13:00 9 Китай-город /<br>В Группа 24 (8/6)                                                      | <ul> <li>12:00 - 13:00 9 Китай-город /</li> <li>Герасимов Виктор</li> </ul>                            | 12:00 - 13:00 9 Китай-город /<br>Воробъёв Савва                                                        | <ul> <li>12:00 - 13:00 Р Митино / Ауд</li> <li>Кузнецова Каролина</li> </ul>                     | 12:00 - 13:00 Ф Митино / Ауд:<br>В Группа 45 (10/8)                                                 | <ul> <li>12:00 - 13:00 Р Митино / Ауд.:</li> <li>Смирнова Алина</li> </ul> |                                          |
| <ul> <li>Внутренний чат</li> </ul> |        | <ul> <li>Богданов Кирилл</li> </ul>                                                                     | <ul> <li>Николаева Александра</li> </ul>                                                               | <ul> <li>воросовся савыа</li> <li>Пугачева Вероника</li> </ul>                                         | 🕏 Тарасова Юлиана                                                                                | <ul> <li>Блинова Людмила</li> </ul>                                                                 | <ul> <li>Блинова Людмила</li> </ul>                                        |                                          |
|                                    | 13:00  | <ul> <li>П 13:00 - 14:00 Р Китай-город /</li> <li>Николаева Альбина</li> <li>Тарасова Юлиана</li> </ul> | <ul> <li>13:00 - 14:00 9 Китай-город /</li> <li>Хуравлёв Василий</li> <li>Пугачева Вероника</li> </ul> | <ul> <li>13:00 - 14:00 9 Китай-город /</li> <li>Ж Григорьев Степан</li> <li>Блинова Людмила</li> </ul> | <ul> <li>13:00 - 14:00 • Митино / Ауд</li> <li>Крылова Диана</li> <li>Блинова Альбина</li> </ul> | <ul> <li>13:00 - 14:00 • Митино / Ауд:</li> <li>Белова Кристина</li> <li>Блинова Людмила</li> </ul> |                                                                            |                                          |

#### Раздел можно просматривать в трех режимах:

- Отображение в виде календаря;
- Отображение в виде таблицы;
- График работы педагогов.

| ≡ 🛦 alfacrm                                                     | 🛛 Moc | ква 🕶 🕂 🥕 🖾                                                                                           | 🛛 🖌 Д Поиск к                                                                                                | лиента                                                                                                    |                                                                                                    |                                                                                                    | Попроб<br>CRM бесг                                                                                     | уйте<br>илатно! Александра 🛞              |
|-----------------------------------------------------------------|-------|----------------------------------------------------------------------------------------------------|----------------------------------------------------------------------------------------------------|----------------------------------------------------------------------------------------------------|----------------------------------------------------------------------------------------------------|----------------------------------------------------------------------------------------------------|----------------------------------------------------------------------------------------------------|-------------------------------------------|
| 邸 Аналитика<br>凹 Уроки                                          |       | ≡ 🔹 + Добавить 🗸<br>Китай-г Ауд 1                                                                     | 🖶 Отчеты 👻<br>Китай-г Ауд 2                                                                                  | … Другое ∽<br>Китай-г Ауд З                                                                                                 | Митино Ауд 1                                                                                          | Митино Ауд 2                                                                                        | Вы<br>Митино Ауд 3                                                                                     | астроить <b>Т</b> Фильтр<br>Без аудитории |
| 🖹 Задачи                                                        |       |                                                                                                    |                                                                                                    |                                                                                                    |                                                                                                    |                                                                                                    |                                                                                                    |                                           |
| 1 Клиенты<br>1 Группы                                           | ۲     | > Сегодня                                                                                             |                                                                                                    | 7                                                                                                    | апреля 2025 г.                                                                                        |                                                                                                    |                                                                                                    | Месяц Неделя День                         |
| 🕏 Педагоги                                                      |       |                                                                                                    |                                                                                                    |                                                                                                    | понедельник                                                                                           |                                                                                                    |                                                                                                    |                                           |
| Финансы                                                         | 8:00  |                                                                                                    |                                                                                                    |                                                                                                    | <ul> <li>8:00 - 9:00 9 Митино / Ауд 1</li> <li>Группа 33 (9/7)</li> <li>Фомина Оксана</li> </ul>      |                                                                                                    |                                                                                                    |                                           |
| • Абонементы<br>Лиды                                            | 9:00  |                                                                                                    |                                                                                                    |                                                                                                    | 9:00 - 10:00 9 Митино / Ауд 1<br><b>Князев Сергей</b><br>Флинова Людмида                              |                                                                                                    |                                                                                                    |                                           |
| <ul> <li>Юр. лица</li> <li>Podpision</li> <li>Warran</li> </ul> | 10:00 | □ 10:00 - 11:00 ♥ Китай-город /<br>▲ Группа 57 (8/6)<br>♥ Блинова Альбина                             | <ul> <li>10:00 - 11:00 9 Китай-город /</li> <li>Фёдоров Руслан</li> <li>Тарасова Юлиана</li> </ul>           |                                                                                                    | <ul> <li>П 10:00 - 11:00 Р Митино / Ауд</li> <li>Воробьёв Виталий</li> <li>Макаров Андрей</li> </ul>  |                                                                                                    | <ul> <li>10:00 - 11:00 Ф Митино / Ауд.:</li> <li>Антонов Никита</li> <li>Тарасова Анастасия</li> </ul> |                                           |
| • чиаггир<br>• Звонки                                           | 11:00 | □ 11:00 - 12:00 ♥ Китай-город /<br>& Группа 31 (14/8/2)<br>♥ Бобров Антон                             | □ 11:00 - 12:00 9 Китай-город /<br><b>1</b> Кудрявцев Виктор<br>Фомина Оксана                                | □ 11:00 - 12:00 ♥ Китай-город /<br>▲ Группа 11 (6/5)<br>♥ Блинова Людмила                                                   | □ 11:00 - 12:00 ♥ Митино / Ауд<br>★ Белоус Артём<br>♥ Фомина Оксана                                   |                                                                                                    |                                                                                                    |                                           |
| ▲ Доступ в СRM                                                  | 12:00 | □ 12:00 - 13:00 ♥ Китай-город /<br>▲ Группа 24 (8/6)<br>♥ Богданов Кирилл                             | <ul> <li>12:00 - 13:00 9 Китай-город /</li> <li>Герасимов Виктор</li> <li>Николаева Александра</li> </ul>    | □ 12:00 - 13:00 ♥ Китай-город /<br><b>1</b> Воробъёв Савва<br>♥ Пугачева Вероника                                           | <ul> <li>12:00 - 13:00 Р Митино / Ауд</li> <li>Кузнецова Каролина</li> <li>Тарасова Юлиана</li> </ul> | □ 12:00 - 13:00 🕈 Митино / Ауд:<br>& Группа 45 (10/8)<br>Ф Блинова Людмила                          | <ul> <li>12:00 - 13:00 Р Митино / Ауд:</li> <li>Ж Смирнова Алина</li> <li>Блинова Людмила</li> </ul>   |                                           |
| и внутренний чат                                                | 13:00 | <ul> <li>13:00 - 14:00 • Китай-город /</li> <li>Николаева Альбина</li> <li>Тарасова Юлиана</li> </ul> | <ul> <li>□ 13:00 - 14:00 9 Китай-город /</li> <li>▲ Журавлёв Василий</li> <li>Ф Пугачева Вероника</li> </ul> | <ul> <li>13:00 - 14:00 9 Китай-город /</li> <li>Китай-город /</li> <li>Григорьев Степан</li> <li>Блинова Людмила</li> </ul> | <ul> <li>13:00 - 14:00 • Митино / Ауд</li> <li>Крылова Диана</li> <li>Блинова Альбина</li> </ul>      | <ul> <li>13:00 - 14:00 Ф Митино / Ауд:</li> <li>Белова Кристина</li> <li>Блинова Людмила</li> </ul> |                                                                                                    |                                           |

#### Кнопки для работы в разделе:

- Добавить добавление урока в систему.
- Отчеты просмотр отчетов по урокам.

- Другое — добавление регулярных уроков в систему, праздничных дней, настройки календаря.

- Выстроить выстраивание уроков по аудиториям.
- Фильтр фильтрация уроков по заданным параметрам.

| ≡ <b>▲</b> alfacrm     | 🛛 Моск | (Ba 🕶 🕂 🥕 📟                                                                                           | 🛛 🕱 🗘 Поиск к                                                                                          | лиента                                                                                               |                                                                                                  |                                                                                                    | Попроб<br>СRM бесп                                                                                     | уйте<br>латно! Александра 🛞 🕶 |
|------------------------|--------|----------------------------------------------------------------------------------------------------|----------------------------------------------------------------------------------------------------|----------------------------------------------------------------------------------------------------|--------------------------------------------------------------------------------------------------|----------------------------------------------------------------------------------------------------|----------------------------------------------------------------------------------------------------|-------------------------------|
| 邸 Аналитика<br>🗂 Уроки | •      | : 🖈 + Добавить 🗸                                                                                      | 🗢 Отчеты 🗸                                                                                             | Другое                                                                                               |                                                                                                  | -                                                                                                    | Be                                                                                                    | астроить ТФильтр              |
| 🖹 Задачи               | K      | итаи-г Ауд Т                                                                                          | китаи-г Ауд 2                                                                                          | китаи-г Ауд з                                                                                        | митино ауд 1                                                                                     | митино Ауд 2                                                                                         | митино Ауд 3                                                                                           | ьез аудитории                 |
| Клиенты                |        |                                                                                                    |                                                                                                    |                                                                                                    |                                                                                                  |                                                                                                    |                                                                                                    |                               |
| 🗴 Группы               | <      | > Сегодня                                                                                             |                                                                                                    | 7 a                                                                                                  | апреля 2025 г.                                                                                   |                                                                                                    |                                                                                                    | Месяц Неделя День             |
| 🕏 Педагоги             |        |                                                                                                    |                                                                                                    |                                                                                                    | понедельник                                                                                      |                                                                                                    |                                                                                                    |                               |
| 🕮 Финансы              | 8:00   |                                                                                                    |                                                                                                    |                                                                                                    | 8:00 - 9:00 • Митино / Ауд 1                                                                     |                                                                                                    |                                                                                                    |                               |
| • Абонементы           |        |                                                                                                    |                                                                                                    |                                                                                                    | Фомина Оксана                                                                                    |                                                                                                    |                                                                                                    |                               |
| 上 Лиды 🛛 🔋             | 9:00   |                                                                                                    |                                                                                                    |                                                                                                    | 9:00 - 10:00 Ф Митино / Ауд 1                                                                    |                                                                                                    |                                                                                                    |                               |
| 🚔 Юр. лица             |        |                                                                                                    |                                                                                                    |                                                                                                    | 🕏 Блинова Людмила                                                                                |                                                                                                    |                                                                                                    |                               |
| Podpislon              | 10:00  | 10:00 - 11:00 • Китай-город /<br>В Группа 57 (8/6)                                                    | <ul> <li>10:00 - 11:00 • Китай-город /</li> <li>Фёдоров Руслан</li> </ul>                              |                                                                                                    | <ul> <li>10:00 - 11:00 • Митино / Ауд</li> <li>Воробъёв Виталий</li> </ul>                       |                                                                                                    | <ul> <li>10:00 - 11:00 • Митино / Ауд:</li> <li>Антонов Никита</li> </ul>                              |                               |
| 🗴 Wazzup               |        | 🕏 Блинова Альбина                                                                                     | 🕏 Тарасова Юлиана                                                                                      |                                                                                                    | 🕏 Макаров Андрей                                                                                 |                                                                                                    | 🕏 Тарасова Анастасия                                                                                   |                               |
| 💊 Звонки               | 11:00  | 11:00 - 12:00 • Китай-город /<br>Д. Группа 31 (14/8/2)                                                | <ul> <li>11:00 - 12:00 • Китай-город /</li> <li>Кудрявцев Виктор</li> </ul>                            | 11:00 - 12:00 • Китай-город /<br>Д. Группа 11 (6/5)                                                  | □ 11:00 - 12:00 • Митино / Ауд<br>★ Белоус Артём                                                 |                                                                                                    |                                                                                                    |                               |
| 🗏 Информер             |        | 🕏 Бобров Антон                                                                                        | 🕏 Фомина Оксана                                                                                        | Блинова Людмила                                                                                      | 🕏 Фомина Оксана                                                                                  |                                                                                                    |                                                                                                    |                               |
| 🔒 Доступ в CRM         | 12:00  | 12:00 - 13:00 • Китай-город /<br>Д. Группа 24 (8/6)                                                   | <ul> <li>12:00 - 13:00 • Китай-город /</li> <li>Герасимов Виктор</li> </ul>                            | <ul> <li>12:00 - 13:00 9 Китай-город /</li> <li>Воробъёв Савва</li> </ul>                            | <ul> <li>12:00 - 13:00 9 Митино / Ауд</li> <li>Кузнецова Каролина</li> </ul>                     | □ 12:00 - 13:00 9 Митино / Ауд:<br>▲ Группа 45 (10/8)                                                | <ul> <li>12:00 - 13:00 • Митино / Ауд:</li> <li>Смирнова Алина</li> </ul>                              |                               |
| 📟 Внутренний чат       |        | 🕏 Богданов Кирилл                                                                                     | 🕏 Николаева Александра                                                                                 | 🕏 Пугачева Вероника                                                                                  | 🕏 Тарасова Юлиана                                                                                | 🕏 Блинова Людмила                                                                                    | 🕏 Блинова Людмила                                                                                      |                               |
|                        | 13:00  | <ul> <li>13:00 - 14:00 9 Китай-город /</li> <li>Николаева Альбина</li> <li>Тарасова Юлиана</li> </ul> | <ul> <li>13:00 - 14:00 Ф Китай-город /</li> <li>Журавлёв Василий</li> <li>Пугачева Вероника</li> </ul> | □ 13:00 - 14:00 ♥ Китай-город /<br><b>※ Григорьев Степан</b><br><b>♦</b> Блинова Людмила             | <ul> <li>13:00 - 14:00 Ф Митино / Ауд</li> <li>Крылова Диана</li> <li>Блинова Альбина</li> </ul> | <ul> <li>13:00 - 14:00 Ф Митино / Ауд.:</li> <li>Белова Кристина</li> <li>Блинова Людмила</li> </ul> |                                                                                                    |                               |
|                        | 14:00  | □ 14:00 - 15:00 ♥ Китай-город /<br><b>¥ Романова Оксана</b><br>Ф Тарасова Анастасия                   | □ 14:00 - 15:00 ♥ Китай-город./<br>▲ Группа 12 (9/7)<br>ФОМИНа Оксана                                  | <ul> <li>14:00 - 15:00 Ф Китай-город /</li> <li>Кузьмина Эвелина</li> <li>Тарасова Юлиана</li> </ul> |                                                                                                  | □ 14:00 - 15:00 ♥ Митино / Ауд:<br>▲ Группа 48 (6/2/1)<br>♥ Тарасова Юлиана                          | <ul> <li>14:00 - 15:00 Ф Митино / Ауд:</li> <li>Соколов Василий</li> <li>Тарасова Анастасия</li> </ul> |                               |

Календарь можно просматривать на день, неделю или месяц.

Чтобы переключаться между днями используйте стрелочки.

Чтобы вернуться в текущий день нажмите на кнопку «Сегодня».

| ≡ <b>▲</b> alfacrm                           | 🛛 Moc | ква 🗸 🕂 🥕 🖾                                                                 | О Т 🗘 Поиск в                                                                                             | лиента                                                                                                    |                                                                                                    |                                                                                                    | Попроб<br>CRM бесг                                                                                   | іуйте<br>илатно! Александра 🛞 |
|----------------------------------------------|-------|-----------------------------------------------------------------------------|----------------------------------------------------------------------------------------------------|----------------------------------------------------------------------------------------------------|----------------------------------------------------------------------------------------------------|----------------------------------------------------------------------------------------------------|----------------------------------------------------------------------------------------------------|-------------------------------|
| 邸 Аналитика<br>苗 Уроки                       |       | ≡ 🔹 + Добавить 🗸                                                            | 🖶 Отчеты 👻                                                                                                | Другое 👻                                                                                                    |                                                                                                    |                                                                                                    | ☑ BE                                                                                                 | астроить ТФильтр              |
| 🖹 Задачи                                     |       | Китай-г Ауд 1                                                               | Китай-г Ауд 2                                                                                             | Китай-г Ауд З                                                                                                    | Митино Ауд 1                                                                                       | Митино Ауд 2                                                                                         | Митино Ауд З                                                                                         | Без аудитории                 |
| 1 Клиенты<br>1 Группы                        | <     | > Сегодня                                                                   |                                                                                                    | 7                                                                                                    | апреля 2025 г.                                                                                     |                                                                                                    |                                                                                                    | Месяц Неделя День             |
| 🕏 Педагоги                                   |       |                                                                             |                                                                                                    |                                                                                                    | понедельник                                                                                        |                                                                                                    |                                                                                                    |                               |
| 🕮 Финансы                                    | 8:00  |                                                                             |                                                                                                    |                                                                                                    | □ 8:00 - 9:00 9 Митино / Ауд 1<br>▲ Группа 33 (9/7)                                                |                                                                                                    |                                                                                                    |                               |
| Абонементы                                   |       |                                                                             |                                                                                                    |                                                                                                    | 🕏 Фомина Оксана                                                                                    |                                                                                                    |                                                                                                    |                               |
| 上 Лиды 🔢                                     | 9:00  |                                                                             |                                                                                                    |                                                                                                    | <ul> <li>9:00 - 10:00 9 Митино / Ауд 1</li> <li>Князев Сергей</li> <li>Блинова Людмила</li> </ul>  |                                                                                                    |                                                                                                    |                               |
| 🚔 Юр. лица<br>🖺 Podpislon<br>🔍 Wazzup        | 10:00 | □ 10:00 - 11:00 9 Китай-город/<br>▲ Группа 57 (8/6)<br>Ф Блинова Альбина    | □ 10:00 - 11:00 9 Китай-город /<br><b>1 Фёдоров Руслан</b><br>Ф Тарасова Юлиана                           |                                                                                                    | <ul> <li>10:00 - 11:00 Ф Митино / Ауд</li> <li>Воробъёв Виталий</li> <li>Макаров Андрей</li> </ul> |                                                                                                    | □ 10:00 - 11:00 Ф Митино / Ауд:<br>▲ Антонов Никита<br>Ф Тарасова Анастасия                          |                               |
| <ul> <li>Звонки</li> <li>Информер</li> </ul> | 11:00 | □ 11:00 - 12:00 9 Китай-город /<br>▲ Группа 31 (14/8/2)<br>≢ Бобров Антон   | <ul> <li>11:00 - 12:00 • Китай-город /</li> <li>Кудрявцев Виктор</li> <li>Фомина Оксана</li> </ul>        | □ 11:00 - 12:00 9 Китай-город /<br>▲ Группа 11 (6/5)<br>♦ Блинова Людмила                                                   | <ul> <li>11:00 - 12:00 Р Митино / Ауд</li> <li>Ж Белоус Артём</li> <li>Фомина Оксана</li> </ul>    |                                                                                                    |                                                                                                    |                               |
| ▲ Доступ в СRM                               | 12:00 | □ 12:00 - 13:00 9 Китай-город /<br>Группа 24 (8/6)<br>Богданов Кирилл       | <ul> <li>12:00 - 13:00 • Китай-город /</li> <li>Серасимов Виктор</li> <li>Николаева Александра</li> </ul> | □ 12:00 - 13:00 9 Китай-город /<br><b>1</b> Воробъёв Савва<br>Ø Пугачева Вероника                                           | □ 12:00 - 13:00 9 Митино / Ауд<br><b>1</b> Кузнецова Каролина                                      | <ul> <li>12:00 - 13:00 Ф Митино / Ауд:</li> <li>Фруппа 45 (10/8)</li> <li>Блинова Людмила</li> </ul> | <ul> <li>12:00 - 13:00 Р Митино / Ауд:</li> <li>Ж Смирнова Алина</li> <li>Блинова Людмила</li> </ul> |                               |
| Внутренний чат                               | 13:00 | □ 13:00 - 14:00 9 Китай-город /<br>★ Николаева Альбина<br>Ф Тарасова Юлиана | <ul> <li>13:00 - 14:00 • Китай-город /</li> <li>Хуравлёв Василий</li> <li>Пугачева Вероника</li> </ul>    | <ul> <li>13:00 - 14:00 9 Китай-город /</li> <li>Китай-город /</li> <li>Григорьев Степан</li> <li>Блинова Людмила</li> </ul> | <ul> <li>13:00 - 14:00 • Митино / Ауд</li> <li>Крылова Диана</li> <li>Блинова Альбина</li> </ul>   | <ul> <li>13:00 - 14:00 • Митино / Ауд.:</li> <li>Белова Кристина</li> <li>Блинова Людмила</li> </ul> |                                                                                                    |                               |

Для просмотра информации по уроку нажмите на нужный урок.

#### Урок содержит в себе следующую информацию:

- тип урока;
- время урока;
- аудитория;
- педагог (и);
- предмет;
- тема;
- ученики.

Для просмотра/изменения сведений по уроку нажмите на кнопку «Открыть».

Для проведения урока нажмите на кнопку «Провести».

Для отчета по уроку нажмите на кнопку «Отменить».

| = 🛦 alfacrm    | 🔲 Моск | ] Москва - + / 🖻 🛛 🛪 🛆 Поиск клиента ССМ бесплатној Александра 🌑                                      |                                                                                                    |                                                                                   |                                                                               |                                                                           |                                                                            |                   |  |
|----------------|--------|----------------------------------------------------------------------------------------------------|----------------------------------------------------------------------------------------------------|-----------------------------------------------------------------------------------|-------------------------------------------------------------------------------|---------------------------------------------------------------------------|----------------------------------------------------------------------------|-------------------|--|
| Ф Аналитика    | □ =    | 🔹 🔹 + Добавить 🗸                                                                                      | 🖶 Отчеты 🗸                                                                                             | … Другое →                                                                        |                                                                               |                                                                           | 🗹 Вы                                                                       | строить 🔻 Фильтр  |  |
| зроки          | K      | итай-г Ауд 1                                                                                          | Китай-г Ауд 2                                                                                          | Китай-г Ауд З                                                                     | Митино Ауд 1                                                                  | Митино Ауд 2                                                              | Митино Ауд З                                                               | Без аудитории     |  |
| 🗉 Задачи       |        | individual запланиро                                                                                  | ан                                                                                                    | ~                                                                                 |                                                                               |                                                                           |                                                                            |                   |  |
| 1 Клиенты      | <      | Тип                                                                                                   | Individual pr                                                                                          | × .                                                                               | 200E -                                                                        |                                                                           |                                                                            | Месяц Нелеля Лень |  |
| 北 Группы       | •      | Время с                                                                                               | 10:00 до 11:00 (60 мин.)                                                                               | / 6                                                                               | апреля 2025 г.                                                                |                                                                           |                                                                            | псощ педол дено   |  |
| 🕏 Педагоги     |        | Аудитория 9                                                                                           | Китай-город / Ауд 2                                                                                    |                                                                                   | понедельник                                                                   |                                                                           |                                                                            |                   |  |
| 💷 Финансы      | 8:00   | Педагог(и) Т                                                                                          | арасова Юлиана                                                                                         |                                                                                   | 🗆 8:00 - 9:00 🖲 Митино / Ауд 1                                                |                                                                           |                                                                            |                   |  |
| • Абонементы   |        | Тема Ц                                                                                                | nit 3 A. Be going to. Listening                                                                        |                                                                                   | а Группа 33 (9/7)<br>≢ Фомина Оксана                                          |                                                                           |                                                                            |                   |  |
| 🏖 Лиды 🛛 🤨     | 9:00   | 1. 👤 Фёдоров Руслан (-                                                                                | i oct)                                                                                                 |                                                                                   | <ul> <li>9:00 - 10:00 9 Митино / Ауд 1</li> <li>Князев Сергей</li> </ul>      |                                                                           |                                                                            |                   |  |
| 🚔 Юр. лица     |        | 🕼 Открыть 🗸 Г                                                                                         | ровести Отменить                                                                                       |                                                                                   | 🕸 Блинова Людмила                                                             |                                                                           |                                                                            |                   |  |
| Podpislon      | 10:00  | ⊔ 10:00 - 11:00 9 Китай-город/<br>赴 Группа 57 (8/6)                                                   | √10:00 - 11:00 ♥ Китай-город /<br>▲ Фёдоров Руслан                                                     |                                                                                   | <ul> <li>10:00 - 11:00 Р Митино / Ауд</li> <li>Воробьёв Виталий</li> </ul>    |                                                                           | <ul> <li>10:00 - 11:00 9 Митино / Ауд.:</li> <li>Антонов Никита</li> </ul> |                   |  |
| 🕒 Wazzup       |        | 🕏 Блинова Альбина                                                                                     | 🕏 Тарасова Юлиана                                                                                      |                                                                                   | 🕸 Макаров Андрей                                                              |                                                                           | 🕸 Тарасова Анастасия                                                       |                   |  |
| 💊 Звонки       | 11:00  | □ 11:00 - 12:00 9 Китай-город/<br>▲ Группа 31 (14/ <mark>8/2</mark> )                                 | <ul> <li>11:00 - 12:00 Ф Китай-город /</li> <li>Кудрявцев Виктор</li> </ul>                            | □ 11:00 - 12:00 9 Китай-город /<br>▲ Группа 11 (6/5)                              | <ul> <li>П 11:00 - 12:00 Ф Митино / Ауд</li> <li>Ж Белоус Артём</li> </ul>    |                                                                           |                                                                            |                   |  |
| 📕 Информер     |        | 🕏 Бобров Антон                                                                                        | 🕏 Фомина Оксана                                                                                        | 🕸 Блинова Людмила                                                                 | 🕏 Фомина Оксана                                                               |                                                                           |                                                                            |                   |  |
| 🔒 Доступ в CRM | 12:00  | □ 12:00 - 13:00 9 Китай-город/<br>赴 Группа 24 (8/6)                                                   | □ 12:00 - 13:00 9 Китай-город /<br>▲ Герасимов Виктор                                                  | <ul> <li>12:00 - 13:00 9 Китай-город /</li> <li>Воробъёв Савва</li> </ul>         | □ 12:00 - 13:00 9 Митино / Ауд<br><b>Кузнецова Каролина</b>                   | □ 12:00 - 13:00 9 Митино / Ауд:<br>& Группа 45 (10/8)                     | <ul> <li>12:00 - 13:00 9 Митино / Ауд.</li> <li>Жомирнова Алина</li> </ul> |                   |  |
| Внутренний чат |        | 🕏 Богданов Кирилл                                                                                     | 🕏 Николаева Александра                                                                                 | 🕸 Пугачева Вероника                                                               | 🕸 Тарасова Юлиана                                                             | 🕸 Блинова Людмила                                                         | 🕸 БЛИНОВА ЛЮДМИЛА                                                          |                   |  |
|                | 13:00  | <ul> <li>13:00 - 14:00 9 Китай-город /</li> <li>Николаева Альбина</li> <li>Тарасова Юлиана</li> </ul> | <ul> <li>13:00 - 14:00 Р Китай-город /</li> <li>Журавлёв Василий</li> <li>Пугачева Вероника</li> </ul> | □ 13:00 - 14:00 9 Китай-город /<br><b>Х Григорьев Степан</b><br>Ф Блинова Людмила | □ 13:00 - 14:00 9 Митино / Ауд<br><b>± Крылова Диана</b><br>Ф Блинова Альбина | □ 13:00 - 14:00 🕈 Митино / Ауд:<br>≰ Белова Кристина<br>☞ Блинова Людмила |                                                                            |                   |  |

#### 3.3 Раздел «Задачи»

В разделе можно добавлять задачи с напоминанием для себя или других сотрудников о совершении какого-либо действия, например, звонка клиенту.

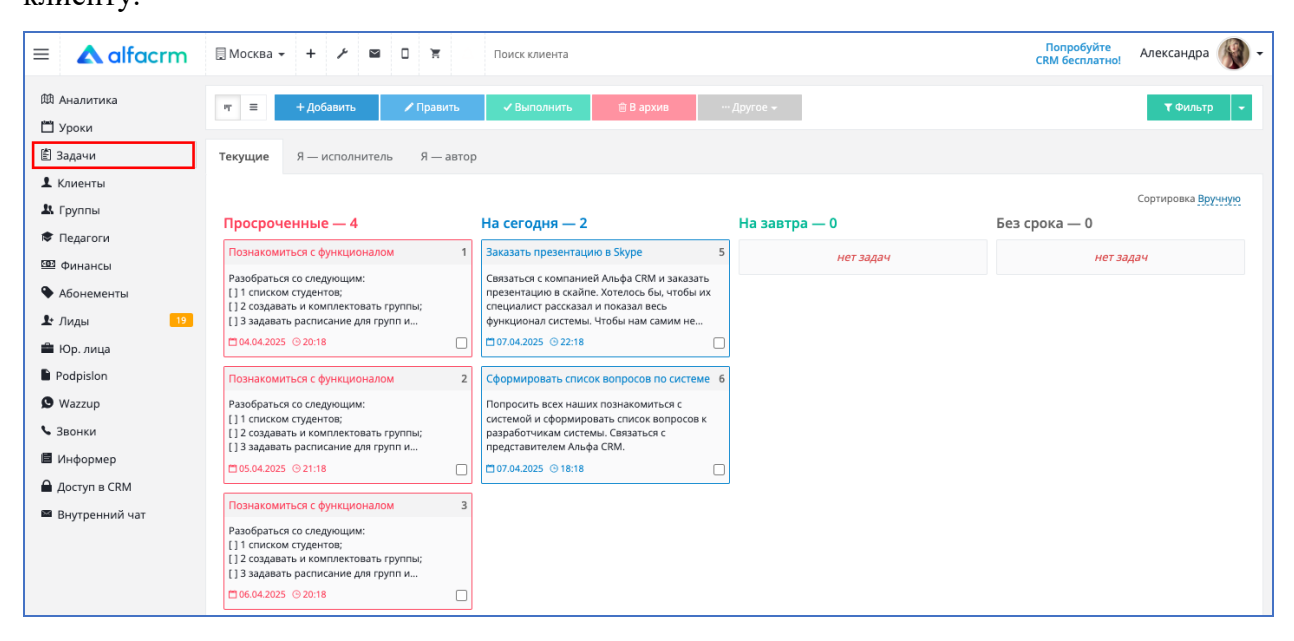

#### Раздел задач можно просматривать в двух режимах:

- Отображение в виде доски;
- Отображение в виде таблицы.

|                                                      | 1                                                                                                    | , ,                                                                                |               |                                             |
|------------------------------------------------------|----------------------------------------------------------------------------------------------------|------------------------------------------------------------------------------------|---------------|---------------------------------------------|
| = 🔺 alfacrm                                          | 🗏 Москва 🗸 🕂 🥕 🖉 🔲 🟋 🗘                                                                                                    | L Поиск клиента                                                                    |               | Попробуйте<br>СRM бесплатно! Александра 🛞 🗸 |
| 🕮 Аналитика<br>🗂 Уроки                               | 🔻 \Xi 🕂 Добавить 🖍 Править                                                                                                    | ✓ Выполнить                                                                        | Другое +      | <b>т</b> Фильтр 👻                           |
| 🖹 Задачи                                             | Текущие Я — исполнитель Я — авто                                                                                                    | p                                                                                  |               |                                             |
| Клиенты                                              |                                                                                                    |                                                                                    |               | Сортировка Вручную                          |
| 🎗 Группы                                             | Просроченные — 4                                                                                                    | На сегодня — 2                                                                     | На завтра — 0 | Без срока — 0                               |
| 🕏 Педагоги                                           | Познакомиться с функционалом 1                                                                                                    | Заказать презентацию в Skype 5                                                     | нет залач     | нет залач                                   |
| Финансы                                              | Разобраться со следующим:                                                                                                    | Связаться с компанией Альфа CRM и заказать                                         |               | iner segge i                                |
| • Абонементы                                         | <ul><li>[] 1 списком студентов;</li><li>[] 2 создавать и комплектовать группы;</li></ul>                                                                                                    | презентацию в скайпе. Хотелось бы, чтобы их<br>специалист рассказал и показал весь |               |                                             |
| ▲ Лиды 19                                            | [] 3 задавать расписание для групп и<br>104.04.2025 © 20:18                                                                                                    | функционал системы. Чтобы нам самим не                                             |               |                                             |
| <ul> <li>Юр. лица</li> <li>В. Валасівіста</li> </ul> |                                                                                                    |                                                                                    | ]             |                                             |
|                                                      | Познакомиться с функционалом 2                                                                                                    | Сформировать список вопросов по системе 6                                          |               |                                             |
|                                                      | Разобраться со следующим.<br>[] 1 списком студентов;<br>[] 2 соородаться и макализация следать соответь и                                                                                          | системой и сформировать список вопросов к                                          |               |                                             |
| Пинформер                                            | [] 3 задавать расписание для группы,                                                                                                    | представителем Альфа CRM.                                                          |               |                                             |
| ☐ Лоступ в СВМ                                       | □ 05.04.2025 ③ 21:18                                                                                                    | □ 07.04.2025 · 0 18:18                                                             |               |                                             |
| Внутренний чат                                       | Познакомиться с функционалом 3                                                                                                    |                                                                                    |               |                                             |
|                                                      | Разобраться со следующим:           [] 1 слиском студентов;           [] 2 создавать и комплектовать группы;           [] 3 задавать расписание для групп и           10 6.04.2025         © 20.18 |                                                                                    |               |                                             |
|                                                      |                                                                                                    | ,                                                                                  |               |                                             |

#### Кнопки для работы в разделе:

- Добавить добавление новой задачи в систему.
- Править изменение информации по задаче.
- Выполнить выполнение задачи в системе.
- В архив отправка задачи в архив.
- Другое добавление повторяющихся задач; настройка задач; шаблоны задач; история изменений.
- Фильтр фильтрация задач по выбранным критериям.

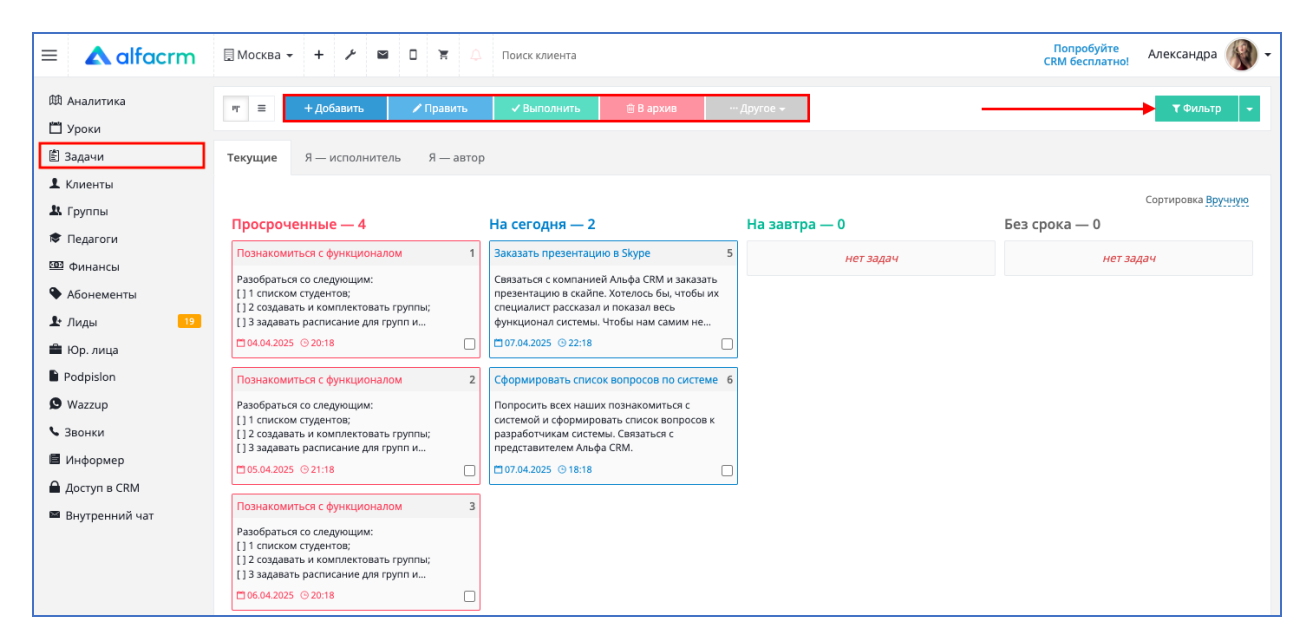

Раздел содержит 3 вкладки:

1) Вкладка "Текущие" - отображаются все открытые задачи в системе.

2) Вкладка "Я исполнитель" - отображаются все открытые задачи пользователя в системе, который указан исполнителем в задаче.

3) Вкладка "**Я автор**" - отображаются все задачи, где пользователь является автором задачи в системе.

| = 🛦 alfacrm            | 🗟 Москва 🗸 🕂 🥕 🖾 🗍 🛱 🗘                                                                                                    | Поиск клиента                                                                      |               | Попробуйте<br>СRM бесплатно! Александра 🛞 🗸 |
|------------------------|----------------------------------------------------------------------------------------------------|------------------------------------------------------------------------------------|---------------|---------------------------------------------|
| 邸 Аналитика<br>凹 Уроки | т = +Добавить / Править                                                                                                    | ✓ Выполнить                                                                        | Другое 🗸      | т Фильтр 👻                                  |
| 🖹 Задачи               | Текущие Я — исполнитель Я — автор                                                                                                    | p                                                                                  |               |                                             |
| 👤 Клиенты              |                                                                                                    |                                                                                    |               | Companya Persona                            |
| 🏝 Группы               | Просроченные — 4                                                                                                    | На сегодня — 2                                                                     | На завтра — 0 | Без срока — 0                               |
| 🕏 Педагоги             | Познакомиться с функционалом 1                                                                                                    | Заказать презентацию в Skype 5                                                     |               |                                             |
| 💷 Финансы              | Разобраться со следующим:                                                                                                    | Связаться с компанией Альфа CRM и заказать                                         | нет задач     | нет задач                                   |
| 🗣 Абонементы           | <ul> <li>[] 1 списком студентов;</li> <li>[] 2 создавать и комплектовать группы;</li> </ul>                                                                                                    | презентацию в скайпе. Хотелось бы, чтобы их<br>специалист рассказал и показал весь |               |                                             |
| 上 Лиды 🛛 🤋             | [] З задавать расписание для групп и                                                                                                    | функционал системы. Чтобы нам самим не                                             |               |                                             |
| 🚔 Юр. лица             | 04.04.2025 © 20:18                                                                                                    | 07.04.2025 © 22:18                                                                 |               |                                             |
| Podpislon              | Познакомиться с функционалом 2                                                                                                    | Сформировать список вопросов по системе 6                                          |               |                                             |
| 🗴 Wazzup               | Разобраться со следующим:                                                                                                    | Попросить всех наших познакомиться с<br>системой и сформировать список вопросов к  |               |                                             |
| 💊 Звонки               | <ul> <li>[] 2 создавать и комплектовать группы;</li> <li>[] 3 задавать расписание для групп и</li> </ul>                                                                                                    | разработчикам системы. Связаться с представителем Альфа СRM.                       |               |                                             |
| 📕 Информер             | □ 05.04.2025                                                                                                    | ₫ 07.04.2025 ⊙ 18:18                                                               |               |                                             |
| 🗎 Доступ в СRM         | Познакомиться с функционалом 3                                                                                                    |                                                                                    |               |                                             |
| Внутренний чат         | PasoSpartson co cnegyroupwi:           [] 1 списхом студентов;           [] 2 создавать и комплектовать группы;           [] 2 создавать и комплектовать группы;           [] 3 задавать расписание для групп и           [] 06.04.2025 @ 20.18 |                                                                                    |               |                                             |

#### Все открытые задачи также разделены по столбцам:

- Просроченные срок исполнения задачи просрочен;
- На сегодня срок исполнения задачи указан сегодняшним днем.
- На завтра срок исполнения задачи указан завтрашним днем
- Без срока срок исполнения задачи не указан.

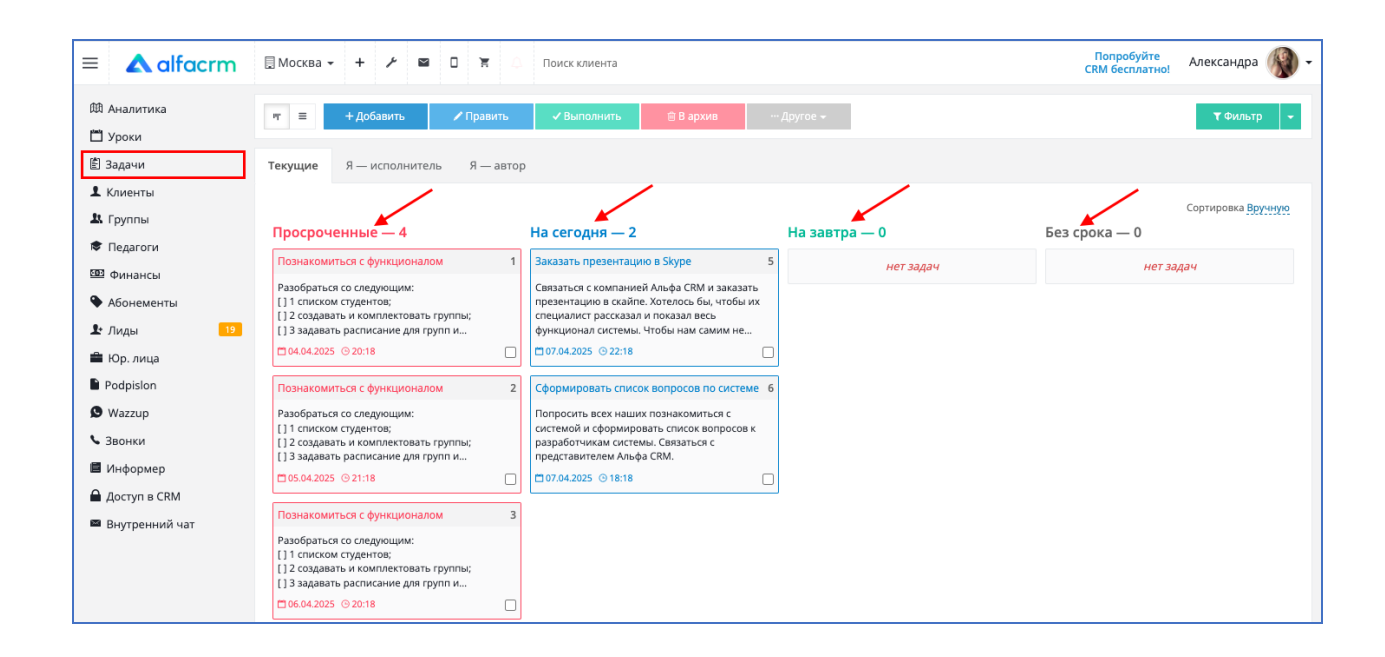

#### 3.4 Раздел «Клиенты»

Раздел используется для ведения базы учеников, которые внесли оплату за занятия или с ними был заключен договор. После перевода лида в статус клиента он попадает в раздел «Клиенты».

| ≡ <b>▲</b> alfacrm                                       | 🗏 Москва 🗸 🕂 🥕 🎽 🔲 🏋                                                                                                    | 🗘 Поиск клиента            |                        |                      | r<br>CR                                  | Топробуйте Александ<br>М бесплатно! | (pa 🛞 -    |
|----------------------------------------------------------|----------------------------------------------------------------------------------------------------|----------------------------|------------------------|----------------------|------------------------------------------|-------------------------------------|------------|
| 邸 Аналитика<br>苗 Уроки                                   | + Добавить 🖍 Править 🚀                                                                                                    | Рассылка 🗸 😑 Отчеты 🚽      | ··· Другое +           |                      |                                          | т Фил                               | њтр 🝷      |
| 🖹 Задачи                                                 | Текущие Без группы С группой                                                                                                    | Д/р в этом месяце Архивные |                        |                      |                                          |                                     |            |
| Клиенты Клиенты                                          | « 1 2 3 4 5 6 7 8 <u>5</u>                                                                                                    | 10 »                       | Отображ                | ены строки 1 — 20. В | сего в базе 515. Нас                     | тройка полей. Пагинация             | 1 20 строк |
| 🕏 Педагоги                                               | Φοτο ΦΙΟ ↓                                                                                                    | Группы Активные группы     | Общий остаток (деньги) | Статус обучения      | Контакты                                 | Дата след. посещения                |            |
| 🚥 Финансы<br>🗣 Абонементы                                | Коррание и Карание и Карание и | Группа 17 Группа 17        | 1 500,00 / -10 уроков  | Активен              | □ +7(901)683-09-40<br>☑ 5386@alfacrm.pro | ④ 15:00 □ 08.04.2025                | <b>a</b>   |
| ₽ Лиды 19                                                | Александрова Вероника<br>31 год (23.09.1993)                                                                                                    | Группа 58 Группа 58        | 5 700,00 / -4 уроков   | Активен              | □ +7(914)833-02-89<br>☑ 7248@alfacrm.pro | ⊙ 11:00<br>□ 08.04.2025             | â          |
| Podpislon                                                | Александрова Инна<br>31 год (22.05.1993)                                                                                                    | Группа 49 Группа 49        | -3 400,00 / -11 уроков | Активен              | □ +7(938)796-60-39<br>☑ 4976@alfacrm.pro | ⊙ 09:00 □ 12.04.2025                | â          |
| Ø Wazzup Звонки                                          | Александрова Лина     28 лет (25.03.1997)                                                                                                    | Группа 55 Группа 55        | 2 500,00 / -5 уроков   | Активен              | D +7(901)783-37-14<br>☑ 449@alfacrm.pro  | ④ 10:00 □ 09.04.2025                | Û          |
| Информер                                                 | Алексеев Владимир<br>22 года (22.03.2003)                                                                                                    | Группа 3 Группа 3          | 200,00 / -7 уроков     | Активен              | □ +7(934)822-35-72<br>☑ 5842@alfacrm.pro | ④ 18:00                             | <u>ث</u>   |
| <ul> <li>Доступ в CRM</li> <li>Внутренний чат</li> </ul> | Алексеев Родион     Агод (20.06.1983)                                                                                                    | Группа 8 Группа 8          | 4 000,00 / 6 уроков    | Активен              | □ +7(917)683-20-01<br>☑ 203@alfacrm.pro  | ⊙ 17:00<br>□ 08.04.2025             | ê          |

#### Кнопки для работы в разделе:

- Добавить добавление нового клиента в систему.
- Править изменение информации по клиенту.
- Рассылка использование рассылок по базе клиентов.
- Отчеты кнопка для формирования отчетов по клиентам в системе.

-Другое - добавление приостановки; управление скидками; история изменений по клиентам; импорт клиентов из файла; экспорт клиентов в файл.

- Фильтр - фильтрация клиентов по выбранным критериям.

| ≡ <b>▲</b> alfacrm          | 🔲 Моск | ва∓∙   | + / 🖴 🗆 🗑                                                     | 🗘 Поиск к    | лиента          |                        |                               | CF                                       | Попробуйте<br>RM бесплатно! | Александра 🛞                    |
|-----------------------------|--------|--------|---------------------------------------------------------------|--------------|-----------------|------------------------|-------------------------------|------------------------------------------|-----------------------------|---------------------------------|
| 🖽 Аналитика<br>🗂 Уроки      | + До   | бавить | 🖊 Править 🛛 🖪 Р                                               | ассылка 🛨    | 🖶 Отчеты 🗸      | ••• Другое +           |                               |                                          |                             | 🛪 Фильтр 👻                      |
| 🖹 Задачи                    | Текущи | ie Бе  | ез группы С группой                                           | Д/р в этом м | иесяце Архивные |                        |                               |                                          |                             |                                 |
| Клиенты Клиенты             | «      | 2      | 3 4 5 6 7 8 9                                                 | 10 »         |                 | Отображ                | кены строки <b>1 — 20</b> . Е | Всего в базе 515. Нас                    | стройка полей. Г            | Іагинация <mark>20 строк</mark> |
| 🕏 Педагоги                  |        | Фото   | ФИО ↓                                                         | Группы       | Активные группы | Общий остаток (деньги) | Статус обучения               | Контакты                                 | Дата след. пос              | ещения                          |
| 🚥 Финансы<br>ᡐ Абонементы   |        | ۲      | <b>1</b> Александрова Альбина<br>25 лет (05.05.1999)          | Группа 17    | Группа 17       | 1 500,00 / -10 уроков  | Активен                       | □ +7(901)683-09-40<br>☑ 5386@alfacrm.pro | ⊙ 15:00<br>□ 08.04.2025     | â                               |
| ♪ Лиды 19                   |        |        | Александрова Вероника<br>31 год (23.09.1993)                  | Группа 58    | Группа 58       | 5 700,00 / -4 уроков   | Активен                       | □ +7(914)833-02-89<br>☑ 7248@alfacrm.pro | ⊙ 11:00<br>□ 08.04.2025     | Û                               |
| 🚔 Юр. лица<br>🖺 Podpislon   |        | ß      | <ol> <li>Александрова Инна<br/>31 год (22.05.1993)</li> </ol> | Группа 49    | Группа 49       | -3 400,00 / -11 уроков | Активен                       | □ +7(938)796-60-39<br>☑ 4976@alfacrm.pro | ⊙ 09:00<br>□ 12.04.2025     | ê                               |
| Ø Wazzup<br>Звонки          |        |        | Александрова Лина<br>28 лет (25.03.1997)                      | Группа 55    | Группа 55       | 2 500,00 / -5 уроков   | Активен                       | □ +7(901)783-37-14<br>☑ 449@alfacrm.pro  | ⊙ 10:00<br>☐ 09.04.2025     | â                               |
| 📕 Информер                  |        | 3      | Алексеев Владимир<br>22 года (22.03.2003)                     | Группа З     | Группа 3        | 200,00 / -7 уроков     | Активен                       | □ +7(934)822-35-72<br>⊡ 5842@alfacrm.pro | ⊙ 18:00<br>☐ 08.04.2025     | ê                               |
| Доступ в СRM Внутренний чат |        | 9      | <b>1</b> Алексеев Родион<br>41 год (20.06.1983)               | Группа 8     | Группа 8        | 4 000,00 / 6 уроков    | Активен                       | □ +7(917)683-20-01<br>☑ 203@alfacrm.pro  | ⊙ 17:00<br>□ 08.04.2025     | Û                               |

Раздел содержит 5 вкладки:

1) Вкладка "Текущие" содержит всех активных клиентов в системе;

2) Вкладка "Без группы" содержит всех клиентов, у которых не указана группа;

3) Вкладка "С группой" содержит всех клиентов, у которых указана группа;

4) Вкладка "Д/р в этом месяце" содержит всех клиентов, у которых день рождения в текущем месяце;

5) Вкладка "Архивные" содержит всех клиентов, которые были отправлены в архив.

| ≡ 🔺 alfacrm                                               | 🗏 Москва 🗸 🕂 🥕 🖾 🗎                                                                                                    | 🗘 Поиск клиента                  |                        |                              | c                                        | Попробуйте<br>RM бесплатно! | Александра 🛞 🗸                 |
|-----------------------------------------------------------|----------------------------------------------------------------------------------------------------|----------------------------------|------------------------|------------------------------|------------------------------------------|-----------------------------|--------------------------------|
| 邸 Аналитика<br>🗂 Уроки                                    | + Добавить 🖍 Править 🔍 🐗                                                                                                    | Рассылка 🗸 😑 Отчеты 🗸            | ••• Другое 🗸           |                              |                                          |                             | т Фильтр 👻                     |
| 🖹 Задачи                                                  | Текущие Без группы С группой                                                                                                    | Д/р в этом месяце Архивные       |                        |                              |                                          |                             |                                |
| Клиенты Клиенты                                           | « 1 2 3 4 5 6 7 8                                                                                                    | 9 10 »                           | Отображ                | ены строки <b>1 — 20</b> . Е | сего в базе 515. На                      | стройка полей. П            | агинация <mark>20 строк</mark> |
| 🕏 Педагоги                                                | ΟΝΦ οτοΦ                                                                                                    | Группы Активные группы           | Общий остаток (деньги) | Статус обучения              | Контакты                                 | Дата след. посе             | ещения                         |
| 🚥 Финансы<br>🗣 Абонементы                                 | Александрова Альбина           25 лет (05.05.1999)                                                                                                    | Группа 17 Группа 17              | 1 500,00 / -10 уроков  | Активен                      | □ +7(901)683-09-40<br>☑ 5386@alfacrm.pro | ⊙ 15:00<br>☐ 08.04.2025     | ê                              |
| 上 Лиды 🔋                                                  | Александрова Вероника<br>31 год (23.09.1993)                                                                                                    | <sup>1</sup> Группа 58 Группа 58 | 5 700,00 / -4 уроков   | Активен                      | □ +7(914)833-02-89<br>☑ 7248@alfacrm.pro | ⊙ 11:00<br>☐ 08.04.2025     | ê                              |
| Podpislon                                                 | Александрова Инна<br>З1 год (22.05.1993)                                                                                                    | Группа 49 Группа 49              | -3 400,00 / -11 уроков | Активен                      | □ +7(938)796-60-39<br>☑ 4976@alfacrm.pro | ⊙ 09:00<br>☐ 12.04.2025     | ê                              |
| 😰 Wazzup<br>🍾 Звонки                                      | Александрова Лина     28 лет (25.03.1997)                                                                                                    | Группа 55 Группа 55              | 2 500,00 / -5 уроков   | Активен                      | □ +7(901)783-37-14<br>☑ 449@alfacrm.pro  | ⊙ 10:00<br>☐ 09.04.2025     | ê                              |
| Информер                                                  | Алексеев Владимир     22 года (22.03.2003)                                                                                                    | Группа 3 Группа 3                | 200,00 / -7 уроков     | Активен                      | □ +7(934)822-35-72<br>☑ 5842@alfacrm.pro | ⊙ 18:00<br>☐ 08.04.2025     | ê                              |
| <ul> <li>доступ в скім</li> <li>Внутренний чат</li> </ul> | Алексеев Родион     Агексеев Родион     Агексеев Родион | Группа 8 Группа 8                | 4 000,00 / 6 уроков    | Активен                      | □ +7(917)683-20-01<br>☑ 203@alfacrm.pro  | ⊙ 17:00<br>☐ 08.04.2025     | ê                              |

По умолчанию в системе отображаются первые 20 клиентов. Используйте другие страницы, чтобы переключаться между клиентами.

Пункт "Настройка полей" позволяет выбрать поля, которые будут отображаться в списке учеников.

Пункт "Пагинация" позволяет увеличить количество отображаемых учеников на странице. По умолчанию выбрано 20 строк, можно выбрать 50 или 100 (200, 500) строк на одной странице.

| ≡ 🔺 alfacrm                                     | 🛛 Моск | ва 👻   | + 🗡 🖴 🗆 🗑 🛔                                  | Д Поиск к.   | лиента          |                        |                              | CF                                       | Попробуйте<br>RM бесплатно!  | лександра 🕚                  |
|-------------------------------------------------|--------|--------|----------------------------------------------|--------------|-----------------|------------------------|------------------------------|------------------------------------------|------------------------------|------------------------------|
| 🖽 Аналитика                                     | + До   | бавить | 🖌 Править 🛛 🖪 Р                              | ассылка 🗸    | 🖶 Отчеты 👻      | Другое                 |                              |                                          |                              | <b>т</b> Фильтр              |
| 🗂 Уроки                                         |        |        |                                              |              |                 |                        |                              |                                          |                              |                              |
| 🖺 Задачи                                        | Текущи | ie De  | з группы С группой                           | Д/р в этом м | есяце Архивные  |                        |                              |                                          |                              |                              |
| 1 Клиенты                                       | l      |        |                                              |              |                 |                        |                              |                                          |                              |                              |
| 🎗 Группы                                        | ec 🔰   | 1 2 3  | 3 4 5 6 7 8 9                                | 10 »         |                 | Отображ                | ены строки <b>1 — 20</b> . Е | сего в базе 515. Нас                     | тройка полей. П              | агинация <mark>20 стр</mark> |
| 🕏 Педагоги                                      |        | Фото   | φνο †                                        | Группы       | Активные группы | Общий остаток (деньги) | Статус обучения              | Контакты                                 | Дата след. посе              | ещения                       |
| 999 Финансы                                     |        |        | Александрова Альбина<br>25 рет (05.05.1999)  | Fpynna 17    | Группа 17       | 1 500,00 / -10 уроков  | Активен                      | □ +7(901)683-09-40                       | ⊙ 15:00                      | ê                            |
| • Абонементы                                    |        |        |                                              |              |                 |                        |                              |                                          |                              |                              |
| к Лиды 19                                       |        | (K)    | Александрова Вероника<br>31 год (23.09.1993) | Группа 58    | Группа 58       | 5 700,00 / -4 уроков   | Активен                      | □ +7(914)833-02-89<br>⊡ 7248@alfacrm.pro | ① 11:00 〇 11:00 〇 08.04.2025 | Û                            |
| <ul> <li>Юр. лица</li> <li>Podpislop</li> </ul> |        | E      | Александрова Инна                            | Группа 49    | Группа 49       | -3 400,00 / -11 уроков | Активен                      | D +7(938)796-60-39                       | ○ 09:00                      | 向                            |
| Wazzun                                          |        |        | 3110d (22.05.1995)                           |              |                 |                        |                              | M #976@anacrin.pro                       | 12.04.2025                   |                              |
| Звонки                                          |        | 6      | Александрова Лина<br>28 лет (25.03.1997)     | Группа 55    | Группа 55       | 2 500,00 / -5 уроков   | Активен                      | □ +7(901)783-37-14<br>☑ 449@alfacrm.pro  | ④ 10:00<br>□ 09.04.2025      | Û                            |
| Информер                                        |        |        | Алексеев Владимир<br>22 стор (22 ор 2002)    | Группа З     | Группа 3        | 200,00 / -7 уроков     | Активен                      | D +7(934)822-35-72                       | · 18:00                      | Û                            |
| Доступ в CRM                                    |        |        | zz i oga (zz.03.2003)                        |              |                 |                        |                              | es somzerallacrin.pro                    | 00.04.2025                   |                              |
| 🛚 Внутренний чат                                |        | 9      | Алексеев Родион<br>41 год (20.06.1983)       | Группа 8     | Группа 8        | 4 000,00 / 6 уроков    | Активен                      | D +7(917)683-20-01 ≥ 203@alfacrm.pro     | ⊙ 17:00<br>□ 08.04.2025      | Ê                            |

Для перехода в карту клиента нажмите на ФИО нужного клиента.

Чтобы отправить клиента в архив, нажмите на корзину.

| ≡ <b>▲</b> alfacrm                                       | 📃 Москва - + 🗡 🖼 🗋 🖌 Поиск клиента                                                                                                    | Попробуйте<br>СRM бесплатно! Александра 🌘 🗸 |
|----------------------------------------------------------|----------------------------------------------------------------------------------------------------|---------------------------------------------|
| 邸 Аналитика<br>📋 Уроки                                   | + Добавить ✓Править √Рассыяка + ⊕Отчеты Другое -                                                                                                    | т Фильтр 👻                                  |
| 🖹 Задачи                                                 | Текущие Без группы С группой Д/р в этом месяце Архивные                                                                                                    |                                             |
| Клиенты Клиенты                                          | « 1 2 3 4 5 6 7 8 9 10 » Oto6paжeны строки 1 — 20. Всего в базе 515                                                                                                    | Настройка полей. Пагинация 20 строк         |
| 🕏 Педагоги                                               | 🗌 Фото ФИО і Группы Активные группы Общий остаток (деньги) Статус обучения Контакты                                                                                                    | Дата след. посещения                        |
| 🚥 Финансы<br>🗣 Абонементы                                | Ородов         1. Александрова Альбина<br>25 лег (05.05.1999)         Группа 17         Группа 17         1 500,00 / -10 уроков         Активен         В +7(901)683-01<br>E3 5386@alfacen                                                                                                    | 9-40 ⊙ 15:00<br>n.pro 🗂 08.04.2025 🗎        |
| ♣ Лиды 19                                                | □ 🛞 🛔 Александрова Вероника руппа 58 Группа 58 5 700,00 / -4 уроков Активен 🖾 +7(914)833-00 Даниен 🖾 7/249@alfacm                                                                                                    | 2-89 ⊙ 11:00 📋<br>n.pro 🗂 08.04.2025        |
| Podpislon                                                | □ 🖗 <sup>1</sup> Александрова Инна<br>31 год (22.05.1993) Группа 49 Группа 49 -3 400,00 / -11 уроков Активен 🖂 47698/796-04<br>⊠ 4976@a/facm                                                                                                    | 0-39 😳 09:00 📋                              |
| Wazzup Звонки                                            | □ 😜 <mark>1. Александрова Лина</mark> Группа 55 Группа 55 2 500,00 / -5 уроков Активен 🖾 449@alfacrm. 🖂 449@alfacrm.                                                                                                    | 7-14 ⊙ 10:00<br>pro 🗖 09.04.2025            |
| 🖬 Информер                                               | □ 🜍 1 Алексеев Владимир<br>22 года (22.03.2003) Группа 3 Группа 3 200,00 / -7 уроков Активен 🖂 \$47(934)\$22-3<br>№ \$42@-014;00 - 10;00 - 10;00 - | 5-72 ③ 18:00<br>n.pro 🗂 08:04.2025          |
| <ul> <li>Доступ в СRM</li> <li>Внутренний чат</li> </ul> | □ 💭 <mark>1 Алексеев Родион</mark><br>41 год (20.06.1983) Группа 8 Группа 8 4 000,00 / 6 уроков Активен 🖂 203@alfacrm.                                                                                                    | 0-01 ⊙ 17:00<br>pro □ 08.04.2025 🗎          |

#### 3.5 Раздел «Группы»

Используется для ведения клиентов, которые занимаются в группах.

| ≡ <b>▲</b> alfacrm                           | 🔲 Москва | a - + × 🖻     | 🛛 🕱 🛆 Поиск клиента | a                                                     | Попробуйте<br>CRM бесплатно! | Александра 🛞 - |
|----------------------------------------------|----------|---------------|---------------------|-------------------------------------------------------|------------------------------|----------------|
| Ф Аналитика<br>П Уроки                       | + Доба   | авить 🖍 Прави | ть 😑 Отчеты 🕶 🚥     | - Другое +                                            |                              | 🔻 Фильтр 👻     |
| 🖹 Задачи                                     | Текущие  | Архивные      |                     |                                                       |                              |                |
| Клиенты                                      |          |               |                     | Отобрачены строки 1 — 20. Всего в базе 60             | Настройка полей              |                |
| <ul> <li>Группы</li> <li>Педагоги</li> </ul> |          | Название ↓    | Начало обучения     | Стооражены строки т — 20. Всего в объе об.<br>Клиенты | Расписан                     | ие             |
| 💷 Финансы                                    |          | 🏨 Группа 1    | 06.04.2025          | 10: Захарова Дарина Ильина Алиса и ещё 8              | (не задано                   | ) <u> </u>     |
| • Абонементы                                 |          | 🌆 Fpynna 10   | 06.04.2025          | 11: Антонова Эвелина Бобылев Валерий и ещё 9          | (не задано                   | ) <u>m</u>     |
| 上 Лиды 🛛 🚺 19                                |          | 🏨 Группа 11   | 06.04.2025          | 6: Белоусова Анжела Комаров Валерий и ещё 4           | (не задано                   | ) 🖻            |
| 🚔 Юр. лица                                   |          | 🛦 Группа 12   | 06.04.2025          | 9: Веселова Яна Жукова Ирина и ещё 7                  | (не задано                   | v 🖻            |
| Podpislon                                    |          | 🛦 Группа 13   | 06.04.2025          | 10: Андреев Фёдор Антонова Татьяна и ещё 8            | (не задано                   | <i>v</i> 💼     |
| 🕑 Wazzup<br>📞 Звонки                         |          | 🏝 Fpynna 14   | 06.04.2025          | 12: Антонова София Белоусова Дарина и ещё 10          | (не задано                   | ) <del>û</del> |
| 🗐 Информер                                   |          | 🛦 Группа 15   | 06.04.2025          | 8: Антонова София Васильев Вячеслав и ещё 6           | (не задано                   | ) 🗎            |
| 🔒 Доступ в СRM                               |          | 🛦 Группа 16   | 06.04.2025          | 11: Андреева Арина Беляева Людмила и ещё 9            | (не задано                   | ) 前            |
| 🖴 Внутренний чат                             |          | 🏝 Группа 17   | 06.04.2025          | 10: Александрова Альбина Блинова Наталья и ещё 8      | (не задано                   | ) 🖻            |
|                                              |          | 🎝 Группа 18   | 06.04.2025          | 6: Веселов Андрей Герасимова Юлиана и ещё 4           | (не задано                   | ) <del>أ</del> |

#### Кнопки для работы в разделе:

- Добавить добавление новой группы в систему.
- Править изменение информации по группе.
- Отчеты кнопка для формирования отчетов по группам в системе.
- Другое экспорт групп в файл; просмотр истории изменений по группам.
- Фильтр фильтрация групп по заданным критериям.

| ≡ 🛦 alfacrm            | 🗏 Москва 🗸 🕂 🗡 🗳  | 🛛 🟋 🔔 Поиси     | клиента                                            | Попробуйте<br>СRM бесплатно! Александра 🛞 🗸 |
|------------------------|-------------------|-----------------|----------------------------------------------------|---------------------------------------------|
| Ф Аналитика            | + Добавить 🖊 Прав | ить 🖶 Отчеты 🕶  | Другое +                                           | т Фильтр 🚽                                  |
| 🖹 Задачи               | Текущие Архивные  |                 |                                                    |                                             |
| 1 Клиенты              |                   |                 | Отображены строки 1 — 20. Всего в базе             | 60. Настройка полей. Пагинация 20 строк     |
| 🛣 Группы<br>🕏 Педагоги | □ Название ↓      | Начало обучения | Клиенты                                            | Расписание                                  |
| 💷 Финансы              | 🔲 🏨 Fpynna 1      | 06.04.2025      | 10: Захарова Дарина Ильина Алиса и ещё 8           | (не задано) 💼                               |
| 🗣 Абонементы           | 🗌 🏦 Группа 10     | 06.04.2025      | 11: Антонова Эвелина Бобылев Валерий и ещё 9       | (не задано) 💼                               |
| 上 Лиды <u>19</u>       | 🗋 🏨 Группа 11     | 06.04.2025      | 6: Белоусова Анжела Комаров Валерий <u>и ещё 4</u> | (не задано) 💼                               |
| 🚔 Юр. лица             | 🗌 🏦 Группа 12     | 06.04.2025      | 9: Веселова Яна Жукова Ирина и ещё 7               | (не задано) 💼                               |
| Podpislon              | 🗌 🌆 Группа 13     | 06.04.2025      | 10: Андреев Фёдор Антонова Татьяна и ещё 8         | (не задано) 💼                               |
| у Wazzup               | 🗌 🏦 Группа 14     | 06.04.2025      | 12: Антонова София Белоусова Дарина иещё 10        | (не задано) 💼                               |
| 🗐 Информер             | 🗌 🏦 Группа 15     | 06.04.2025      | 8: Антонова София Васильев Вячеслав и ещё 6        | (не задано) 🗎                               |
| 🔒 Доступ в CRM         | 🗌 🏦 Группа 16     | 06.04.2025      | 11: Андреева Арина Беляева Людмила и ещё 9         | (не задано) 💼                               |
| 🖴 Внутренний чат       | 🗋 上 Группа 17     | 06.04.2025      | 10: Александрова Альбина Блинова Наталья и ещё 8   | (не задано) 💼                               |
|                        | 🗋 🏦 Группа 18     | 06.04.2025      | 6: Веселов Андрей Герасимова Юлиана и ещё 4        | (не задано) 💼                               |

Раздел содержит 2 вкладки:

- 1) Вкладка "Текущие" содержит все текущие (активные) группы в системе;
- 2) Вкладка "Архивные" содержит все группы, которые были отправлены в архив.

| = 🔺 alfacrm            | 🗏 Москва 🗸 🕂 🥕 🗳  | 🔲 🟋 🗘 Поиск кли | ента                                             | Попробуйте<br>СRM бесплатно! Александра 🛞    |
|------------------------|-------------------|-----------------|--------------------------------------------------|----------------------------------------------|
| 曲 Аналитика<br>苗 Уроки | + Добавить 🖊 Праг | ить 💿 Отчеты 🗸  | ···Другое +                                      | т Фильтр 👻                                   |
| 🖹 Задачи               | Текущие Архивные  |                 |                                                  |                                              |
| Клиенты                | 1                 |                 | Отображены строки 1 — 20. Всего в                | базе 60. Настройка полей. Пагинация 20 строк |
| 🕏 Педагоги             | □ Название ↓      | Начало обучения | Клиенты                                          | Расписание                                   |
| 💷 Финансы              | 🗌 🏨 Epynna 1      | 06.04.2025      | 10: Захарова Дарина Ильина Алиса и ещё 8         | (не задано) 💼                                |
| Абонементы             | 🗌 🏨 Fpynna 10     | 06.04.2025      | 11: Антонова Эвелина Бобылев Валерий и ещё 9     | (не задано) 💼                                |
| 上 Лиды 🧾 19            | 🔲 🏦 Epynna 11     | 06.04.2025      | 6: Белоусова Анжела Комаров Валерий и ещё 4      | (не задано) 🗎                                |
| 🚔 Юр. лица             | 🗌 🏦 Fpynna 12     | 06.04.2025      | 9: Веселова Яна Жукова Ирина <u>и ещё 7</u>      | (не задано) 💼                                |
| Podpislon              | 🗌 🏨 Группа 13     | 06.04.2025      | 10: Андреев Фёдор Антонова Татьяна и ещё 8       | (не задано) 🗎 🗎                              |
| Звонки                 | 🔲 🏦 Epynna 14     | 06.04.2025      | 12: Антонова София Белоусова Дарина и ещё 10     | (не задано) 💼                                |
| 🗐 Информер             | 🔲 🏨 Группа 15     | 06.04.2025      | 8: Антонова София Васильев Вячеслав и ещё 6      | (не задано) 💼                                |
| 🔒 Доступ в СRM         | 🗌 🏦 Группа 16     | 06.04.2025      | 11: Андреева Арина Беляева Людмила и ещё 9       | (не задано) 💼                                |
| 🖴 Внутренний чат       | 🗌 🏦 Группа 17     | 06.04.2025      | 10: Александрова Альбина Блинова Наталья и ещё 8 | (не задано) 💼                                |
|                        | 🗌 🏦 Группа 18     | 06.04.2025      | 6: Веселов Андрей Герасимова Юлиана и ещё 4      | (не задано) 💼                                |

Пункт "**Настройка полей**" позволяет выбрать поля, которые будут отображаться в списке групп.

Пункт "**Пагинация**" позволяет увеличить количество отображаемых групп на странице. По умолчанию выбрано 20 строк, можно выбрать 50 или 100 (200, 500) строк на одной странице.

| = 🔺 alfacrm                | 🗒 Москва 🗸 🕂 🗡 🖼  | 🛛 🕱 🗘 Поиск     | к клиента                                        | Попробуйте<br>СRM бесплатно! Александра 🛞 - |
|----------------------------|-------------------|-----------------|--------------------------------------------------|---------------------------------------------|
| Ф Аналитика<br>🗂 Уроки     | + Добавить 🖍 Прав | ить 😑 Отчеты 🛨  | Другое +                                         | т Фильтр 👻                                  |
| 🖹 Задачи                   | Текущие Архивные  |                 |                                                  |                                             |
| Клиенты                    |                   |                 | Отображены строки 1 — 20. Всего в базе           | 60. Настройка полей. Пагинация 20 строк     |
| 🕏 Педагоги                 | □ Название ↓      | Начало обучения | Клиенты                                          | Расписание                                  |
| 🚥 финансы                  | 🗌 🏦 Группа 1      | 06.04.2025      | 10: Захарова Дарина Ильина Алиса и ещё 8         | (не задано) 💼                               |
| • Абонементы               | 🗌 🏦 Группа 10     | 06.04.2025      | 11: Антонова Эвелина Бобылев Валерий и ещё 9     | (не задано) 🕅                               |
| 上 Лиды 19                  | 🔲 🏦 Группа 11     | 06.04.2025      | 6: Белоусова Анжела Комаров Валерий и ещё 4      | (не задано) 💼                               |
| 🚔 Юр. лица                 | 🔲 🏦 Группа 12     | 06.04.2025      | 9: Веселова Яна Жукова Ирина и ещё 7             | (не задано) 💼                               |
| Podpislon                  | 🔲 🏦 Группа 13     | 06.04.2025      | 10: Андреев Фёдор Антонова Татьяна и ещё 8       | (не задано) 💼                               |
| <ul> <li>Звонки</li> </ul> | 🗌 🏦 Fpynna 14     | 06.04.2025      | 12: Антонова София Белоусова Дарина и ещё 10     | (не задано) 💼                               |
| 📕 Информер                 | 🗌 🏦 Fpynna 15     | 06.04.2025      | 8: Антонова София Васильев Вячеслав и ещё б      | (не задано) 💼                               |
| 🔒 Доступ в СRM             | 🗌 🏦 Fpynna 16     | 06.04.2025      | 11: Андреева Арина Беляева Людмила и ещё 9       | (не задано) 💼                               |
| 📟 Внутренний чат           | 🗋 🏦 Группа 17     | 06.04.2025      | 10: Александрова Альбина Блинова Наталья и ещё 8 | (не задано) 💼                               |
|                            | 🗋 🏦 Группа 18     | 06.04.2025      | 6: Веселов Андрей Герасимова Юлиана и ещё 4      | (не задано) 💼                               |

Для перехода в карту группы нажмите на название нужной группы.

Чтобы отправить группу в архив нажмите на корзину.

| ≡ 🔺 alfacrm            | 🗐 Москва 👻 🕂 🥕   | 🖴 🔲 🚡 🗘 Поиск клич | ента                                             | Попробуйте<br>СRM бесплатно! Александра 🛞         |
|------------------------|------------------|--------------------|--------------------------------------------------|---------------------------------------------------|
| 邸 Аналитика<br>凹 Уроки | + Добавить 🗾 🖊 Г | Травить 📼 Отчеты 🗸 | ··· Другое -                                     | т Фильтр 🚽                                        |
| 🖹 Задачи               | Текущие Архивные |                    |                                                  |                                                   |
| 1 Клиенты              |                  |                    | Отображены сторки 1 — 20. Вс                     | гего в базе 60 Настройка полей Пагинация 20 строк |
| Группы Пелагоги        | □ Название ↓     | Начало обучения    | Клиенты                                          | Расписание                                        |
| Финансы                | 🗌 🏦 Группа 1 👉   | 06.04.2025         | 10: Захарова Дарина Ильина Алиса и ещё 8         | (не задано) 💼                                     |
| • Абонементы           | 🗌 🏦 Группа 10    | 06.04.2025         | 11: Антонова Эвелина Бобылев Валерий и ещё 9     | (не задано) 💼                                     |
| 上 Лиды 🛛 19            | 🗌 🏦 Группа 11    | 06.04.2025         | 6: Белоусова Анжела Комаров Валерий и ещё 4      | (не задано) 💼                                     |
| 🛱 Юр. лица             | 🗌 🏦 Группа 12    | 06.04.2025         | 9: Веселова Яна Жукова Ирина <u>и ещё 7</u>      | (не задано) 🗐                                     |
| Podpislon              | 🗌 🏦 Группа 13    | 06.04.2025         | 10: Андреев Фёдор Антонова Татьяна и ещё 8       | (не задано) 💼                                     |
| S Звонки               | 🗌 🏦 Группа 14    | 06.04.2025         | 12: Антонова София Белоусова Дарина и ещё 10     | (не задано) 🗐                                     |
| Информер               | 🗌 🏦 Группа 15    | 06.04.2025         | 8: Антонова София Васильев Вячеслав и ещё 6      | (не задано) 💼                                     |
| 🔒 Доступ в СRM         | 🗌 🏦 Группа 16    | 06.04.2025         | 11: Андреева Арина Беляева Людмила и ещё 9       | (не задано) 🗐                                     |
| 📟 Внутренний чат       | 🗌 🏦 Группа 17    | 06.04.2025         | 10: Александрова Альбина Блинова Наталья и ещё 8 | (не задано) 🗐                                     |
|                        | 🗌 🏦 Группа 18    | 06.04.2025         | 6: Веселов Андрей Герасимова Юлиана и ещё 4      | (не задано) 🗐                                     |

#### 3.6 Раздел «Педагоги»

Раздел для работы с педагогами в системе.

| = 🛦 alfacrm                                  | 🗐 Москва 🗸 🕂 🥕   | 🖼 🛛 🖌 🗘 Поиск клиента             |            |                                   | Попробуйте<br>CRM бесплатно!             | Александра 🛞 🗸     |
|----------------------------------------------|------------------|-----------------------------------|------------|-----------------------------------|------------------------------------------|--------------------|
| Ф Аналитика                                  | + Добавить       | 🖍 Править 🚽 Рассылка 👻 😁 Отчеты 👻 | … Другое ◄ |                                   |                                          | т Фильтр 👻         |
| 🖹 Задачи                                     | Текущие Архивные | e                                 |            |                                   |                                          |                    |
| Клиенты                                      |                  |                                   |            | Отображены строки 1 — 10. Всего в | з базе 10. Настройка полей.              | Пагинация 20 строк |
| 🚨 Группы<br>🕏 Педагоги                       | 🗆 Фото           | ФИО †                             | Пол        | Дата рождения                     | Контакты                                 |                    |
| 🕮 Финансы                                    | •                | 🕏 Блинова Альбина                 | Женщина    | 22.12.1989                        | □ +7(904)931-92-30<br>☑ 315@alfacrm.pro  | <b>e</b>           |
| <ul> <li>Абонементы</li> <li>Лиды</li> </ul> |                  | 🕏 Блинова Людмила                 | Женщина    | 17.12.1989                        | □ +7(994)318-42-34<br>☑ 1812@alfacrm.pro | ۵                  |
| 🚔 Юр. лица                                   | •                | 🕏 Бобров Антон                    | Мужчина    | 11.11.1981                        | □ +7(993)951-43-40<br>⊠ 8668@alfacrm.pro | Û                  |
| Wazzup                                       | • (2)            | 🕏 Богданов Кирилл                 | Мужчина    | 16.10.1980                        | □ +7(940)949-16-40<br>⊡ 1461@alfacrm.pro | Đ                  |
| <ul> <li>Звонки</li> <li>Информер</li> </ul> | •                | 🕏 Макаров Андрей                  | Мужчина    | 15.11.1985                        | □ +7(920)190-00-46<br>☑ 3311@alfacrm.pro | Û                  |
| 🔒 Доступ в СRM                               | •                | 🕏 Николаева Александра            | Женщина    | 13.12.1990                        | □ +7(921)489-96-05<br>☑ 138@alfacrm.pro  | Û                  |
| 📾 Внутренний чат                             | •                | 🕏 Пугачева Вероника               | Женщина    | 27.10.1988                        | □ +7(967)251-48-95<br>☑ 7165@alfacrm.pro | ŵ                  |
|                                              |                  | 🕏 Тарасова Анастасия              | Женщина    | 18.11.1988                        | □ +7(923)984-89-44<br>☑ 2958@alfacrm.pro | iii                |
|                                              |                  | 🕏 Тарасова Юлиана                 | Женщина    | 18.11.1986                        | □ +7(944)625-53-48<br>☑ 4791@alfacrm.pro | ۵.                 |
|                                              | •                | 🕏 Фомина Оксана                   | Женщина    | 19.10.1982                        | □ +7(933)084-03-49<br>☑ 633@alfacrm.pro  | Đ                  |

#### Кнопки для работы в разделе:

- Добавить добавление нового педагога в систему.
- Править изменение информации по педагогу.
- Рассылка использование массовых рассылок для педагогов.
- Отчеты кнопка для формирования отчетов по педагогам в системе.
- Другое история изменений по педагогам; импорт педагогов из файла; экспорт педагогов в файл.
  - Фильтр фильтрация педагогов по выбранным критериям.

| ≡ <b>▲</b> alfacrm                           | 🗏 Москва 🗸 🕂 🗡  | 🖌 🖬 🔲 🕱 🗘 Поиск клиен    | па                    |               | Попробуйте<br>СRM бесплатно!             | лександра 똃 -     |
|----------------------------------------------|-----------------|--------------------------|-----------------------|---------------|------------------------------------------|-------------------|
| 🕮 Аналитика<br>🗂 Уроки                       | + Добавить      | 🖌 Править 🛛 🦪 Рассылка 🗸 | 😁 Отчеты 👻 🥶 Другое 👻 |               | >                                        | 🕈 Фильтр 👻        |
| <b></b> Вадачи                               | Текущие Архивны | ie                       |                       |               |                                          |                   |
| 1 Клиенты                                    |                 |                          |                       | 0             | 10 Deces - Core 40 - University          | 20                |
| 🎝 Группы                                     | Φοτο            | ΦΝΟ                      | Пол                   | Дата рождения | Контакты                                 | агинация 20 строк |
| 🕏 Педагоги<br>🕮 Финансы                      |                 | 🕏 Блинова Альбина        | Женщина               | 22.12.1989    | □ +7(904)931-92-30                       | â                 |
| Абонементы                                   |                 | 🕏 Блинова Людмила        | Женщина               | 17.12.1989    | □ +7(994)318-42-34                       | ŵ                 |
| 🖆 Юр. лица                                   |                 | 🕏 Бобров Антон           | Мужчина               | 11.11.1981    | □ +7(993)951-43-40                       | Ê                 |
| Podpislon Wazzup                             |                 | 🕏 Богданов Кирилл        | Мужчина               | 16.10.1980    | □ +7(940)949-16-40<br>⊠ 1461@alfacrm.pro | ŵ                 |
| <ul> <li>Звонки</li> <li>Информор</li> </ul> |                 | 🕏 Макаров Андрей         | Мужчина               | 15.11.1985    | □ +7(920)190-00-46<br>☑ 3311@alfacrm.pro | Û                 |
| Доступ в СКМ                                 |                 | 🕏 Николаева Александра   | Женщина               | 13.12.1990    | □ +7(921)489-96-05<br>⊠ 138@alfacrm.pro  | Û                 |
| 📟 Внутренний чат                             |                 | 🕏 Пугачева Вероника      | Женщина               | 27.10.1988    | □ +7(967)251-48-95<br>☑ 7165@alfacrm.pro | Ê                 |
|                                              | - 3             | 🕏 Тарасова Анастасия     | Женщина               | 18.11.1988    | □ +7(923)984-89-44<br>☑ 2958@alfacrm.pro | ŵ                 |
|                                              | •               | 🕏 Тарасова Юлиана        | Женщина               | 18.11.1986    | □ +7(944)625-53-48<br>☑ 4791@alfacrm.pro | Ê                 |
|                                              |                 | 🕏 Фомина Оксана          | Женщина               | 19.10.1982    | □ +7(933)084-03-49<br>☑ 633@alfacrm.pro  | ŵ                 |

Раздел содержит 2 вкладки:

1) Вкладка "Текущие" содержит всех активных педагогов в системе;

2) Вкладка "Архивные" содержит педагогов, которые были отправлены в архив.

| ≡ <b>▲</b> alfacrm                           | 🗟 Москва 🗸 🕂 🎝  | 🗲 🗳 🚺 🐺 🔔 Поиск клиента     |                     |                           | Попробуйте А<br>СRM бесплатно!           | лександра 뗽 🗸    |
|----------------------------------------------|-----------------|-----------------------------|---------------------|---------------------------|------------------------------------------|------------------|
| 邸 Аналитика<br>凹 Уроки                       | + Добавить      | 🖍 Править 📢 Рассылка 👻 😁 От | четы 🕶 🤲 … Другое 🛩 |                           |                                          | т Фильтр 👻       |
| 🖹 Задачи                                     | Текущие Архивны | ые                          |                     |                           |                                          |                  |
| 1 Клиенты                                    |                 |                             |                     |                           |                                          |                  |
| 🎗 Группы                                     |                 |                             |                     | Отображены строки 1 — 10. | Всего в базе 10. Настроика полеи. Па     | гинация 20 строк |
| 🕏 Педагоги                                   | Φοτο            | φνο †                       | Пол                 | Дата рождения             | Контакты                                 |                  |
| 💷 Финансы                                    |                 | 🕏 Блинова Альбина           | Женщина             | 22.12.1989                | □ +7(904)931-92-30<br>☑ 315@alfacrm.pro  | ۵                |
| <ul> <li>Абонементы</li> <li>Лиды</li> </ul> |                 | 🕏 Блинова Людмила           | Женщина             | 17.12.1989                | □ +7(994)318-42-34<br>☑ 1812@alfacrm.pro | ŵ                |
| 🚔 Юр. лица                                   | • (2)           | 🕏 Бобров Антон              | Мужчина             | 11.11.1981                | □ +7(993)951-43-40<br>☑ 8668@alfacrm.pro | Û                |
| Wazzup                                       | - 2             | 🕏 Богданов Кирилл           | Мужчина             | 16.10.1980                | □ +7(940)949-16-40<br>☑ 1461@alfacrm.pro | ŵ                |
| <ul> <li>Звонки</li> <li>Информер</li> </ul> | • 3             | 🕏 Макаров Андрей            | Мужчина             | 15.11.1985                | □ +7(920)190-00-46<br>☑ 3311@alfacrm.pro | Û                |
| 🔒 Доступ в СRM                               | - 3             | 🕏 Николаева Александра      | Женщина             | 13.12.1990                | □ +7(921)489-96-05<br>☑ 138@alfacrm.pro  | ŵ                |
| ни чат                                       | • 3             | 🕏 Пугачева Вероника         | Женщина             | 27.10.1988                | □ +7(967)251-48-95<br>☑ 7165@alfacrm.pro | ŵ                |
|                                              | - 3             | 🕏 Тарасова Анастасия        | Женщина             | 18.11.1988                | □ +7(923)984-89-44<br>☑ 2958@alfacrm.pro | ŵ                |
|                                              | •               | 🕏 Тарасова Юлиана           | Женщина             | 18.11.1986                | □ +7(944)625-53-48<br>☑ 4791@alfacrm.pro | Û                |
|                                              |                 | 🕏 Фомина Оксана             | Женщина             | 19.10.1982                | □ +7(933)084-03-49<br>☑ 633@alfacrm.pro  | ۵                |

Пункт "Настройка полей" позволяет выбрать поля, которые будут отображаться в списке педагогов.

Пункт "Пагинация" позволяет увеличить количество отображаемых педагогов на странице. По умолчанию выбрано 20 строк, можно выбрать 50 или 100 (200, 500) строк на одной странице.

| = 🛦 alfacrm                                  | 🗐 Москва 🗸 🕂 🦯  | 🖌 🖾 🔲 🕱 🗘 Поиск клиента           |            |               | Попробуйте<br>СRM бесплатно!             | Александра 🌘 🗸     |
|----------------------------------------------|-----------------|-----------------------------------|------------|---------------|------------------------------------------|--------------------|
| Ф Аналитика                                  | + Добавить      | 🖊 Править 🚽 Рассылка 🗸 🖶 Отчеты 🗸 | … Другое → |               |                                          | 🛪 Фильтр 👻         |
| В Задачи                                     | Текущие Архивны | ie                                |            |               |                                          |                    |
| 上 Клиенты                                    |                 |                                   |            | 0             | a fare 10 Harma žva popaž                | 20                 |
| 🎗 Группы                                     |                 | 040                               | Rea        | Пата рожавния | Контакты                                 | Пагинация 20 строк |
| 🕏 Педагоги                                   |                 | 4NO 1                             | TION       | дата рождения | KONTOKIBI                                |                    |
| 🕮 Финансы                                    |                 | 🕏 Блинова Альбина                 | Женщина    | 22.12.1989    | □ +7(904)931-92-30<br>☑ 315@alfacrm.pro  | <u>ش</u>           |
| Абонементы Лиды 19                           | •               | 🕏 Блинова Людмила                 | Женщина    | 17.12.1989    | □ +7(994)318-42-34<br>☑ 1812@alfacrm.pro | <b></b>            |
| 🚔 Юр. лица                                   | •               | 🕏 Бобров Антон                    | Мужчина    | 11.11.1981    | □ +7(993)951-43-40<br>☑ 8668@alfacrm.pro | <b></b>            |
| S Wazzup                                     | •               | 🕏 Богданов Кирилл                 | Мужчина    | 16.10.1980    | □ +7(940)949-16-40<br>☑ 1461@alfacrm.pro | 匬                  |
| <ul> <li>Звонки</li> <li>Информер</li> </ul> | • 🙁             | 🕏 Макаров Андрей                  | Мужчина    | 15.11.1985    | □ +7(920)190-00-46<br>☑ 3311@alfacrm.pro | Ô                  |
| 🔒 Доступ в СRM                               | •               | 🕏 Николаева Александра            | Женщина    | 13.12.1990    | □ +7(921)489-96-05<br>☑ 138@alfacrm.pro  | Ê                  |
| — внутренний чат                             | • 3             | 🕏 Пугачева Вероника               | Женщина    | 27.10.1988    | □ +7(967)251-48-95<br>☑ 7165@alfacrm.pro | <u>ش</u>           |
|                                              | •               | 🕏 Тарасова Анастасия              | Женщина    | 18.11.1988    | □ +7(923)984-89-44<br>☑ 2958@alfacrm.pro | Ô                  |
|                                              | •               | 🕏 Тарасова Юлиана                 | Женщина    | 18.11.1986    | □ +7(944)625-53-48<br>☑ 4791@alfacrm.pro | Û                  |
|                                              | •               | 🕏 Фомина Оксана                   | Женщина    | 19.10.1982    | □ +7(933)084-03-49<br>☑ 633@alfacrm.pro  | Ē                  |

Для перехода в карту педагога нажмите на ФИО педагогов.

Чтобы отправить педагога в архив нажмите на корзину.

| ≡ <b>▲</b> alfacrm                           | 🗟 Москва 🗸 🕂 🗡  | 🖌 🖬 📋 🟋 🛆 Поиск клиента |                    |                                 | Попробуйте<br>CRM бесплатно!             | Александра 🌘 🗸     |
|----------------------------------------------|-----------------|-------------------------|--------------------|---------------------------------|------------------------------------------|--------------------|
| Ф Аналитика                                  | + Добавить      | ✓ Править               | еты 🕶 🤲 … Другое 👻 |                                 |                                          | т Фильтр 👻         |
| В Задачи                                     | Текущие Архивны | e                       |                    |                                 |                                          |                    |
| Клиенты                                      |                 |                         |                    | Отображены строки 1 — 10. Всего | в базе 10. Настройка полей.              | Пагинация 20 строк |
| <ul> <li>Группы</li> <li>Педагоги</li> </ul> | Фото            | ΦΝΟ ↓                   | Пол                | Дата рождения                   | Контакты                                 |                    |
| 🖾 Финансы                                    |                 | 🕏 Блинова Альбина 🔶     | Женщина            | 22.12.1989                      | □ +7(904)931-92-30<br>☑ 315@alfacrm.pro  | Ē                  |
| Абонементы Лиды 19                           | •               | 🕏 Блинова Людмила       | Женщина            | 17.12.1989                      | □ +7(994)318-42-34<br>☑ 1812@alfacrm.pro | Ô                  |
| 🛱 Юр. лица                                   | •               | 🕏 Бобров Антон          | Мужчина            | 11.11.1981                      | □ +7(993)951-43-40<br>☑ 8668@alfacrm.pro | ê                  |
| Podpision     Wazzup                         | - 2             | 🕏 Богданов Кирилл       | Мужчина            | 16.10.1980                      | □ +7(940)949-16-40<br>☑ 1461@alfacrm.pro | â                  |
| <ul> <li>Звонки</li> <li>Информер</li> </ul> | •               | 🕏 Макаров Андрей        | Мужчина            | 15.11.1985                      | □ +7(920)190-00-46<br>☑ 3311@alfacrm.pro | Û                  |
| 🔒 Доступ в СRM                               | •               | 🕏 Николаева Александра  | Женщина            | 13.12.1990                      | □ +7(921)489-96-05<br>☑ 138@alfacrm.pro  | Û                  |
| Внутренний чат                               |                 | 🕏 Пугачева Вероника     | Женщина            | 27.10.1988                      | □ +7(967)251-48-95<br>☑ 7165@alfacrm.pro | ۵.                 |
|                                              |                 | 🕏 Тарасова Анастасия    | Женщина            | 18.11.1988                      | □ +7(923)984-89-44<br>☑ 2958@alfacrm.pro | Ē                  |
|                                              |                 | 🕏 Тарасова Юлиана       | Женщина            | 18.11.1986                      | □ +7(944)625-53-48<br>☑ 4791@alfacrm.pro | Đ                  |
|                                              |                 | 🕏 Фомина Оксана         | Женщина            | 19.10.1982                      | □ +7(933)084-03-49<br>☑ 633@alfacrm.pro  | Đ                  |
|                                              |                 |                         |                    |                                 |                                          |                    |

#### 3.7 Раздел «Финансы»

Раздел используется для ведения доходов и расходов компании. Раздел позволяет добавлять платежи и просматривать по ним отчёты, историю изменений, управлять скидками.

| ≡ <b>▲</b> alfacrm                                       | 🔲 Mock       | ва <del>т</del> + | ⊁ ⊠ 0 ¥       | 🗘 По     | иск клиента |                |                            | Попробуйте Алексан<br>СRM бесплатно!               | дра 👔              |
|----------------------------------------------------------|--------------|-------------------|---------------|----------|-------------|----------------|----------------------------|----------------------------------------------------|--------------------|
| 🕮 Аналитика<br>🗂 Уроки                                   | 500 <b>q</b> | + Добан           | зить 🗸 📝 Прав | зить     | î Удалить   | 🖶 Отчеты 🗸     | ··· Другое <del>-</del>    | τ Φυ                                               | льтр 👻             |
| 🖹 Задачи                                                 |              |                   |               |          |             |                | Отображены строки 1        | — 20. Всего в базе 1000. Настройка полей. Пагинаци | ія <u>20 строк</u> |
| 1 Клиенты                                                |              | Дата †            | Тип операции  | Сумма    | Бонус       | Счет (касса)   | Статья                     | Назначение                                         | ККТ                |
| Группы                                                   |              | 06.04.2025        | ⊕ Доход #971  | 1 000,00 | (не задано) | Расчетный счет | Заработная плата           | ▲ Кузьмина Кристина → Базовый счет 1 900,00        | Нет                |
| 🕏 Педагоги                                               |              | 06.04.2025        | ⊕ Доход #898  | 4 000,00 | (не задано) | Касса          | Дополнительное образование | Яковлев Константин → Базовый счет 5 200,00         | Нет                |
| Финансы                                                  |              | 06.04.2025        | 🕀 Доход #882  | 3 000,00 | (не задано) | Касса          | Услуги связи               | ▲ Николаева Милана → Базовый счет 2 900,00         | Нет                |
| • Абонементы<br>• Лиды 19                                |              | 06.04.2025        | ⊕ Доход #872  | 4 000,00 | (не задано) | Kacca          | Дополнительное образование | ▲ Большаков Илья → Базовый счет 1 000,00           | Нет                |
| 🚔 Юр. лица                                               |              | 06.04.2025        | ⊕ Доход #790  | 1 000,00 | (не задано) | Расчетный счет | Заработная плата           | ▲ Орлов Валерий → Базовый счет 300,00              | Нет                |
| Podpislon                                                |              | 06.04.2025        | ⊕ Доход #781  | 3 000,00 | (не задано) | Kacca          | Дополнительное образование | ▲ Андреев Владимир → Базовый счет 3 400,00         | Нет                |
| S Wazzup                                                 |              | 06.04.2025        | ∋ Доход #779  | 4 000,00 | (не задано) | Kacca          | Арендные платежи           | ▲ Ершов Валерий → Базовый счет 400,00              | Нет                |
| 🕻 Звонки                                                 |              | 06.04.2025        | ∋ Доход #748  | 5 000,00 | (не задано) | Расчетный счет | Услуги связи               | ▲ Голубев Денис → Базовый счет 3 500,00            | Нет                |
| Информер                                                 |              | 06.04.2025        | ∋ Доход #729  | 5 000,00 | (не задано) | Касса          | Услуги связи               | ▲ Сорокин Валерий → Базовый счет 2 800,00          | Нет                |
| <ul> <li>доступ в СКМ</li> <li>Внутренний чат</li> </ul> |              | 06.04.2025        | ⊕ Доход #724  | 2 000,00 | (не задано) | Расчетный счет | Услуги связи               | ▲ Белоусова Анжела → Базовый счет 3 900,00         | Нет                |
|                                                          |              | 06.04.2025        | 🕀 Доход #695  | 2 000,00 | (не задано) | Расчетный счет | Услуги связи               | ▲ Маркова Ольга → Базовый счет -3 600,00           | Нет                |

#### Раздел содержит 2 режима:

- Платежи содержит всю информацию по добавленным платежам с различными типами в системе;
- Счета содержит информацию по работе со счетами.

| ≡ <b>▲</b> alfacrm  | 🔲 Моске | 3a 🕶 🕂     | ۲ 🖻 🛛 🕷       | Д Пои    | іск клиента  |                |                            | Попробуйте<br>СRM бесплатн             | о! Александр    | a 🚯 -   |
|---------------------|---------|------------|---------------|----------|--------------|----------------|----------------------------|----------------------------------------|-----------------|---------|
| ФАНАЛИТИКА          | •       | + Добав    | ить 🗸 📝 Прав  | ить      | 🗎 Удалить    | 🖶 Отчеты 🗸     | ··· Другое <del>-</del>    |                                        | <b>т</b> Филь   | rp 👻    |
| 🗋 Уроки<br>🖹 Задачи |         |            |               |          |              |                | Отображены строки 1 –      | – 20. Всего в базе 1000. Настройка пол | ей. Пагинация 2 | 0 строк |
| Клиенты             |         | Дата †     | Тип операции  | Сумма    | Бонус        | Счет (касса)   | Статья                     | Назначение                             |                 | ккт     |
| 🏝 Группы            |         | 06.04.2025 | ⊕ Доход #971  | 1 000,00 | (не задано)  | Расчетный счет | Заработная плата           | ▲ Кузьмина Кристина → Базовый счет     | 1 900,00        | Нет     |
| 🕏 Педагоги          |         | 06.04.2025 | ∋ Доход #898  | 4 000,00 | (не задано)  | Kacca          | Дополнительное образование | Яковлев Константин → Базовый счет      | 5 200,00        | Нет     |
| 🕮 Финансы           |         | 06.04.2025 | ⇒ Лохол #882  | 3 000 00 | (00 228200)  | Karra          | Услуги свази               | Николаева Милана — Базовый сиет 3      | 2 900 00        | Нет     |
| 🗣 Абонементы        |         | 00.04.2025 | 0 40,004 #002 | 5 000,00 | (ne sugario) | Nocco          | S CHIT I CONSIT            |                                        | 2 900,00        | inci i  |
| 🏖 Лиды 🛛 🤒          |         | 06.04.2025 | ⊕ Доход #872  | 4 000,00 | (не задано)  | Kacca          | Дополнительное образование | 1 Большаков Илья → Базовый счет 1 0    | 00,00           | Нет     |
| 🚔 Юр. лица          |         | 06.04.2025 | ∋ Доход #790  | 1 000,00 | (не задано)  | Расчетный счет | Заработная плата           | ▲ Орлов Валерий → Базовый счет 300,    | 00              | Нет     |
| Podpislon           |         | 06.04.2025 | ⊕ Доход #781  | 3 000,00 | (не задано)  | Kacca          | Дополнительное образование | ▲ Андреев Владимир → Базовый счет 3    | 3 400,00        | Нет     |
| Wazzup              |         | 06.04.2025 | ∋ Доход #779  | 4 000,00 | (не задано)  | Kacca          | Арендные платежи           | ▲ Ершов Валерий → Базовый счет 400,    | 00              | Нет     |
| 💊 Звонки            |         | 06.04.2025 | ⊕ Доход #748  | 5 000.00 | (не задано)  | Расчетный счет | Услуги связи               | ▲ Голубев Денис → Базовый счет 3 500   | .00             | Нет     |
| 🗐 Информер          | -       |            |               |          |              |                |                            |                                        |                 |         |
| 🔒 Доступ в CRM      |         | 06.04.2025 | ⊕ Доход #729  | 5 000,00 | (не задано)  | Касса          | Услуги связи               | ▲ Сорокин Валерий → Базовый счет 23    | 800,00          | Нет     |
| 📟 Внутренний чат    |         | 06.04.2025 | ⊕ Доход #724  | 2 000,00 | (не задано)  | Расчетный счет | Услуги связи               | ▲ Белоусова Анжела → Базовый счет 3    | 900,00          | Нет     |
|                     |         | 06.04.2025 | ⊕ Доход #695  | 2 000,00 | (не задано)  | Расчетный счет | Услуги связи               | ▲ Маркова Ольга → Базовый счет -3 60   | 0,00            | Нет     |

#### Кнопки для работы в разделе:

- Добавить добавление нового платежа в систему.
- Править изменение информации по платежу.
- Удалить удаление платежа из системы.
- Отчеты кнопка для формирования отчетов по платежам в системе.

- Другое - содержит управление скидками, экспорт и импорт платежей в систему.

- Фильтр - фильтрация платежей по выбранным критериям.

| ≡ <b>▲</b> alfacrm                                       | 目 Моск | ва 🕶 🕂     | ۲ 🛛 🕅         | ДПо      | иск клиента |                |                            | Попробуйте Алексан<br>СRM бесплатно!               | дра 🛞       |
|----------------------------------------------------------|--------|------------|---------------|----------|-------------|----------------|----------------------------|----------------------------------------------------|-------------|
| 🕮 Аналитика<br>🗂 Уроки                                   |        | + Доба     | вить 🚽 📝 Прав | зить     | 🖻 Удалить   | 🖶 Отчеты 🗸     | ··· Другое <del>-</del>    |                                                    | ильтр 👻     |
| 🖹 Задачи                                                 |        |            |               |          |             |                | Отображены строки 1        | — 20. Всего в базе 1000. Настройка полей. Пагинаци | ıя 20 строк |
| 1 Клиенты                                                |        | Дата †     | Тип операции  | Сумма    | Бонус       | Счет (касса)   | Статья                     | Назначение                                         | ккт         |
| 🚨 Группы                                                 |        | 06.04.2025 | ⊕ Доход #971  | 1 000,00 | (не задано) | Расчетный счет | Заработная плата           | ▲ Кузьмина Кристина → Базовый счет 1 900,00        | Нет         |
| 🕏 Педагоги                                               |        | 06.04.2025 | ⊕ Доход #898  | 4 000,00 | (не задано) | Kacca          | Дополнительное образование | 1 Яковлев Константин → Базовый счет 5 200,00       | Нет         |
| Финансы                                                  |        | 06.04.2025 | ⊕ Доход #882  | 3 000,00 | (не задано) | Kacca          | Услуги связи               | ▲ Николаева Милана → Базовый счет 2 900,00         | Нет         |
| <ul> <li>Абонементы</li> <li>Лиды</li> <li>19</li> </ul> |        | 06.04.2025 | ⊕ Доход #872  | 4 000,00 | (не задано) | Kacca          | Дополнительное образование | ▲ Большаков Илья → Базовый счет 1 000,00           | Нет         |
| 🚔 Юр. лица                                               |        | 06.04.2025 | ⊕ Доход #790  | 1 000,00 | (не задано) | Расчетный счет | Заработная плата           | ▲ Орлов Валерий → Базовый счет 300,00              | Нет         |
| Podpislon                                                |        | 06.04.2025 | ∋ Доход #781  | 3 000,00 | (не задано) | Kacca          | Дополнительное образование | ▲ Андреев Владимир → Базовый счет 3 400,00         | Нет         |
| S Wazzup                                                 |        | 06.04.2025 | ∋ Доход #779  | 4 000,00 | (не задано) | Kacca          | Арендные платежи           | ▲ Ершов Валерий → Базовый счет 400,00              | Нет         |
| 📞 Звонки                                                 | 0      | 06.04.2025 | ∋ Доход #748  | 5 000,00 | (не задано) | Расчетный счет | Услуги связи               | 1 Голубев Денис → Базовый счет 3 500,00            | Нет         |
| Информер                                                 |        | 06.04.2025 | ∋ Доход #729  | 5 000,00 | (не задано) | Касса          | Услуги связи               | ▲ Сорокин Валерий → Базовый счет 2 800,00          | Нет         |
| <ul> <li>доступ в СКМ</li> <li>Внутренний чат</li> </ul> |        | 06.04.2025 | ⊕ Доход #724  | 2 000,00 | (не задано) | Расчетный счет | Услуги связи               | ▲ Белоусова Анжела → Базовый счет 3 900,00         | Нет         |
| org, permanant                                           |        | 06.04.2025 | ⊕ Доход #695  | 2 000,00 | (не задано) | Расчетный счет | Услуги связи               | ▲ Маркова Ольга → Базовый счет -3 600,00           | Нет         |

Пункт "**Настройка полей**" позволяет выбрать поля, которые будут отображаться в списке платежей.

Пункт "Пагинация" позволяет увеличить количество отображаемых платежей на странице. По умолчанию выбрано 20 строк, можно выбрать 50 или 100 (200, 500) строк на одной странице.

| = 🔺 alfacrm               | 🔲 Моск | ва 🕶 🕂     | ≁ ⊠ 0 ¥       | 🗘 По     | иск клиента |                |                            | Попробуйте Алексан<br>СRM бесплатно!               | дра 🛞 🗸    |
|---------------------------|--------|------------|---------------|----------|-------------|----------------|----------------------------|----------------------------------------------------|------------|
| 邸 Аналитика<br>苗 Уроки    |        | + Добае    | вить 🗸 📝 Прав | зить     | î Удалить   | 🖶 Отчеты 🛩     | … Другое ≁                 | T 00                                               | льтр 👻     |
| 🖹 Задачи                  |        |            |               |          |             |                | Отображены строки 1 -      | — 20. Всего в базе 1000. Настройка полей. Пагинаци | я 20 строк |
| 👤 Клиенты                 |        | Дата †     | Тип операции  | Сумма    | Бонус       | Счет (касса)   | Статья                     | Назначение                                         | ккт        |
| 🚨 Группы                  |        | 06.04.2025 | ∋ Доход #971  | 1 000,00 | (не задано) | Расчетный счет | Заработная плата           | ▲ Кузьмина Кристина → Базовый счет 1 900,00        | Нет        |
| 🕏 Педагоги                |        | 06.04.2025 | ∋ Доход #898  | 4 000,00 | (не задано) | Kacca          | Дополнительное образование | Яковлев Константин → Базовый счет 5 200,00         | Нет        |
| Финансы                   |        | 06.04.2025 | ∋ Доход #882  | 3 000,00 | (не задано) | Kacca          | Услуги связи               | ▲ Николаева Милана → Базовый счет 2 900,00         | Нет        |
| • Абонементы<br>• Лилы 19 |        | 06.04.2025 | ∋ Доход #872  | 4 000,00 | (не задано) | Касса          | Дополнительное образование | ▲ Большаков Илья → Базовый счет 1 000,00           | Нет        |
| 🚔 Юр. лица                |        | 06.04.2025 | ∋ Доход #790  | 1 000,00 | (не задано) | Расчетный счет | Заработная плата           | ▲ Орлов Валерий → Базовый счет 300,00              | Нет        |
| Podpislon                 |        | 06.04.2025 | ∋ Доход #781  | 3 000,00 | (не задано) | Касса          | Дополнительное образование | ▲ Андреев Владимир → Базовый счет 3 400,00         | Нет        |
| 🕲 Wazzup                  |        | 06.04.2025 | ∋ Доход #779  | 4 000,00 | (не задано) | Kacca          | Арендные платежи           | ▲ Ершов Валерий → Базовый счет 400,00              | Нет        |
| 💊 Звонки                  |        | 06.04.2025 | ∋ Доход #748  | 5 000,00 | (не задано) | Расчетный счет | Услуги связи               | ▲ Голубев Денис → Базовый счет 3 500,00            | Нет        |
| Информер                  |        | 06.04.2025 | ⊕ Доход #729  | 5 000,00 | (не задано) | Kacca          | Услуги связи               | L Сорокин Валерий → Базовый счет 2 800,00          | Нет        |
|                           |        | 06.04.2025 | ⊕ Доход #724  | 2 000,00 | (не задано) | Расчетный счет | Услуги связи               | ▲ Белоусова Анжела → Базовый счет 3 900,00         | Нет        |
| — внутренний чат          |        | 06.04.2025 | ⊕ Доход #695  | 2 000,00 | (не задано) | Расчетный счет | -<br>Услуги связи          | ▲ Маркова Ольга → Базовый счет -3 600,00           | Нет        |

#### 3.8 Раздел «Абонементы»

В разделе можно добавить, изменить или удалить в архив абонементы, по которым ведется автоматический расчет стоимости занятий для клиентов.

| ≡ <b>▲</b> alfacrm        | 🗐 Моск | ва 🕶 🕂 🥕        |                 | Д Поиск клиента     |             |           |                                   | Попробуйте<br>CRM бесплатно! | Александра 🛞       |   |
|---------------------------|--------|-----------------|-----------------|---------------------|-------------|-----------|-----------------------------------|------------------------------|--------------------|---|
| Ф Аналитика               | + До   | обавить 📝       | Править         | Другое <del>-</del> |             |           |                                   |                              | т Фильтр 🚽         | • |
| 🖹 Задачи                  | Текущи | ие Архивные     |                 |                     |             |           |                                   |                              |                    |   |
| ⊥ Клиенты                 |        |                 |                 |                     |             | 0         | 1. 2. 2                           |                              |                    |   |
| 🎝 Группы                  |        |                 |                 |                     |             | Отобр     | зажены строки 1 — 3. Всего в базе | з. настроика полеи.          | Пагинация 20 строк | ĸ |
| 🕏 Педагоги                |        | Название ↓      |                 |                     | Тарификация | Стоимость | Используется                      | Добавлен                     |                    |   |
| 🕮 Финансы                 |        | Первый план (3  | 000,00 за 8 шт) |                     | Поурочный   | 3000.00   | <b>169</b> – 169, <del>0</del>    | © 20:01<br>☐ 06.04.2025      | <u>i</u>           |   |
| 🗣 Абонементы              |        | Семейный (5 00  | 0,00 за 8 шт)   |                     | Поурочный   | 5000.00   | <b>177</b> - 177, θ               | ⊙ 20:01<br>☎ 06.04.2025      | <del></del>        |   |
| 🗜 Лиды 🛛 19<br>🚔 Юр. лица |        | Скидочный (4 0( | 00,00 за 8 шт)  |                     | Поурочный   | 4000.00   | <b>154 - 154, θ</b>               | ⊙ 20:01<br>☎ 06.04.2025      | Đ                  |   |
| Podpislon                 |        |                 |                 |                     |             |           |                                   |                              |                    |   |
| Wazzup                    |        |                 |                 |                     |             |           |                                   |                              |                    |   |
| 💊 Звонки                  |        |                 |                 |                     |             |           |                                   |                              |                    |   |
| 🛢 Информер                |        |                 |                 |                     |             |           |                                   |                              |                    |   |
| 🔒 Доступ в СRM            |        |                 |                 |                     |             |           |                                   |                              |                    |   |
| 🖴 Внутренний чат          |        |                 |                 |                     |             |           |                                   |                              |                    |   |

#### Кнопки для работы в разделе:

- Добавить добавление нового абонемента.
- Править изменение информации по платежу.
- Другое содержит в себе управление скидками, экспорт абонементов в систему, историю изменений по абонементам.
- Фильтр фильтрация абонементов по выбранным критериям.

| = 🔺 alfacrm               | 🗒 Москва - + 🗡 🗳 🖸 🖌 🗘 Поиск клиента |             |                 |                                     | Попробуйте А<br>CRM бесплатно! | лександра 뗽 🗸                                                                                                    |
|---------------------------|--------------------------------------|-------------|-----------------|-------------------------------------|--------------------------------|----------------------------------------------------------------------------------------------------|
| 🕮 Аналитика<br>🗂 Уроки    | + Добавить Иругое -                  |             |                 |                                     |                                | т Фильтр 👻                                                                                                    |
| 🖹 Задачи                  | Текущие Архивные                     |             |                 |                                     |                                |                                                                                                    |
| 👤 Клиенты                 |                                      |             | 0               |                                     |                                | 20                                                                                                    |
| 🎎 Группы                  |                                      |             | Отображены стро | оки 1 — 3. Всего в базе 3. <u>Н</u> | астроика полеи. Па             | агинация 20 строк                                                                                                    |
| 🕏 Педагоги                | □ Название ↓                         | Тарификация | Стоимость       | Используется                        | Добавлен                       |                                                                                                    |
| 💷 Финансы                 | Первый план (3 000,00 за 8 шт)       | Поурочный   | 3000.00         | <b>169 - 169</b> , <del>0</del>     | ⊙ 20:01<br>☐ 06.04.2025        | Û                                                                                                    |
| • Абонементы              | Семейный (5 000,00 за 8 шт)          | Поурочный   | 5000.00         | <b>177 - 177</b> , <del>0</del>     | ⊙ 20:01<br>☐ 06.04.2025        | tin and the second second seco |
| 上 Лиды 🛛 19<br>🚔 Юр. лица | Скидочный (4 000,00 за 8 шт)         | Поурочный   | 4000.00         | <b>154 - 154, θ</b>                 | ⊙ 20:01<br>☐ 06.04.2025        | <b>@</b>                                                                                                    |
| Podpislon                 |                                      |             |                 |                                     |                                |                                                                                                    |
| 🗴 Wazzup                  |                                      |             |                 |                                     |                                |                                                                                                    |
| 💊 Звонки                  |                                      |             |                 |                                     |                                |                                                                                                    |
| 📕 Информер                |                                      |             |                 |                                     |                                |                                                                                                    |
| 🔒 Доступ в СRM            |                                      |             |                 |                                     |                                |                                                                                                    |
| 📟 Внутренний чат          |                                      |             |                 |                                     |                                |                                                                                                    |

Раздел содержит 2 вкладки:

- 1) Вкладка "Текущие" содержит все активные абонементы в системе;
- 2) Вкладка "Архивные" содержит абонементы, которые были отправлены в архив.

| = 🛦 alfacrm               | 目 Моск | ва 🔻   | + >        | M          | 0 19    | Дп     | оиск клиента |             |           |                                    | Попробуйте<br>CRM бесплатно! | Александра 🌘                    |
|---------------------------|--------|--------|------------|------------|---------|--------|--------------|-------------|-----------|------------------------------------|------------------------------|---------------------------------|
| Ф Аналитика<br>П Уроки    | + До   | бавить |            | 🖊 Правит   | ь       | Другое |              |             |           |                                    |                              | 🔻 Фильтр 👻                      |
| 🖹 Задачи                  | Текущи | ie Ap  | рхивные    | e          |         |        |              |             |           |                                    |                              |                                 |
| Клиенты                   |        |        |            |            |         |        |              |             | Отобрая   | жены строки 1 — 3. Всего в базе 3. | Настройка полей.             | Пагинация <mark>20 строк</mark> |
| 🕏 Педагоги                |        | Назва  | ние ‡      |            |         |        |              | Тарификация | Стоимость | Используется                       | Добавлен                     |                                 |
| 💷 Финансы                 |        | Первы  | ій план (З | 3 000,00 з | а 8 шт) |        |              | Поурочный   | 3000.00   | <b>169 - 169</b> , <del>0</del>    | ⊙ 20:01<br>☐ 06.04.2025      | <b></b>                         |
| 🗣 Абонементы              |        | Семей  | ный (5 00  | 00,00 за 8 | шт)     |        |              | Поурочный   | 5000.00   | <b>177 -</b> 177, <del>0</del>     | ⊙ 20:01<br>☎ 06.04.2025      | Đ                               |
| 와 Лиды 🛛 19<br>🚔 Юр. лица |        | Скидоч | чный (4 0  | 000,00 за  | 8 шт)   |        |              | Поурочный   | 4000.00   | <b>154 - 154, θ</b>                | ⊙ 20:01<br>🗂 06.04.2025      | ۵                               |
| Podpislon                 |        |        |            |            |         |        |              |             |           |                                    |                              |                                 |
| Wazzup                    |        |        |            |            |         |        |              |             |           |                                    |                              |                                 |
| 💊 Звонки                  |        |        |            |            |         |        |              |             |           |                                    |                              |                                 |
| 📕 Информер                |        |        |            |            |         |        |              |             |           |                                    |                              |                                 |
| 🗎 Доступ в СRM            |        |        |            |            |         |        |              |             |           |                                    |                              |                                 |
| 📟 Внутренний чат          |        |        |            |            |         |        |              |             |           |                                    |                              |                                 |

Пункт "Настройка полей" позволяет выбрать поля, которые будут отображаться в списке абонементов.

Пункт "Пагинация" позволяет увеличить количество отображаемых абонементов на странице.

По умолчанию выбрано 20 строк, можно выбрать 50 или 100 (200, 500) строк на одной странице.

Чтобы отправить абонемент в архив нажмите на корзину напротив нужного абонемента.

| = 🔺 alfacrm            | 🔲 Москв | a••    | + ,     | ۲ 🖻         | ٥        | Ħ   | ۵   | Поиск            | клиента |             |           |                                    | Попробуйте<br>CRM бесплатно! | Александра      | •        |
|------------------------|---------|--------|---------|-------------|----------|-----|-----|------------------|---------|-------------|-----------|------------------------------------|------------------------------|-----------------|----------|
| 🕮 Аналитика<br>🗂 Уроки | + Доб   | бавить |         | 🖊 Праві     | ить      |     | Дру | гое <del>-</del> |         |             |           |                                    |                              | <b>т</b> Фильтр | ·        |
| 🖹 Задачи               | Текущи  | e Ap   | охивні  | ые          |          |     |     |                  |         |             |           |                                    |                              |                 |          |
| ▲ Клиенты              |         |        |         |             |          |     |     |                  |         |             |           |                                    | <b>*</b>                     |                 |          |
| 🎎 Группы               |         |        |         |             |          |     |     |                  |         |             | Отображ   | кены строки 1 — 3. Всего в базе 3. | Настроика полеи.             | Пагинация 20    | строк    |
| 🕏 Педагоги             |         | Назва  | ние ↓   | L           |          |     |     |                  |         | Тарификация | Стоимость | Используется                       | Добавлен                     |                 |          |
| 💷 Финансы              |         | Первы  | .й план | н (3 000,0  | ) за 8 ц | JT) |     |                  |         | Поурочный   | 3000.00   | <b>169 - 169</b> , <del>0</del>    | ⊙ 20:01<br>🗂 06.04.2025      |                 | ▶ 🕮      |
| 🗣 Абонементы           |         | Семей  | ный (5  | 6 000,00 за | а 8 шт)  |     |     |                  |         | Поурочный   | 5000.00   | <b>177</b> – 177, <del>0</del>     | ⊙ 20:01<br>□ 06.04.2025      |                 | Û        |
| 와 Лиды 🛛 🤒             |         | Скидоч | чный (  | 4 000.00 3  | а 8 шт   | )   |     |                  |         | Поурочный   | 4000.00   | <b>154 - 154</b> , <del>0</del>    | @ 20:01                      |                 | <b>a</b> |
| 🚔 Юр. лица             |         |        |         |             |          |     |     |                  |         |             |           |                                    | 06.04.2025                   |                 |          |
| Podpislon              |         |        |         |             |          |     |     |                  |         |             |           |                                    |                              |                 |          |
| 오 Wazzup               |         |        |         |             |          |     |     |                  |         |             |           |                                    |                              |                 |          |
| 📞 Звонки               |         |        |         |             |          |     |     |                  |         |             |           |                                    |                              |                 |          |
| 📕 Информер             |         |        |         |             |          |     |     |                  |         |             |           |                                    |                              |                 |          |
| 🗎 Доступ в CRM         |         |        |         |             |          |     |     |                  |         |             |           |                                    |                              |                 |          |
| 📟 Внутренний чат       |         |        |         |             |          |     |     |                  |         |             |           |                                    |                              |                 |          |

#### 3.9 Раздел «Лиды»

Лид - потенциальный клиент, который заинтересовался услугами учебного центра, например, оставил заявку на сайте или позвонил, чтобы записаться на пробное занятие. Напротив, раздела «Лиды» отображается цифра, которая показывает сколько всего не разобрано лидов (лиды, которые не были перемещены по другим этапам воронок продаж).

| = 🔺 alfacrm            | 🗏 Москва 🗸 🕂 🥕 🎽 🖾 🛱 🗘                   | Поиск клиента                                          |                                 | Попробуйте<br>СRM бесплатно! Александра 🛞 🗸                                |
|------------------------|------------------------------------------|--------------------------------------------------------|---------------------------------|----------------------------------------------------------------------------|
| 🕮 Аналитика<br>🗂 Уроки | т Основная • ≡ + Добавить                | 🖍 Править 🛛 🚿 Рассылка 🗕                               | 🖶 Отчеты 🗸 🚥 Другое 🚽           | <b>т</b> Фильтр →                                                          |
| 🖹 Задачи               | <b>Текущие</b> Я — ответственный Архив ( | отказы)                                                |                                 |                                                                            |
| Клиенты                |                                          |                                                        |                                 |                                                                            |
| 🎝 Группы               | Не разобрано 10 П                        |                                                        |                                 | ажено 5 этапов воронки. <u>Настроика полеи</u> . Сортировка <u>вручную</u> |
| 🕏 Педагоги             | Сорокина Алиса 00:52                     | Калинина Юлия                                          | 06.04 Иванов Константин         | 06.04 Белоусова Виктория 00:00                                             |
| 💷 Финансы              | <ul> <li></li></ul>                      | ВКонтакте                                              | ф Заявка с сайта                |                                                                            |
| 🗣 Абонементы           | Английский язык - Продолжающий           | Английский язык - Продолжающий                         | Английский язык - Начинающий    | Английский язык - Начинающий                                               |
| 上 Лиды 🛛 🤋             | ∓ Александра Иванова                     |                                                        | # Василий Кравец                | ↓ Александра Иванова                                                       |
| 🚔 Юр. лица             |                                          | 6.9                                                    |                                 |                                                                            |
| Podpislon              | Павлов Василий 00:34                     | Блинова Ольга                                          | 06.04 Беспалов Сергей           | 06.04 Гордеев Никита 06.04                                                 |
| Wazzup                 | Ф Заявка с сайта                         | ♦ Wazzup                                               |                                 | Заявка с сайта                                                             |
| . Зволики              | Английский язык - Профессиональный       | Английский язык - Профессиональный<br>В Василий Кравец | Английский язык - Профессионалы | ный Английский язык - Начинающий                                           |
|                        | @ 2                                      | ₽ 3                                                    |                                 |                                                                            |
|                        |                                          |                                                        |                                 |                                                                            |
| Доступ в СКМ           | Семёнов Игорь 00:12                      | <u>Дорофеева Василиса</u>                              | 06.04 Козлова Алина             | 06.04 Блинова Евгения 06.04                                                |
| 📟 Внутренний чат       | ФРекомендация                            | Входящий звонок                                        | Wazzup                          | ВКонтакте                                                                  |
|                        | Английский язык - Продолжающий           | Английский язык - Профессиональный                     | Английский язык - Продолжающий  | Английский язык - Продолжающий                                             |
|                        | Василий Кравец                           | Александра Иванова                                     |                                 |                                                                            |
|                        | Ø 3                                      | ta a                                                   | U # 3                           | GT 4                                                                       |

Раздел содержит 2 режима:

- Отображение в виде воронки продаж;
- Отображение в виде таблицы.

Также можно выбрать воронку продаж, в соответствии с которой будут отображены лиды

в системе.

| ≡ <b>▲</b> alfacrm                                           | 🗏 Москва 🗸 🕂 🥕 🖾 🔲                                     | F A      | Поиск клиента                                 |       |                                |            | Попробуйте<br>СRM бесплатно! Алексан,       | цра 🚯 -   |
|--------------------------------------------------------------|--------------------------------------------------------|----------|-----------------------------------------------|-------|--------------------------------|------------|---------------------------------------------|-----------|
| 🕮 Аналитика<br>🛅 Уроки                                       | •т Основная • = +до                                    | бавить   | 🖌 Править 🚽 Рассылка 🗸                        | •     | Отчеты 🕶 — Другое 🚽            |            | τ Φυ                                        | льтр 🔫    |
| <ul> <li>Вадачи</li> <li>Клиенты</li> <li>Гондони</li> </ul> | <b>Текущие</b> Я — ответственный                       | Архив (о | тказы)                                        |       | Отображени                     | о 5 этапов | воронки. <u>Настройка полей</u> . Сортировк | а Вручную |
|                                                              | Не разобрано                                           | 19 🗆     | Установлен контакт                            | 5     | Назначено пробное              | 6 🗆        | Проведено пробное                           | 10 🗆      |
| 🛡 Педагоги                                                   | Сорокина Алиса                                         | 00:52    | <u>Калинина Юлия</u>                          | 06.04 | Иванов Константин              | 06.04      | Белоусова Виктория                          | 00:00     |
| 🕮 Финансы                                                    | Ф ВКонтакте                                            |          | ф ВКонтакте                                   |       | ф Заявка с сайта               |            | Facebook                                    |           |
| Абонементы                                                   | Английский язык - Продолжающий                         |          | Английский язык - Продолжающий                |       | Английский язык - Начинающий   |            | Английский язык - Начинающий                |           |
| ♪ Лиды 19                                                    | 🖡 Александра Иванова                                   |          | 🖡 Александра Иванова                          |       | 🖡 Василий Кравец               |            | 🖡 Александра Иванова                        |           |
|                                                              | <b>₿</b> 6                                             |          | <b>₿</b> 5                                    |       | <b>@</b> 4                     |            | <b>#</b> 5                                  |           |
| нор. лица                                                    | Павлов Василий                                         | 00:34    | Блинова Ольга                                 | 06.04 | Беспалов Сергей                | 06.04      | Гордеев Никита                              | 06.04     |
| Podpislon                                                    | Ф. 2эллича с сайта                                     |          | AWarrup                                       |       | A Googlaad                     |            | A Zamira e caŭza                            |           |
| 🗴 Wazzup                                                     | Ф Заявка с саита<br>Английский язык - Профессиональный |          | Филосор<br>Английский язык - Профессиональный |       | Форекция и профессиональный    |            | Английский язык - Начинающий                |           |
| 💊 Звонки                                                     | Александра Иванова                                     |          | <b>—</b> Василий Кравец                       |       | 🖡 Александра Иванова           |            | Василий Кравец                              |           |
| 📕 Информер                                                   | @ 2                                                    |          | <b>#</b> 3                                    |       | <b>#</b> 1                     |            | <b>@</b> 4                                  |           |
| 🔒 Доступ в СRM                                               | Семёнов Игорь                                          | 00:12    | <u>Дорофеева Василиса</u>                     | 06.04 | Козлова Алина                  | 06.04      | Блинова Евгения                             | 06.04     |
| 🕮 Внутренний чат                                             | ФРекомендация                                          |          | Ф Входящий звонок                             |       | ♦ Wazzup                       |            | ВКонтакте                                   |           |
|                                                              | Английский язык - Продолжающий                         |          | Английский язык - Профессиональный            |       | Английский язык - Продолжающий |            | Английский язык - Продолжающий              |           |
|                                                              | <b>#</b> Василий Кравец                                |          | 🐺 Александра Иванова                          |       | 🖡 Александра Иванова           |            | 🖡 Александра Иванова                        |           |
|                                                              | @ 3                                                    |          | <b>@</b> 9                                    |       | <b>@</b> 3                     |            | <b>@</b> 4                                  |           |

#### Кнопки для работы в разделе:

- Добавить добавление нового лида в систему.
- Править изменение информации по лиду.
- Рассылка использование рассылки по базе лидов.
- Отчеты кнопка для формирования отчетов по лидам в системе.
- Другое настройка интеграции по добавлению лидов в систему.
- Фильтр фильтрация лидов по выбранным критериям.

| ■ A alfacrm            | 🛛 🖾 Москва 🗸 🕂 🗡 🖾 🖸                                                          | <b>H</b>   | Поиск клиента                                                                   |       |                                                                    |            | Попробуйте Алекс<br>СRM бесплатно!                                | сандра 똀     |
|------------------------|-------------------------------------------------------------------------------|------------|---------------------------------------------------------------------------------|-------|--------------------------------------------------------------------|------------|-------------------------------------------------------------------|--------------|
| 🕮 Аналитика<br>📋 Уроки | т Основная ∨ ≡                                                                | ⊦ Добавить | 🖍 Править 🛛 🦪 Рассылка 🗸                                                        | •     | Отчеты Другое -                                                    |            |                                                                   | ′Фильтр 🚽    |
| 🖹 Задачи               | <b>Текущие</b> Я — ответственный                                              | Архив (с   | отказы)                                                                         |       |                                                                    |            |                                                                   |              |
| <b>1</b> Клиенты       |                                                                               |            |                                                                                 |       |                                                                    |            |                                                                   |              |
| 🚨 Группы               | lie eene Geeure                                                               | 10 -       | V                                                                               |       | Отображе                                                           | ю 5 этапов | воронки. Настройка полей. Сортир                                  | овка Вручную |
| 🕏 Педагоги             | Не разобрано                                                                  | 19         | Установлен контакт                                                              | 06.04 | назначено прооное                                                  | 06.04      | проведено прооное                                                 | 10           |
| 🕮 Финансы              | Сорокина Алиса                                                                | 00.32      | Калинина Юлия                                                                   | 00.04 | ИВАНОВ КОНСТАНТИН                                                  | 00.04      | велоусова виктория                                                | 00.0         |
| • Абонементы           | Ф ВКонтакте<br>Английский язык - Продолжающий                                 |            | Ф ВКонтакте<br>Английский язык - Продолжающий                                   |       | Ф Заявка с сайта<br>Английский язык - Начинающий                   |            | Ф Facebook<br>Английский язык - Начинающий                        | i            |
| 🗜 Лиды 🛛 🔢             | <ul> <li>Александра Иванова</li> <li>6</li> </ul>                             |            | а Александра иванова<br>@ 5                                                     |       | а василии кравец<br>@ 4                                            |            | александра иванова<br>€ 5                                         |              |
| 🚔 Юр. лица             |                                                                               |            |                                                                                 |       |                                                                    |            |                                                                   |              |
| Podpislon              | Павлов Василий                                                                | 00:34      | <u>Блинова Ольга</u>                                                            | 06.04 | Беспалов Сергей                                                    | 06.04      | Гордеев Никита                                                    | 06.04        |
| S Wazzup               | <ul> <li>Заявка с сайта</li> <li>Английский язык - Профессиональны</li> </ul> | лй         | Wazzup<br>Английский язык - Профессиональный                                    |       | GoogleAd<br>Английский язык - Профессиональный                     |            | Ф Заявка с сайта<br>Английский язык - Начинающий                  |              |
| 🖌 Звонки               | <b>∓</b> Александра Иванова                                                   |            | ≢ Василий Кравец                                                                |       | ∓ Александра Иванова                                               |            | 🖡 Василий Кравец                                                  |              |
| 📕 Информер             | Ø 2                                                                           |            | <b>Ø</b> 3                                                                      |       | <b>#</b> 1                                                         |            | <b>@</b> 4                                                        |              |
| 🗎 Доступ в СRМ         | Семёнов Игорь                                                                 | 00:12      | <u> Дорофеева Василиса</u>                                                      | 06.04 | Козлова Алина                                                      | 06.04      | Блинова Евгения                                                   | 06.04        |
| Внутренний чат         | ФРекомендация<br>Английский язык - Продолжающий<br>В Василий Краеви           |            | Ф Входящий звонок<br>Английский язык - Профессиональный<br>В блександра Иванова |       | Ф Wazzup<br>Английский язык - Продолжающий<br>В флександра Иванова |            | ВКонтакте<br>Английский язык - Продолжающ<br>В Александра Иванова | ий           |
|                        | @ 3                                                                           |            | @ 9                                                                             |       | @ 3                                                                |            | # 4                                                               | _            |

Раздел содержит 3 вкладки:

1) Вкладка "Текущие" содержит всех активных лидов в системе;

2) Вкладка "- Я ответственный" содержит лидов, в карте клиентов которых, пользователь указан как ответственный менеджер.

4) Вкладка "Архивные" содержит лидов, которые были отправлены в архив.

| ≡ 🛦 alfacrm                                     | 🗏 Москва 🗸 🕂 🥕 🖾 🛛 🤅                                                        | Δ       | Поиск клиента                                                                   |       |                                                                    |          | Попробуйте Александ<br>СRM бесплатно!                               | ра 🚯 -   |
|-------------------------------------------------|-----------------------------------------------------------------------------|---------|---------------------------------------------------------------------------------|-------|--------------------------------------------------------------------|----------|---------------------------------------------------------------------|----------|
| 🕮 Аналитика<br>🗂 Уроки                          | т Основная ∨ ≡ +доб                                                         | авить   | 🖌 Править 🛛 🛷 Рассылка 🗸                                                        | •     | Отчеты 🗸 🦳 Другое 🗸                                                |          | т Фил                                                               | ьтр 🔫    |
| 🖹 Задачи                                        | <b>Текущие</b> Я — ответственный и                                          | рхив (о | тказы)                                                                          |       |                                                                    |          |                                                                     |          |
| 上 Клиенты                                       |                                                                             |         |                                                                                 |       | Οτοδηριγομι                                                        | 5 373008 | воронии Настройка полей Сортировка                                  | Boyuuyyo |
| Группы                                          | Не разобрано                                                                | 19 🗆    | Установлен контакт                                                              | 5     | Назначено пробное                                                  | 6        | Проведено пробное                                                   | 10       |
| Педагоги                                        | Сорокина Алиса                                                              | 00:52   | <u>Калинина Юлия</u>                                                            | 06.04 | Иванов Константин                                                  | 06.04    | Белоусова Виктория                                                  | 00:00    |
| <ul> <li>Финансы</li> <li>Абонементы</li> </ul> | Ф ВКонтакте<br>Английский язык - Продолжающий<br>¥ Александра Иванова       |         | Ф ВКонтакте<br>Английский язык - Продолжающий<br># Александра Иванова           |       | Ф Заявка с сайта<br>Английский язык - Начинающий<br>Василий Кравец |          | ф Facebook<br>Английский язык - Начинающий<br>≢ Александра Иванова  |          |
| 19<br>В Юр. дица                                | @ 6                                                                         |         | Ø 5                                                                             |       | <b>#</b> 4                                                         |          | <b>#</b> 5                                                          |          |
| Podpislon                                       | Павлов Василий                                                              | 00:34   | Блинова Ольга                                                                   | 06.04 | Беспалов Сергей                                                    | 06.04    | Гордеев Никита                                                      | 06.04    |
| 🗴 Wazzup                                        | Ф Заявка с сайта<br>Английский язык - Профессиональный                      |         | Wazzup<br>Английский язык - Профессиональный                                    |       | GoogleAd<br>Английский язык - Профессиональный                     |          | Ф Заявка с сайта<br>Английский язык - Начинающий                    |          |
| 💊 Звонки                                        | Александра Иванова                                                          |         | # Василий Кравец                                                                |       | Александра Иванова                                                 |          | <b>—</b> Василий Кравец                                             |          |
| 🗐 Информер                                      | <b>₽</b> 2                                                                  |         | <b>Ø</b> 3                                                                      |       | Ø1                                                                 |          | <b>@</b> 4                                                          |          |
| 🔒 Доступ в СRМ                                  | <u>Семёнов Игорь</u>                                                        | 00:12   | <u>Дорофеева Василиса</u>                                                       | 06.04 | <u>Козлова Алина</u>                                               | 06.04    | Блинова Евгения                                                     | 06.04    |
| 📟 Внутренний чат                                | Ф Рекомендация<br>Английский язык - Продолжающий<br><b>₽</b> Василий Кравец |         | Ф Входящий звонок<br>Английский язык - Профессиональный<br># Александра Иванова |       | ф Wazzup<br>Английский язык - Продолжающий<br>₮ Александра Иванова |          | ФВКонтакте<br>Английский язык - Продолжающий<br>Далександра Иванова |          |
|                                                 | <b>@</b> 3                                                                  |         | <b>9</b>                                                                        |       | <b>@</b> 3                                                         |          | <b>#</b> 4                                                          |          |

Можно передвигать лидов по воронке вручную, перетаскивая карточку лида на нужный этап.

Если нужно переместить карточку на соседний этап воронки, можно нажать на кнопку «Перенести на следующий этап».

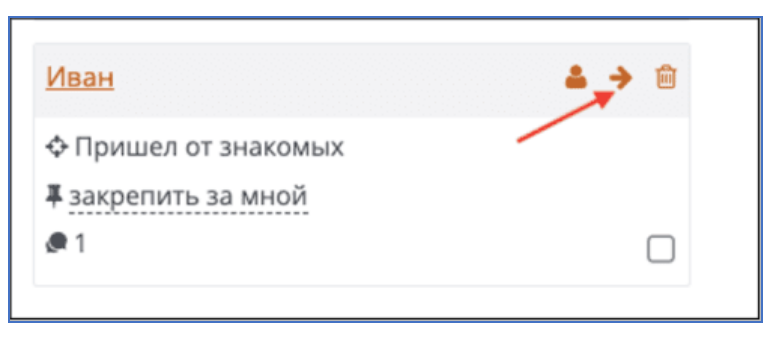

Чтобы вручную перевести лида в клиенты необходимо нажать на кнопку «Сделать клиентом».

| Иван                 |  |
|----------------------|--|
| 💠 Пришел от знакомых |  |
| 🖡 закрепить за мной  |  |
| <b>@</b> 1           |  |

Чтобы отправить карточку лида в архив нажмите на корзинку.

| Иван                 | <b>≜</b> → <sup>©</sup> |
|----------------------|-------------------------|
| 💠 Пришел от знакомых |                         |
| 🖡 закрепить за мной  |                         |
| <b>@</b> 1           |                         |

#### 3.10 Раздел «Юр.лица»

Раздел содержит информацию по юридическим лицам, которые сотрудничают с клиентами.

| = 🔺 alfacrm                                  | 🔲 Моск | за 🔻   | + / 🛛 🛛          | 🖌 🛆 Поиск клиента       |                                                                                                    | Попробуйте<br>СRM бесплатно! Александра 🛞 🗸             |
|----------------------------------------------|--------|--------|------------------|-------------------------|----------------------------------------------------------------------------------------------------|---------------------------------------------------------|
| 邸 Аналитика<br>凹 Уроки                       | + До   | бавить | 🖊 Править        | 🖪 Рассылка 🗕 — Фругое – |                                                                                                    | <b>т</b> Фильтр                                         |
| 🖹 Задачи                                     | Текущи | e A    | рхивные          |                         |                                                                                                    |                                                         |
| <b>1</b> Клиенты                             |        |        |                  |                         | Отображены строки 1 — 3. Всего в базе                                                                                 | <ol> <li>Настройка полей. Пагинация 20 строк</li> </ol> |
| <ul> <li>Группы</li> <li>Педагоги</li> </ul> |        | ID     | Наименование ↓   | Юридическое             | Контакты                                                                                                    | Состав                                                  |
| 💷 Финансы                                    |        | 2      | 🚔 Google         | Google                  | □ +7(950)079-61-31<br>9 Москват, ул.Балчуг, д.7, 115035                                                               | Her 🗎                                                   |
| 🗣 Абонементы                                 |        | 1      | 🚔 Большая Тройка | Большая Тройка          | <ul> <li>□ +7(932)416-27-46</li> <li>              Москва, пр-кт Мира, д.102, стр.26, ком.26, 129626      </li> </ul> | Нет 💼                                                   |
| 上 Лиды 🛛 19<br>🚔 Юр. лица                    |        | 3      | 🚔 Яндекс         | Яндекс                  | □ +7(922)951-03-03<br>9 Москва, ул. Льва Толстого, д.16, 119034                                                       | Нет 💼                                                   |
| Podpislon                                    |        |        |                  |                         |                                                                                                    |                                                         |
| 오 Wazzup                                     |        |        |                  |                         |                                                                                                    |                                                         |
| 💊 Звонки                                     |        |        |                  |                         |                                                                                                    |                                                         |
| 📕 Информер                                   |        |        |                  |                         |                                                                                                    |                                                         |
| 🔒 Доступ в СRM                               |        |        |                  |                         |                                                                                                    |                                                         |
| 🖾 Внутренний чат                             |        |        |                  |                         |                                                                                                    |                                                         |

#### Кнопки для работы в разделе:

- Добавить добавление нового юридического лица в систему.
- Править изменение информации по юридическому лицу.
- Рассылка использование рассылки для юридических лиц.
- Другое импорт и экспорт юр. лиц в систему, историю изменений по юр. лицам.
- Фильтр фильтрация юридических лиц по выбранным критериям.

| ≡ <b>▲</b> alfacrm           | 🔲 Моск | ва 🔻   | + / 🖻 🛛 🕷        | Поиск клиента                         |                                                                           | Попробуйте<br>СRM бесплатно! Александра 🛞 🗸 |
|------------------------------|--------|--------|------------------|---------------------------------------|---------------------------------------------------------------------------|---------------------------------------------|
| 雌 Аналитика<br>苗 Уроки       | + До   | бавить | / Править        | <i>я</i> Рассылка <del>-</del> Другое |                                                                           | • • • • • • • • • • • • • • • • • • •       |
| 🖹 Задачи                     | Текущи | 1e     | Архивные         |                                       |                                                                           |                                             |
| <b>1</b> Клиенты             |        |        |                  |                                       | Отображены строки 1 — 3. Всего в ба                                       | зе 3. Настройка полей. Пагинация 20 строк   |
| Педагоги                     |        | ID     | Наименование ↓   | Юридическое                           | Контакты                                                                  | Состав                                      |
| ш Финансы                    |        | 2      | 🚔 Google         | Google                                | □ +7(950)079-61-31<br>9 Москва г, ул.Балчуг, д.7, 115035                  | Нет 🗎                                       |
| 🗣 Абонементы                 |        | 1      | 🚔 Большая Тройка | Большая Тройка                        | □ +7(932)416-27-46<br>9 Москва, пр-кт Мира, д.102, стр.26, ком.26, 129626 | Нет 💼                                       |
| 19<br>В Юр. лица             |        | 3      | 🚔 Яндекс         | Яндекс                                | □ +7(922)951-03-03<br>9 Москва ул. Льва Толстого, л.16, 119034            | Нет 💼                                       |
| Podpislon                    |        |        |                  |                                       | • • • • • • • • • • • • • • • • • • • •                                   |                                             |
| Wazzup                       |        |        |                  |                                       |                                                                           |                                             |
| 📞 Звонки                     |        |        |                  |                                       |                                                                           |                                             |
| 🗐 Информер<br>🔒 Доступ в CRM |        |        |                  |                                       |                                                                           |                                             |
| 📟 Внутренний чат             |        |        |                  |                                       |                                                                           |                                             |

Раздел содержит 2 вкладки:

1) Вкладка "Текущие" содержит всех текущих юридических лиц в системе;

2) Вкладка "Архивные" содержит юридические лица, которые были отправлены в архив.

| = 🛦 alfacrm            | 🔲 Москі | ва 🔻   | + / 🖻 🛛          | 🖌 🗘 Поиск клиента            |                                                                           | Попробуйте<br>CRM бесплатно! | Александра 🌘 🗸     |
|------------------------|---------|--------|------------------|------------------------------|---------------------------------------------------------------------------|------------------------------|--------------------|
| 邸 Аналитика<br>凹 Уроки | + До    | бавить | 🖍 Править        | <i>⊲</i> Рассылка + Другое + |                                                                           |                              | <b>т</b> Фильтр    |
| 🖹 Задачи               | Текущи  | 1e A   | Архивные         |                              |                                                                           |                              |                    |
| 1 Клиенты              |         |        |                  |                              | 0                                                                         |                              |                    |
| 🏝 Группы               |         |        |                  |                              | Отображены строки 1 — 3. всего в ба                                       | зе з. настроика полеи.       | пагинация 20 строк |
| 🕏 Педагоги             |         | ID     | Наименование ↓   | Юридическое                  | Контакты                                                                  | C                            | остав              |
| 💷 Финансы              |         | 2      | 🚔 Google         | Google                       | □ +7(950)079-61-31<br>9 Москва г, ул.Балчуг, д.7, 115035                  | Н                            | er 🗎               |
| • Абонементы           |         | 1      | 🚔 Большая Тройка | Большая Тройка               | □ +7(932)416-27-46<br>9 Москва, пр-кт Мира, д.102, стр.26, ком.26, 129626 | Н                            | ет 💼               |
| 🗜 Лиды 📑 19            |         | 3      | 🚔 Яндекс         | Яндекс                       | □ +7(922)951-03-03<br>9 Москва, ул. Льва Толстого, д.16, 119034           | Н                            | er 🗎               |
| Podpislon              |         |        |                  |                              |                                                                           |                              |                    |
| 🗴 Wazzup               |         |        |                  |                              |                                                                           |                              |                    |
| 💊 Звонки               |         |        |                  |                              |                                                                           |                              |                    |
| 📕 Информер             |         |        |                  |                              |                                                                           |                              |                    |
| 🔒 Доступ в СRM         |         |        |                  |                              |                                                                           |                              |                    |
| 📟 Внутренний чат       |         |        |                  |                              |                                                                           |                              |                    |

Пункт "**Настройка полей**" позволяет выбрать поля, которые будут отображаться в списке юридических лиц.

Пункт "Пагинация" позволяет увеличить количество отображаемых юридических лиц на странице.

По умолчанию выбрано 20 строк, можно выбрать 50 или 100 (200, 500) строк на одной странице.

Чтобы отправить юридическое лицо в архив, нажмите на корзину напротив нужного юр. лица.

| = 🛦 alfacrm            | 🔲 Моск | ва 🔻   | + / 🖻 🛛          | 🕱 🛆 Поиск клиента                  |                                                                           | Попробуйте А<br>СRM бесплатно! | лександра 🌘 🗸     |
|------------------------|--------|--------|------------------|------------------------------------|---------------------------------------------------------------------------|--------------------------------|-------------------|
| Ф Аналитика<br>🗂 Уроки | + До   | бавить | 🖍 Править        | 🚀 Рассылка <del>-</del> — Другое - |                                                                           |                                | <b>т</b> Фильтр   |
| 🖹 Задачи               | Текущи | 1e     | Архивные         |                                    |                                                                           |                                |                   |
| 1 Клиенты              |        |        |                  |                                    | 06                                                                        |                                |                   |
| 🎝 Группы               |        |        |                  |                                    | Отображены строки 1 — 3. всего в базе 3.                                  | настроика полеи. Па            | агинация 20 строк |
| 🕏 Педагоги             |        | ID     | Наименование ↓   | Юридическое                        | Контакты                                                                  | Соста                          | ав                |
| 🕮 Финансы              |        | 2      | 🚔 Google         | Google                             | □ +7(950)079-61-31<br>9 Москва г, ул.Балчуг, д.7, 115035                  | Нет -                          | <sup>(1)</sup>    |
| • Абонементы           |        | 1      | 🚔 Большая Тройка | Большая Тройка                     | □ +7(932)416-27-46<br>9 Москва, пр-кт Мира, д.102, стр.26, ком.26, 129626 | Нет                            | ۵.                |
| 🗜 Лиды 🦷 19            |        | 3      | 🚔 Яндекс         | Яндекс                             | □ +7(922)951-03-03<br>9 Москва, ул. Льва Толстого, д.16, 119034           | Нет                            | Û                 |
| Podpislon              |        |        |                  |                                    |                                                                           |                                |                   |
| 🗴 Wazzup               |        |        |                  |                                    |                                                                           |                                |                   |
| 💊 Звонки               |        |        |                  |                                    |                                                                           |                                |                   |
| 📕 Информер             |        |        |                  |                                    |                                                                           |                                |                   |
| 🔒 Доступ в СRM         |        |        |                  |                                    |                                                                           |                                |                   |
| 📟 Внутренний чат       |        |        |                  |                                    |                                                                           |                                |                   |

#### 3.11 Раздел «Podpislon»

Интеграция позволяет использовать электронный документооборот прямо внутри системы «Альфа CRM».

Сервис простой электронной подписи Podpislon позволяет компаниям подписывать электронные документы с клиентами с помощью кода, который отправляется клиенту в SMS-сообщениях для подтверждения простой электронной подписи.

\*Данный раздел будет отображаться только после настройки интеграции с поставщиком услуги Podpislon.

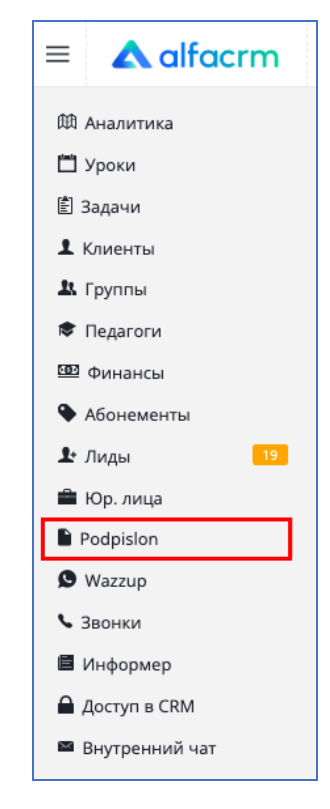

#### 3.12 Раздел «Раздел Wazzup»

Для отправки уведомлений в WhatsApp можно подключить поставщика Wazzup. Обновленная интеграция позволяет совершать рассылки, вести переписку с клиентом и получать уведомления о непрочитанных сообщениях в WhatsApp прямо из системы.

\* Данный раздел будет отображаться только после настройки интеграции с поставщиком услуги Wazzup.

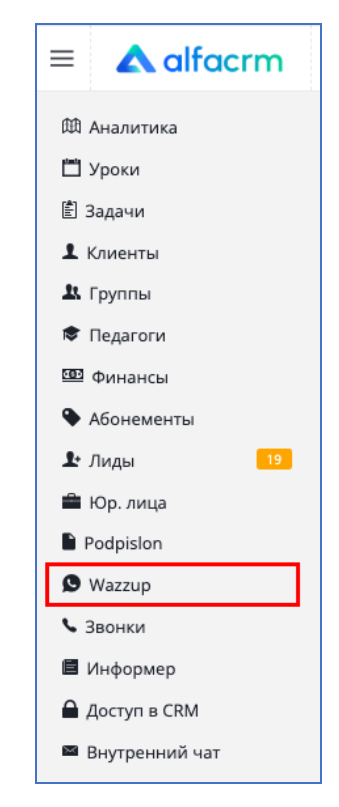

#### 3.13 Раздел «Звонки»

Здесь списком будут отображаться все звонки, которые были записаны в личном кабинете поставщика услуги.

\*Данный раздел будет доступен только после настройки интеграции с любым поставщиком IP-телефонии.

| ≡ 🔺 alfacrm    | 🗟 Москва - 🔸 🥕 🖼 🖸 🔀 🗘 Поиск клиента                                                                                                    | Попро<br>СRM бес | обуйте Александра 🛞           |
|----------------|----------------------------------------------------------------------------------------------------|------------------|-------------------------------|
| Ф Аналитика    | … Другое →                                                                                                    |                  | ₹ Фильтр                      |
| 🗂 Уроки        |                                                                                                    |                  |                               |
| 🖹 Задачи       | Все звонки Пропущенные Входящий Исходящий                                                                                                |                  |                               |
| 1 Клиенты      |                                                                                                    |                  |                               |
| 🎝 Группы       | Пата и время † Направление Участники                                                                                                    | Звонок           | Показаны 1-50 из 559 записи.  |
| 🕏 Педагоги     | Consultance 17/0251164.47.21                                                                                                    |                  |                               |
| 🕮 Финансы      | О 20:18     Входящий     Водящий     Всодящий     Всодящий     Сорокина Алиса +7(520)164+47-51     Василий Кравец \ Александра Иванова 1 | 00 О сек         | C VCNEX<br>Normal Termination |
| • Абонементы   | © 20:48 1 Григорьев Станислав +7(963)723-47-88                                                                                           |                  | Q Veney                       |
| 上 Лиды 🛛 🤋     | ☐ 06.04.2025 Входящий Василий Кравец, \ Александра Иванова 1                                                                             | 00 О сек         | Normal Termination            |
| 🚔 Юр. лица     | © 20:18 Вколаний <b>1</b> Дьячков Марк +7(994)887-13-72                                                                                  | 0.00             | Ф Успех                       |
| Podpislon      | □ 106.04.2025 Состанции Кравец Состандра Иванова 1                                                                                       | 00 000           | Normal Termination            |
| S Wazzup       | © 20:18                                                                                                    | 0 сек            | Ф Успех                       |
| 💊 Звонки       | — □06.04.2025 Свасилий Кравец САлександра Иванова 1                                                                                      | 00               | Normal Termination            |
| 📕 Информер     | © 20:18<br>☐ 05 04 2025<br>↓ Входящий<br>↓ Цветкова Карина +7(986)461-36-53                                                              | 0 сек            | O VCTIEX                      |
| 🔒 Доступ в CRM | С Василий Кравец С Александра Иванова 1                                                                                                  | 00               | Normal Particulation          |
| Внутренний чат | © 20:18<br>☐ 05 04 2025 ФИскодящий +7(913)718-22-15                                                                                      | 0 сек            | O VCTEX                       |
|                | Василий Кравец Клександра Иванова 1                                                                                                    | 00               |                               |

#### Кнопки для работы в разделе:

- Другое экспорт звонков из системы;
- Фильтр фильтрация юридических лиц по выбранным критериям.

| ≡ <b>▲</b> alfacrm                            | 🗐 Москва – 🕂 🥕 🖼 🖸 🏋 🗘 Поиск клиен                 | та                                                                                                    | Попро<br>CRM бес | буйте Александра 🛞 🗸          |
|-----------------------------------------------|----------------------------------------------------|----------------------------------------------------------------------------------------------------|------------------|-------------------------------|
| 陞 Аналитика                                   | … Другое –                                         |                                                                                                    | _                | 🕇 Фильтр                      |
| 🖹 Задачи                                      | Все звонки Пропущенные Входящий Исходящи           | ій                                                                                                    |                  |                               |
| Клиенты Клиенты                               |                                                    |                                                                                                    |                  | Показаны 1-50 из 559 записи.  |
|                                               | Дата и время † Направление                         | Участники                                                                                                    | Звонок           | Статус                        |
| Финансы                                       | ☐ © 20:18<br>☐ 06.04.2025 Входящий                 | ▲ Сорокина Алиса +7(926)164-47-31 Касилий Кравец Клександра Иванова 100                                                                                      | 0 сек            | O Vcnex<br>Normal Termination |
| <ul> <li>Абонементы</li> <li>Лиды</li> </ul>  | ○ 20:18                                            | ▲ Григорьев Станислав +7(963)723-47-88 Василий Кравец > Александра Иванова 100                                                                               | 0 сек            | O YCNEX<br>Normal Termination |
| 🛱 Юр. лица                                    | ☐ © 20:18<br>☐ 06.04.2025 Входящий                 | 1 Дьячков Марк +7(994)887-13-72                                                                                                    | 0 сек            | © Vcnex<br>Normal Termination |
| <ul> <li>Podpislon</li> <li>Wazzup</li> </ul> |                                                    | Составляется с слекколда изанова 100     Понмарка Василиса + 7(905)719-81-66     Понмарка Василиса + 7(905)719-81-66     Понмарка Василиса + 7(905)719-81-66 | 0 сек            | • Vcnex                       |
| <ul> <li>Звонки</li> <li>Информер</li> </ul>  | Осточность<br>Осточность<br>Осточность<br>Входящий | <ul> <li>с василии кравец</li> <li>с Александра иванова</li> <li>100</li> <li>цветкова Карина</li> <li>+7(986)461-36-53</li> </ul>                           | 0 сек            | © Ycnex                       |
| Доступ в СВМ                                  |                                                    | 🕻 Василий Кравец 🕻 Александра Иванова 🛛 100                                                                                                    |                  | Normal Termination            |
| <ul> <li>Внутренний чат</li> </ul>            | ○ 20:18                                            | <ul> <li>▲ Никонов Дмитрий +7(913)718-22-15</li> <li>Касилий Кравец Клександра Иванова 100</li> </ul>                                                        | 0 сек            | O YCNEX<br>Normal Termination |

Раздел содержит 4 вкладки:

- 1) Вкладка "Все звонки" содержит все звонки в системе;
- 2) Вкладка "Пропущенные" содержит все пропущенные звонки от клиентов;
- 3) Вкладка "Входящие" содержит все входящие звонки;
- 4) Вкладка "Исходящие" содержит все исходящие звонки

| ≡ 🔺 alfacrm    | 🗒 Москва 🗸 🕂 🥕 😰 🖸 🍹 🗘 Поиск клиента      |                                                                             | Попр<br>СRM бе | обуйте Александра 🛞           |
|----------------|-------------------------------------------|-----------------------------------------------------------------------------|----------------|-------------------------------|
| 🕮 Аналитика    | ··· Другое <del>~</del>                   |                                                                             |                | <b>т</b> Фильтр               |
| 🗂 Уроки        |                                           |                                                                             |                |                               |
| 🖹 Задачи       | Все звонки Пропущенные Входящий Исходящий |                                                                             |                |                               |
| L Клиенты      |                                           |                                                                             |                |                               |
| 🛚 Группы       | Пата и произ † Направление                | Участники                                                                   | Звонок         | Показаны 1-50 из 559 записи.  |
| Педагоги       | Дата и время т                            |                                                                             | SBOHOK         | cluryc                        |
| 😇 Финансы      | ☐ © 20:18<br>☐ 06.04.2025 Входящий        | Сорокина Алиса +7(926)164-47-31     Восили Коррон 1 Алексондор 100          | 0 сек          | O VCNEX<br>Normal Termination |
| • Абонементы   |                                           |                                                                             |                |                               |
| 🗜 Лиды 🛛 🔢     | © 20:18                                   | Пригорьев Станислав +7(903)/23-47-88     Василий Кравец                     | 0 сек          | O VCNEX<br>Normal Termination |
| 🖥 Юр. лица     | 020:18                                    | <b>1</b> Дьячков Марк +7(994)887-13-72                                      |                | <b>О</b> Успех                |
| Podpislon      | □ 06.04.2025                              | <ul> <li>Василий Кравец</li> <li>Александра Иванова</li> <li>100</li> </ul> | 0 сек          | Normal Termination            |
| S Wazzup       | © 20:18                                   | <b>1</b> Пономарева Василиса +7(905)719-81-66                               | 0.004          | Ф Успех                       |
| • Звонки       | □ 06.04.2025 • 0ходящин                   | 🕻 Василий Кравец 🕻 Александра Иванова 🛛 100                                 | OCER           | Normal Termination            |
| 🖬 Информер     |                                           | L Цветкова Карина +7(986)461-36-53                                          | 0 сек          | O Ycnex                       |
|                | 06.04.2025                                | 🕻 Василий Кравец 🥆 Александра Иванова 100                                   |                | Normal Termination            |
| доступ в ски   | ⊙ 20:18                                   | ▲ Никонов Дмитрий +7(913)718-22-15                                          | 0 сек          | O Ycnex                       |
| Внутренний чат | □ 06.04.2025                              | • Василий Кравец • Александра Иванова 100                                   |                | Normal Termination            |

Чтобы загрузить запись разговора с клиентом, справа от звонка нажмите на надпись «Успех». Запись разговора загрузится и будет доступна для прослушивания в разделе «Звонки».

| = 🔺 alfacrm                        | 🗏 Москва 🕶 🕂 🥕 🖾 🛛                                | 🖌 🗘 Поиск клиента | 1                                                                                                    | Попро<br>CRM бес | буйте Александра 🛞 🗸          |
|------------------------------------|---------------------------------------------------|-------------------|----------------------------------------------------------------------------------------------------|------------------|-------------------------------|
| 🕮 Аналитика<br>🗂 Уроки             | …Другое ◄                                         |                   |                                                                                                    |                  | <b>т</b> Фильтр               |
| Ē Задачи                           | Все звонки Пропущенные В                          | ходящий Исходящий |                                                                                                    |                  |                               |
| Клиенты Группы                     |                                                   |                   |                                                                                                    |                  | Показаны 1-50 из 559 записи.  |
| 🖻 Пелагоги                         | □ Дата и время ↑                                  | Направление       | Участники                                                                                                    | Звонок           | Статус                        |
| 💷 Финансы                          | © 20:18<br>© 06.04.2025                           | Входящий          | Сорокина Алиса +7(926)164-47-31     Василий Кравец Клександра Иванова 100                                     | 0 сек            | O VCREX<br>Normal Termination |
| Абонементы Лиды 19                 | © 20:18<br>© 06.04.2025                           | Входящий          | <ul> <li>▲ Григорьев Станислав +7(963)723-47-88</li> <li>▲ Василий Кравец ▲ Александра Иванова 100</li> </ul> | 0 сек            | • Vcnex<br>Normal Termination |
| 🚔 Юр. лица<br>ិ Podpislon          | □ © 20:18<br>□ 06.04.2025                         | Входящий          | <ul> <li>▲ Дьячков Марк +7(994)887-13-72</li> <li>▶ Василий Кравец № Александра Иванова 100</li> </ul>        | 0 сек            | O VCNEX<br>Normal Termination |
| Wazzup                             | □ <sup>©</sup> 20:18<br>□ 06.04.2025              | Входящий          | <ul> <li>▲ Пономарева Василиса +7(905)719-81-66</li> <li>▲ Василий Кравец ▲ Александра Иванова 100</li> </ul> | 0 сек            | O YCTEX<br>Normal Termination |
| 🖬 Информер                         | □ <sup>©</sup> 20:18<br>□ 06.04.2025              | Входящий          | <b>1</b> Цветкова Карина +7(986)461-36-53<br>Касилий Кравец К Александра Иванова 100                          | 0 сек            | O Ycnex<br>Normal Termination |
| 🗎 Доступ в CRM<br>📟 Внутренний чат | <ul> <li>○ 20:18</li> <li>○ 06.04.2025</li> </ul> | Исходящий         | <ul> <li>▲ Никонов Дмитрий +7(913)718-22-15</li> <li>Касилий Кравец Клександра Иванова 100</li> </ul>         | 0 сек            | • Vcnex<br>Normal Termination |

#### 3. 14 Раздел «Информер»

Раздел используется для публикаций новостей, приказов и анонсов в учебных центрах для информирования своих клиентов о предстоящих событиях в учебном центре.

| ≡ <b>▲</b> alfacrm     | 🗐 Москва - + // 🖾 🛛 🕅 🖉 О Поиск клиента           | Попробуйте<br>СRM бесплатној                                                |     |
|------------------------|---------------------------------------------------|-----------------------------------------------------------------------------|-----|
| 邸 Аналитика<br>苗 Уроки | +Добавить В архив                                 |                                                                             |     |
| 🖹 Задачи               | Библиотека Приказ Анонсы мероприятий Архив        |                                                                             |     |
| 1 Клиенты              |                                                   |                                                                             |     |
| Группы                 | « 1 2 3 4 »                                       | Отображены строки 1 — 20. Всего в базе 77. Настройка полей. Пагинация 20 ст | рок |
| 🕏 Педагоги             |                                                   |                                                                             |     |
| 🖽 Финансы              | Администраторы                                    | Администраторы                                                              |     |
| Абонементы             |                                                   |                                                                             |     |
| 上 Лиды 🛛 🚹 🤨           |                                                   |                                                                             |     |
| 🛱 Юр. лица             |                                                   | 8 марта                                                                     |     |
| Podpislon              | Managene according a change                       |                                                                             |     |
| Wazzup                 | изменение договора-оферта                         |                                                                             |     |
| 💊 Звонки               |                                                   | тырым                                                                       |     |
| 📕 Информер             |                                                   |                                                                             |     |
| 🔒 Доступ в CRM         |                                                   |                                                                             |     |
| Внутренний чат         | Опубликовал: Service Account 🗂 24.03.2025 🕓 00:00 |                                                                             |     |
|                        |                                                   | Опубликовал: Александра Иванова 🗂 06.03.2025 💿 14:10 🗌                      |     |
|                        |                                                   |                                                                             |     |
|                        |                                                   |                                                                             |     |

Для того чтобы открыть публикацию нажмите на нее.

| = 🔺 alfacrm                                   | 🗒 Москва 🗸 + 🥕 🖴 🛛 🕌 🗘 Поиск клиента              | Попробуйте<br>СRM бесплатн                               | Александра 🌘 🗸         |
|-----------------------------------------------|---------------------------------------------------|----------------------------------------------------------|------------------------|
| 邸 Аналитика<br>凹 Уроки                        | + Добавить Рархив                                 |                                                          |                        |
| 🖹 Задачи                                      | Библиотека Приказ Анонсы мероприятий Архив        |                                                          |                        |
| Клиенты                                       |                                                   |                                                          |                        |
| 💄 Группы                                      | « 1 2 3 4 »                                       | Отооражены строки 1 — 20. всего в базе 77. Настроика пол | ей. Пагинация 20 строк |
| 🕏 Педагоги                                    |                                                   |                                                          |                        |
| 🖽 Финансы                                     | Администраторы                                    | Администраторы                                           |                        |
| Абонементы                                    |                                                   |                                                          |                        |
| L+ Лиды 19                                    |                                                   |                                                          |                        |
| 🗰 Юр. лица                                    |                                                   | 8 марта                                                  |                        |
| <ul> <li>Podpislon</li> <li>Wazzup</li> </ul> | Изменение договора-оферта                         |                                                          |                        |
| 📞 Звонки                                      |                                                   | тырым                                                    |                        |
| 📕 Информер                                    |                                                   |                                                          |                        |
| 🔒 Доступ в СRM                                |                                                   |                                                          |                        |
| 📟 Внутренний чат                              | Опубликовал: Service Account 🛛 24.03.2025 📀 00:00 |                                                          |                        |
|                                               |                                                   | Опубликовал: Александра Иванова 🗂 06.03.2025 📀 14:10 🗌   |                        |

#### Кнопки для работы в разделе:

- Добавить добавление публикации в информере;
- Править изменение информации по публикации;
- В архив отправление публикации в архив.

| ≡ 🛦 alfacrm            | 🗒 Москва 🗸 🕂 🥕 🖾 🔲 🖌 С Поиск клиента              | Попробуйте<br>СRM бесплатно!                                                 |
|------------------------|---------------------------------------------------|------------------------------------------------------------------------------|
| 🕮 Аналитика<br>🗂 Уроки | + добавить Лравить 🔋 🖹 В архив                    |                                                                              |
| 🖹 Задачи               | Библиотека Приказ Анонсы мероприятий Архив        |                                                                              |
| 1 Клиенты              |                                                   |                                                                              |
| 🗴 Группы               | « 1 2 3 4 »                                       | Отображены строки 1 — 20. Всего в базе 77. Настроика полеи. Пагинация 20 стр |
| 🕏 Педагоги             |                                                   |                                                                              |
| 💷 Финансы              | Администраторы                                    | Администраторы                                                               |
| 🗣 Абонементы           |                                                   |                                                                              |
| 上 Лиды 🛛 🤋             |                                                   |                                                                              |
| 🚔 Юр. лица             |                                                   | 8 марта                                                                      |
| Podpislon              | Изменение договора-оферта                         |                                                                              |
| S Wazzup               |                                                   |                                                                              |
| • Звонки               |                                                   | тырым                                                                        |
| информер               |                                                   |                                                                              |
| Притронний нот         |                                                   |                                                                              |
|                        | Опубликовал: Service Account 📋 24.03.2025 💮 00:00 |                                                                              |
|                        |                                                   |                                                                              |
|                        |                                                   |                                                                              |
|                        |                                                   |                                                                              |
|                        |                                                   |                                                                              |

Раздел содержит вкладки:

- 1) Вкладки по всем типам публикациям в системе;
- 2) Вкладка "Архив" содержит все архивные публикации, срок которых истек.

| = 🛦 alfacrm            | 🗟 Москва 🗸 🕂 🗡 🖼 🛛 🕱 🗘 Поиск клиента              |                                                      | Попробуйте<br>CRM бесплатно! | Александра 🛞 🗸     |
|------------------------|---------------------------------------------------|------------------------------------------------------|------------------------------|--------------------|
| 🕮 Аналитика<br>🗂 Уроки | + Добавить Лравить 🔒 В архив                      |                                                      |                              |                    |
| 🖹 Задачи               | Библиотека Приказ Анонсы мероприятий Архив        |                                                      |                              |                    |
| 👤 Клиенты              |                                                   | 0                                                    | Userso Sus asso S            | Deserver 20 err ev |
| 🏝 Группы               | « 1 2 3 4 »                                       | Отооражены строки 1 — 20. всего в базе 77.           | пастроика полеи.             | Пагинация 20 строк |
| 🕏 Педагоги             |                                                   |                                                      |                              |                    |
| 💷 Финансы              | Администраторы                                    | Администраторы                                       |                              |                    |
| 🗣 Абонементы           |                                                   |                                                      |                              |                    |
| 上 Лиды 🛛 🥵 19          |                                                   |                                                      |                              |                    |
| 🚔 Юр. лица             |                                                   | 8 марта                                              |                              |                    |
| Podpislon              | Изменение договора-оферта                         |                                                      |                              |                    |
| Wazzup                 | изменение договора-оферта                         |                                                      |                              |                    |
| 💊 Звонки               |                                                   | тырым                                                |                              |                    |
| 📕 Информер             |                                                   |                                                      |                              |                    |
| 🗎 Доступ в СRM         |                                                   |                                                      |                              |                    |
| Внутренний чат         | Опубликовал: Service Account 🗂 24.03.2025 🕒 00:00 |                                                      |                              |                    |
|                        |                                                   |                                                      |                              |                    |
|                        |                                                   | Опубликовал: Александра Иванова 🛛 06.03.2025 💮 14:10 |                              |                    |
|                        |                                                   |                                                      |                              |                    |
|                        |                                                   |                                                      |                              |                    |
|                        |                                                   |                                                      |                              |                    |

По умолчанию в системе отображаются первые 20 публикаций, используйте другие

страницы, чтобы переключаться между публикациями.

Пункт "**Настройка полей**" позволяет выбрать поля, которые будут отображаться в списке публикаций.

Пункт "**Пагинация**" позволяет увеличить количество отображаемых публикаций на странице.

По умолчанию выбрано 20 строк, можно выбрать 50 или 100 (200, 500) строк на одной странице.

| = 🛦 alfacrm    | 🗒 Москва 🗸 🕂 🥕 🖾 🔲 🕱 🛆 Поиск клиента              | Попробуйте<br>СRM бесплатно! Александра 🛞 -                                                   |
|----------------|---------------------------------------------------|-----------------------------------------------------------------------------------------------|
| 聞 Аналитика    | + Добавить РВ архив                               |                                                                                               |
| В Задачи       | Библиотека Приказ Анонсы мероприятий Архив        |                                                                                               |
| 💄 Клиенты      |                                                   |                                                                                               |
| 🎝 Группы       | « 1 2 3 4 »                                       | Отображены строки 1 — 20. Всего в базе 77. <u>Настроика полеи</u> . Пагинация <u>20 строк</u> |
| 🕏 Педагоги     |                                                   |                                                                                               |
| Финансы        | Администраторы                                    | Администраторы                                                                                |
| • Абонементы   |                                                   |                                                                                               |
| 🖀 Юр. лица     |                                                   | 8 Manta                                                                                       |
| Podpislon      |                                                   | o map ta                                                                                      |
| 🗴 Wazzup       | Изменение договора-оферта                         |                                                                                               |
| 💊 Звонки       |                                                   | тырым                                                                                         |
| 📕 Информер     |                                                   |                                                                                               |
| 🔒 Доступ в СRM |                                                   |                                                                                               |
| Внутренний чат | Опубликовал: Service Account 🗂 24.03.2025 😳 00:00 |                                                                                               |
|                |                                                   | Опубликовал: Александра Иванова 🕅 06.03.2025 — 0.14:10                                        |
|                |                                                   |                                                                                               |
|                |                                                   |                                                                                               |
|                |                                                   |                                                                                               |

#### 3.15 Раздел «Доступ в СRМ»

В этом разделе можно предоставлять сотрудникам доступ в систему и настраивать роли с разными правами, например, ограничить экспорт данных из системы в файл или окончательное удаление клиентов и лидов. При предоставлении доступа пользователю автоматически отправляется письмо на email со ссылкой, логином и паролем для входа в систему.

| ≡ <b>▲</b> alfacrm                                                         | 🗐 Москва 👻 | + / 🛛 🛛 🕅          | 🗘 Поиск клиента    |                                                                  | Поп<br>CRM 6   | ообуйте Александ<br>есплатно!      | ıpa 🛞 🗸    |
|----------------------------------------------------------------------------|------------|--------------------|--------------------|------------------------------------------------------------------|----------------|------------------------------------|------------|
| 脚 Аналитика<br>凹 Уроки                                                     | 1 1        | + Добавить 🖍 Прави | пъ … Другое +      |                                                                  |                | <b>т</b> Фил                       | пьтр 👻     |
| 🖹 Задачи                                                                   | Текущие    | Архивные           |                    |                                                                  |                |                                    |            |
| 1 Клиенты<br>1 Группы                                                      |            |                    |                    | Отображены строки <b>1</b> — <b>2</b> . Всего в                  | базе 2. Настро | <mark>йка полей</mark> . Пагинация | а 20 строк |
| 🕏 Педагоги                                                                 | Фот        | o E-mail           | ΦΝΟ                | Роль(и)                                                          | Пол            | Последний вход                     |            |
| 🐵 Финансы                                                                  | - 🛞        | demo@alfacrm.pro   | Александра Иванова | Ранг 999<br>Кабинет клиента, Кабинет педагога, Администрирование | Женщина        | ⊙ 06:36<br>□ 07.04.2025            | ŵ          |
| Абонементы Улиды 19                                                        | - 🦃        | user2@alfacrm.pro  | Василий Кравец     | Ранг 999<br>Кабинет клиента, Кабинет педагога, Администрирование | Женщина        | (не задано)                        | ۵          |
| 🚔 Юр. лица                                                                 |            |                    |                    |                                                                  |                |                                    |            |
| Podpislon                                                                  |            |                    |                    |                                                                  |                |                                    |            |
| • Звонки                                                                   |            |                    |                    |                                                                  |                |                                    |            |
| <ul> <li>Информер</li> <li>Доступ в СRМ</li> <li>Внутренний чат</li> </ul> |            |                    |                    |                                                                  |                |                                    |            |

Раздел содержит 2 режима:

- Управление пользователями - содержит всю информацию по добавленным пользователям в систему;

- Управление ролями - содержит информацию по работе с ролями в системе.

| = 🔺 alfacrm            | 🔲 Москі | ва <del>т</del> + | ۴ 🖬 🛛 🕷           | 🗘 Поиск клиента    |                                                                  | Попр<br>CRM б | ообуйте Александр<br>есплатно! | oa 🛞 -   |
|------------------------|---------|-------------------|-------------------|--------------------|------------------------------------------------------------------|---------------|--------------------------------|----------|
| 🕮 Аналитика<br>🗂 Уроки | 1 †     | + Д               | обавить 🖍 Прав    | ить Другое +       |                                                                  |               | <b>т</b> Филь                  | ътр 👻    |
| 🖹 Задачи               | Текущи  | e Apx             | ивные             |                    |                                                                  |               |                                |          |
| 1 Клиенты              |         |                   |                   |                    |                                                                  |               |                                | 20 строк |
| 北 Группы               |         | chara             | E mail            | 0140               |                                                                  | Res           | Постолний рисс                 | 20 строк |
| 🕏 Педагоги             |         | Φοτο              | E-mail            | ΦΝΟ                | Роль(и)                                                          | Пол           | Последнии вход                 |          |
| 🕮 Финансы              |         |                   | demo@alfacrm.pro  | Александра Иванова | Ранг 999<br>Кабинет клиента, Кабинет педагога, Администрирование | Женщина       | ⊙ 06:36<br>☐ 07.04.2025        | <b></b>  |
| 🗣 Абонементы           |         | (A)               | 20.11             | D                  | Ранг 999                                                         |               | for an example                 | ~        |
| 上 Лиды 🛛 🤋             |         |                   | user2@aitacrm.pro | василии кравец     | Кабинет клиента, Кабинет педагога, Администрирование             | женщина       | (не задано)                    |          |
| 🚔 Юр. лица             |         |                   |                   |                    |                                                                  |               |                                |          |
| Podpislon              |         |                   |                   |                    |                                                                  |               |                                |          |
| 🗴 Wazzup               |         |                   |                   |                    |                                                                  |               |                                |          |
| 💊 Звонки               |         |                   |                   |                    |                                                                  |               |                                |          |
| 📕 Информер             |         |                   |                   |                    |                                                                  |               |                                |          |
| 🗎 Доступ в СRM         |         |                   |                   |                    |                                                                  |               |                                |          |
| 🖼 Внутренний чат       |         |                   |                   |                    |                                                                  |               |                                |          |

### Кнопки для работы в разделе:

- Добавить добавление пользователя в систему;
- Править изменение информации по пользователю;
- Другое история изменений по пользователю, экспорт в файл пользователей;
- Фильтр фильтрация пользователей по выбранным критериям.

| ≡ <b>▲</b> alfacrm                           | 🗒 Москва       | - +          | ⊁ ⊠ 0 ¥           | 🗘 Поиск клиента    |                                                                  | Попр<br>CRM бе | обуйте Александра<br>сплатно! | a 🚯 -   |
|----------------------------------------------|----------------|--------------|-------------------|--------------------|------------------------------------------------------------------|----------------|-------------------------------|---------|
| 頤 Аналитика<br>凹 Уроки<br>信 Задачи           | 1 †<br>Текущие | + До<br>Архи | бавить Лравит     | ть Другое +        |                                                                  | -              | т Фильт                       | rp 👻    |
| 1 Клиенты                                    |                |              |                   |                    | Orofoowally concerns 1 - 2 Proce of                              | ano 2. Hagrad  |                               | 0 000   |
| 🏝 Группы                                     |                |              |                   |                    | Отооражены строки 1 — 2. Всего в оа                              | азе 2. настрои | ка полеи. Пагинация 2         | о строк |
| 🕏 Педагоги                                   |                | Фото         | E-mail            | ΦΝΟ                | Роль(и)                                                          | Пол            | Последний вход                |         |
| 💷 Финансы                                    |                |              | demo@alfacrm.pro  | Александра Иванова | Ранг 999<br>Кабинет клиента, Кабинет педагога, Администрирование | Женщина        | ④ 06:36 ■ 07.04.2025          | Û       |
| <ul> <li>Абонементы</li> <li>Лиды</li> </ul> |                | P            | user2@alfacrm.pro | Василий Кравец     | Ранг 999<br>Кабинет клиента, Кабинет педагога, Администрирование | Женщина        | (не задано)                   | ŵ       |
| 🚔 Юр. лица                                   |                |              |                   |                    |                                                                  |                |                               |         |
| Podpislon                                    |                |              |                   |                    |                                                                  |                |                               |         |
| 🗴 Wazzup                                     |                |              |                   |                    |                                                                  |                |                               |         |
| 💊 Звонки                                     |                |              |                   |                    |                                                                  |                |                               |         |
| 📕 Информер                                   |                |              |                   |                    |                                                                  |                |                               |         |
| 🔒 Доступ в СRM                               |                |              |                   |                    |                                                                  |                |                               |         |
| 🖴 Внутренний чат                             |                |              |                   |                    |                                                                  |                |                               |         |

Раздел содержит 2 вкладки:

- 1) Вкладка "Текущие" содержит всех активных пользователей в системе;
- 2) Вкладка "Архивные" содержит всех архивных пользователей.

| = 🛦 alfacrm                                              | 🔲 Моске | 3a + + | · / 🖻 🛛 🗑         | 🗘 Поиск клиента    |                                                                  | Попр<br>CRM бе        | ообуйте Александ<br>есплатно! | ıpa 🛞      |
|----------------------------------------------------------|---------|--------|-------------------|--------------------|------------------------------------------------------------------|-----------------------|-------------------------------|------------|
| 脚 Аналитика<br>苗 Уроки                                   | 1 1     | +д     | сбавить 🖍 Прави   | ть … Другое →      |                                                                  |                       | <b>τ</b> Φω                   | пьтр 👻     |
| 🖹 Задачи                                                 | Текущи  | e Apx  | кивные            |                    |                                                                  |                       |                               |            |
| ▲ Клиенты                                                |         |        |                   |                    | Отображены строки 1 — 2. Вс                                      | его в базе 2. Настрої | йка полей. Пагинация          | а 20 строк |
| Пелагоги                                                 |         | Фото   | E-mail            | ΟΝΦ                | Роль(и)                                                          | Пол                   | Последний вход                |            |
| Финансы                                                  |         |        | demo@alfacrm.pro  | Александра Иванова | Ранг 999<br>Кабинет клиента, Кабинет педагога, Администрирование | Женщина               | ⊙ 06:36<br>□ 07.04.2025       | ŵ          |
| Абонементы Лиды 19                                       |         | (1)    | user2@alfacrm.pro | Василий Кравец     | Ранг 999<br>Кабинет клиента, Кабинет педагога, Администрирование | Женщина               | (не задано)                   | Û          |
| 🚔 Юр. лица                                               |         |        |                   |                    |                                                                  |                       |                               |            |
| Podpislon                                                |         |        |                   |                    |                                                                  |                       |                               |            |
| 🗴 Звонки                                                 |         |        |                   |                    |                                                                  |                       |                               |            |
| 📕 Информер                                               |         |        |                   |                    |                                                                  |                       |                               |            |
| <ul> <li>Доступ в СRМ</li> <li>Внутренний чат</li> </ul> |         |        |                   |                    |                                                                  |                       |                               |            |

Пункт "**Настройка полей**" позволяет выбрать поля, которые будут отображаться в списке пользователей.

Пункт "Пагинация" позволяет увеличить количество отображаемых пользователей на странице.

По умолчанию выбрано 20 строк, можно выбрать 50 или 100 (200, 500) строк на одной странице.

Чтобы отправить пользователей в архив, нажмите на корзину напротив нужного пользователя.

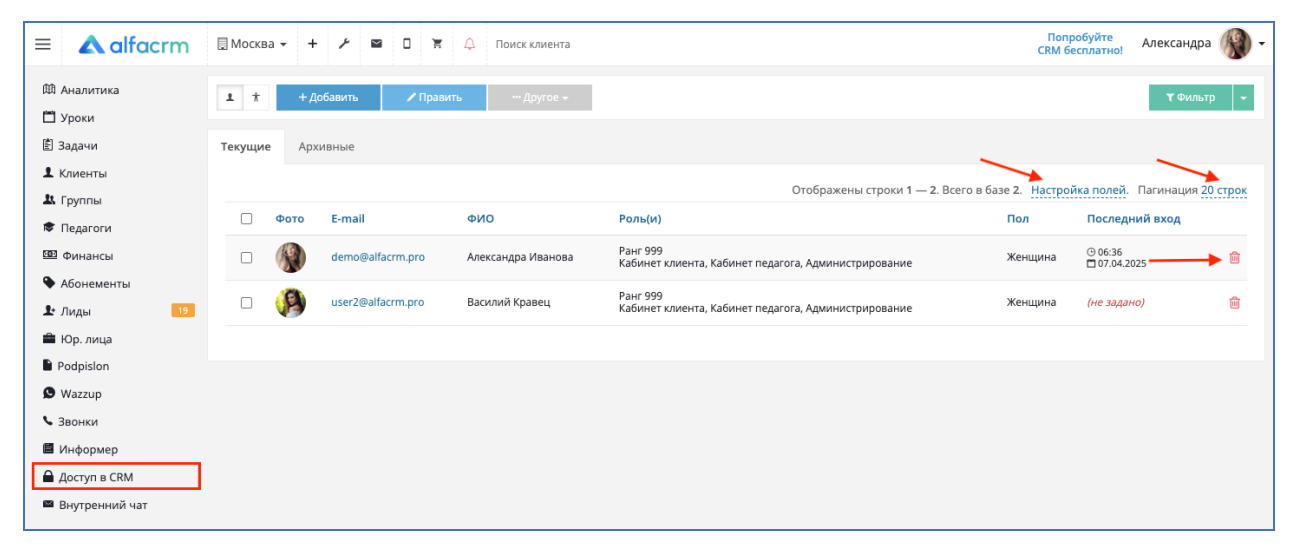

#### 3.16 Раздел «Внутренний чат»

Внутренние чаты нужны для оперативного обмена информацией между пользователями с различными ролями в системе. Чаты позволяют быстро обсуждать рабочие вопросы, координировать действия, решать проблемы и повышать эффективность совместной работы.

| = 🔺 alfacrm                                               | 🗐 Москва - 🔸 🥕 📾 🗅 🕅 🏠 Поиск клиента             | Попробуйте<br>CRM бесплатно! | Александра | •   |
|-----------------------------------------------------------|--------------------------------------------------|------------------------------|------------|-----|
| Ф Аналитика                                               | Поисс по контактам + Новый чат                   |                              |            | <⊃) |
| В Задачи                                                  | Александра Иванова<br>это вы                     |                              |            |     |
| х Клиенты<br>Х Группы                                     | Василий Кравец<br>Администратор, Педагог, Ученик |                              |            |     |
| 🕏 Педагоги<br>💷 Финансы                                   |                                                  |                              |            |     |
| Абонементы Лиды 19                                        |                                                  |                              |            |     |
| 🚔 Юр. лица<br>🗎 Podpislon                                 |                                                  |                              |            |     |
| Ø Wazzup<br>Звонки                                        |                                                  |                              |            |     |
| Информер                                                  |                                                  |                              |            |     |
| <ul> <li>Доступ в скім</li> <li>Внутренний чат</li> </ul> |                                                  |                              |            |     |
|                                                           |                                                  |                              |            |     |
|                                                           |                                                  |                              |            |     |

Для добавления нового чата нажмите на кнопку «+ Новый чат», выберите роль и пользователя, которому хотите отправить сообщение.

Далее введите ФИО клиента, которому необходимо отправить сообщение.

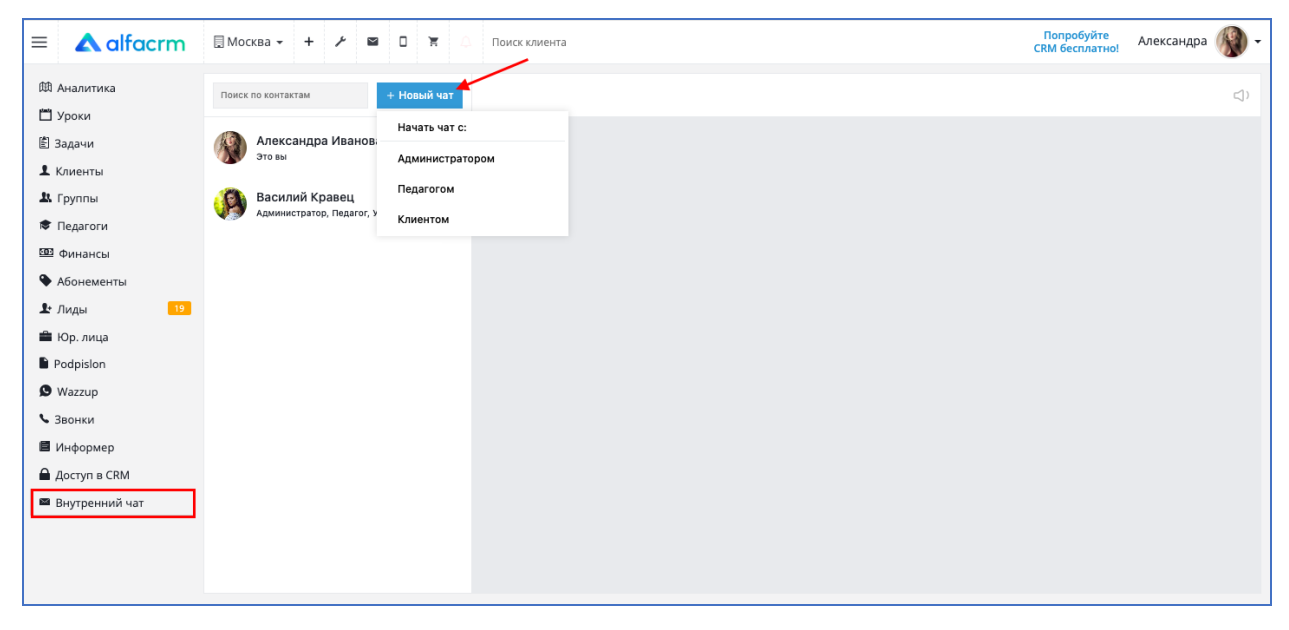

Используйте поиск, чтобы найти пользователя, с которым ранее была переписка.

| = 🔺 alfacrm                                              | 🖩 Москва - + 🗡 🛥 🛛 🛪 🗘 Поиск клиента             | Попробуйте<br>CRM бесплатно! | Александра 🛞 | ) - |
|----------------------------------------------------------|--------------------------------------------------|------------------------------|--------------|-----|
| Ф Аналитика                                              | Поиск по контактам + Новый чат                   |                              | 4            | p   |
| <ul> <li>В Задачи</li> <li>Клиенты</li> </ul>            | Александра Иванова<br>это вы                     |                              |              |     |
| <ul><li>Царовни продагоги</li></ul>                      | Василий Кравец<br>Администратор, Педагог, Ученик |                              |              |     |
| 🚥 Финансы<br>🗣 Абонементы                                |                                                  |                              |              |     |
| Доблементы Лиды 19                                       |                                                  |                              |              |     |
| 🚔 Юр. лица<br>🗎 Podpislon                                |                                                  |                              |              |     |
| 🕲 Wazzup<br>🍤 Звонки                                     |                                                  |                              |              |     |
| 🖬 Информер                                               |                                                  |                              |              |     |
| <ul> <li>Доступ в СRM</li> <li>Внутренний чат</li> </ul> |                                                  |                              |              |     |
|                                                          |                                                  |                              |              |     |
|                                                          |                                                  |                              |              |     |

Для отправки сообщения пользователю нажмите на нужного пользователя.

Напишите текст сообщения и нажмите на конверт для отправки сообщения.

| ≡ <b>▲</b> alfacrm         | 🗐 Москва 🗸 🕂 🥕 🖉 🔲 🛱 🗘                            | Поиск клиента                                    | Попробуйте<br>CRM бесплатно! | Александра 똃 🗸 |
|----------------------------|---------------------------------------------------|--------------------------------------------------|------------------------------|----------------|
| 邸 Аналитика<br>凹 Уроки     | Поиск по контактам + Новый чат                    | Василий Кравец<br>Администратор, Педагог, Ученик |                              | ⊲)             |
| 🖹 Задачи<br>🎗 Клиенты      | Александра Иванова<br>это вы                      |                                                  |                              |                |
| 🎗 Группы<br>🕏 Педагоги     | Василий Кравец<br>Администратор, Педагог, Ученик  |                                                  |                              |                |
| 🚥 Финансы<br>🗣 Абонементы  | Service Account<br>Администратор, Педагог, Ученик |                                                  |                              |                |
| 🗜 Лиды 🛛 19<br>🚔 Юр. лица  |                                                   |                                                  |                              |                |
| Podpislon<br>B Wazzup      |                                                   |                                                  |                              |                |
| <ul> <li>Звонки</li> </ul> |                                                   |                                                  |                              |                |
| Информер Доступ в CRM      |                                                   |                                                  |                              |                |
| Внутренний чат             |                                                   |                                                  |                              |                |
|                            |                                                   | Привет!                                          |                              | 0 1            |
|                            |                                                   |                                                  |                              |                |

#### 3.17 Раздел «Лицензирование»

Раздел «Лицензирование» предоставляет полный контроль над управлением подпиской доступа к CRM-системе.

Для перехода в раздел лицензирования наведите курсор мыши на правый верхний угол системы, в контекстном меню выберите раздел «Лицензирование».

| allacim                                                                                                    | E WOCK                                                                                                    |                                                                                                    |                                                                                                    |                                                                                |                                                                                                    |                                                                                        | CRM бест                                                             | 1 Мой профиль                         |
|----------------------------------------------------------------------------------------------------|----------------------------------------------------------------------------------------------------|----------------------------------------------------------------------------------------------------|----------------------------------------------------------------------------------------------------|--------------------------------------------------------------------------------|----------------------------------------------------------------------------------------------------|----------------------------------------------------------------------------------------|----------------------------------------------------------------------|---------------------------------------|
| алитика                                                                                                    | □ =                                                                                                    | 🕏 🕂 Добавит                                                                                                    | ь 👻 🚍 Отчеты 👻                                                                                                    | Другое 👻                                                                       |                                                                                                    |                                                                                        | 🗹 Be                                                                 | ыстр                                  |
| оки 98                                                                                                    | K                                                                                                    | итай-г Ауд 1                                                                                                    | Китай-г Ауд 2                                                                                                    | Китай-г Ауд З                                                                  | Митино Ауд 1                                                                                                    | Митино Ауд 2                                                                           | Митино Ауд 3                                                         |                                       |
| цачи                                                                                                    |                                                                                                    |                                                                                                    |                                                                                                    |                                                                                |                                                                                                    |                                                                                        |                                                                      | • приведи дру                         |
| иенты                                                                                                    | <                                                                                                    | > Сегодня                                                                                                    |                                                                                                    |                                                                                | 23 мая 2025 г.                                                                                                    |                                                                                        |                                                                      | Кабинет клие                          |
| /ппы                                                                                                    |                                                                                                    |                                                                                                    |                                                                                                    |                                                                                |                                                                                                    |                                                                                        |                                                                      | 🗸 Кабинет педа                        |
| дагоги                                                                                                    | 8:00                                                                                                    |                                                                                                    |                                                                                                    |                                                                                | пятница                                                                                                    | 1                                                                                      |                                                                      | <ul> <li>Администрир</li> </ul>       |
| нансы                                                                                                    | 0.00                                                                                                    |                                                                                                    |                                                                                                    |                                                                                | 1 8:00 - 9:00 V Митино / Ауд 1<br>1 Группа 3 (6/5)<br>Ф Матвеева Виктория                                                                                                    |                                                                                        | В 8:00 - 9:00 ♥ МИТИНО / АУД З ▲ Новикова Лариса ▲ Матвеева Виктория | Видеоуроки                            |
| онементы                                                                                                    | 9.00                                                                                                    |                                                                                                    |                                                                                                    | Q 000, 1000 8 Kumő mene /                                                      |                                                                                                    |                                                                                        |                                                                      |                                       |
| цы <mark>18</mark>                                                                                                    | 5.00                                                                                                    |                                                                                                    |                                                                                                    | ± Группа 15 (6/3)<br>Сордеев Виталий                                           | <ul> <li>Кузьмина София</li> <li>Гордеев Витадий</li> </ul>                                                                                                    |                                                                                        | <ul> <li>Сорокина Анна</li> <li>Пономарева Екатерина</li> </ul>      | t nonyxxpride                         |
| . лица                                                                                                    | 10:00                                                                                                    |                                                                                                    |                                                                                                    | □ 10:00 - 11:00 <b>•</b> Keraëronos                                            | 1000-11:00 • Marrayo (Ava                                                                                                    | 0 10:00 - 11:00 & Matterio ( Aut.)                                                     | 10:00 - 11:00 • Metteuro ( Ava :                                     | 🗰 Обучающии                           |
| pislon                                                                                                    |                                                                                                    |                                                                                                    |                                                                                                    | <ul> <li>Фруппа 23 (6/3)</li> <li>Ковалёва Таисия</li> </ul>                   | 1 Егоров Станислав<br>Матвеева Виктория                                                                                                    | <ul> <li>Герасимова Каролина</li> <li>Мелвелева Милослава</li> </ul>                   | * Соколов Валентин<br>Панина Ярослава                                | <ul> <li>Новые возме</li> </ul>       |
| zzup                                                                                                    | 11:00                                                                                                    | D 11:00 12:00 8 Kurað ra                                                                                                    | an / D1100, 1200 8 Kurañ rana                                                                                                    | 1 □ 11:00. 12:00. € Kurzič ranos                                               | 0 11:00 12:00 8 Mirrori (Aug                                                                                                    | □ 11:00 12:00 € Mumun ( Aug                                                            |                                                                      | Э Выход                               |
| нки                                                                                                    |                                                                                                    | ▲ Петухов Степан ♦ Гордеев Виталий                                                                                                    | <ul> <li>Д. Группа 30 (11/7)</li> <li>Гордеев Виталий</li> </ul>                                                                                              | ▲ Группа 40 (10/6/1) ★ Ковалёва Таисия                                         | <ul> <li>Большаков Михаил</li> <li>Зайцев Никита</li> </ul>                                                                                                    | В Паретичног Ауд. ▲ Петров Родион ★ Ковалёва Таисия                                    |                                                                      |                                       |
| формер                                                                                                    | 12:00                                                                                                    | 12:00 - 13:00 & Keraikron                                                                                                    | ол / П12:00 - 13:00 <b>в</b> Китай-горо                                                                                                    | ↓ □ 12:00 - 13:00 € Kerañ-ronon                                                | ↓ Sanges Hinteria                                                                                                    | 12:00 - 13:00 • Mattano / Ava                                                          | 12:00 - 13:00 9 Matterio / Ava                                       | 1                                     |
| туп в CRM                                                                                                    |                                                                                                    | 1 Жуков Вячеслав Виделева Милосла                                                                                                    | № Группа 33 (4/2)<br>Ва Ванина Ярослава                                                                                                    | <ul> <li>Фруппа 15 (6/3)</li> <li>Панина Ярослава</li> </ul>                   | 1 Соболев Василий<br>Кузьмина Алиса                                                                                                    | ▲ Голубев Кирилл<br>В Гордеев Виталий                                                  | <ul> <li>Яковалева Эвелина</li> <li>Мелвелева Милослава</li> </ul>   |                                       |
| тренний чат                                                                                                    | 13:00                                                                                                    | 13:00 - 14:00 <b>9</b> Kurað-ro                                                                                                    | ot / 13:00 - 14:00 • Kutaë-rono                                                                                                    | 14                                                                             | 13:00 - 14:00 9 Metteleo / Ava                                                                                                    | 1300 - 14:00 9 Mittako / Ava                                                           | 13:00 - 14:00 9 Matterio / Ava                                       | •                                     |
|                                                                                                    | 15100                                                                                                    | Якушев Сергей                                                                                                    | 1 Белоус Виталий<br>Марелева Милослава                                                                                                    |                                                                                | * Белоус Владислав                                                                                                    | 1 Попова Кира<br>Кузьмина Алиса                                                        | 1 Дьячков Константин<br>Ковалёва Тансия                              |                                       |
| A alfacrm                                                                                                    | Моск Настрон                                                                                                    | ва 🗸 🕂 🥕 и                                                                                                    | <ul> <li>П я но</li> <li>Зание</li> <li>Лицензировани</li> </ul>                                                                                              | Поиск клиента<br>не (архив)                                                    |                                                                                                    |                                                                                        | Nonpot<br>CRM 6ecr                                                   | буйте Александр.<br>латно!            |
| A alfacrm<br>алитика<br>эки 98                                                                                                    | Моск<br>Настроя<br>Мой таря                                                                                                    | ва - + / і<br>йки Лицензиро<br>иф Заказы и сче                                                                                                    | а П и ж О<br>зание Лицензировани<br>га на оплату История                                                                                                    | Поиск клиента<br>le (архив)<br>покупок Заморозка                               |                                                                                                    |                                                                                        | Ronpot<br>CRM бест                                                   | буйте Александр.<br>ллатно!           |
| <b>А alfacrm</b><br>алитика<br>эки 98<br>ачи                                                                                                    | Моск Настрон Мой тари                                                                                                    | ва - + / и<br>йки Лицензиро<br>иф Заказы и сче                                                                                                    | <ul> <li>Дание</li> <li>Лицензировани</li> <li>га на оплату</li> <li>История</li> </ul>                                                                       | Поиск клиента<br>не (архив)<br>покупок Заморозка                               |                                                                                                    |                                                                                        | Nonpot<br>CRM 6ecr                                                   | уйте Александр.<br>илатно! Александр. |
| <b>А alfacrm</b><br>алитика<br>оки 98<br>ачи<br>ненты                                                                                                    | В Моск<br>Настро<br>Мой тари<br><b>Мой та</b> ри                                                                                                    | ва - + / и<br>йки Лицензиро<br>иф Заказы и сче<br>ариф                                                                                                    | <ul> <li>Лицензировани</li> <li>Лицензировани</li> <li>га на оплату История</li> </ul>                                                                        | Поиск клиента<br>(архив)<br>покупок Заморозка                                  |                                                                                                    |                                                                                        | Tonpot<br>CRM 6ecr                                                   | уйте Александр.<br>ллатно!            |
| алитика     алитика     ачи     инты                                                                                                    | Моск<br>Настрои<br>Мой тари<br>Мой тари<br>Лейств                                                                                                    | ва - + / і<br>йки Лицензирол<br>иф Заказы и сче<br>ариф                                                                                                    | а П ицензировани<br>га на оплату История                                                                                                    | Поиск клиента<br>(архив)<br>покупок Заморозка<br>Ваш илентификатор             |                                                                                                    |                                                                                        | Nonpot<br>CRM бест                                                   | <sup>Буйте</sup> Александр.<br>латној |
| алитика<br>алитика<br>аки 15<br>ачи<br>ненты<br>иппы<br>дагоги                                                                                                    | В Моск<br>Настрои<br>Мой тари<br>Мой тари<br>Действ<br>31.05.2                                                                                                    | ва - + / и<br>йки Лицензиро<br>иф Заказы и сче<br>ариф<br>ует до Осталось д<br>2028 1105                                                                                                    | а П ицензировани<br>лицензировани<br>га на оплату История<br>ней Дата подключения<br>04.08.2019                                                               | Поиск клиента<br>le (архив)<br>покупок Заморозка<br>Вашидентификатор<br>67 П   | AKT                                                                                                    | ивен                                                                                   | Nonpot<br>CRM Gecr                                                   | <sup>Буйте</sup> Александр.<br>латној |
| с alfacrm<br>алитика<br>оки от<br>ачи<br>ненты<br>ппы<br>дагоги<br>нансы                                                                                                    | Поск<br>Настрои<br>Мой тари<br>Мой тари<br>Действ<br>31.05.2                                                                                                    | ва + + / I<br>йки Лицензиро<br>иф Заказы и сче<br>ариф<br>ует до Осталось д<br>2028 1105                                                                                                    | а П ч ж Слание<br>лицензировани<br>га на оплату История<br>ней Дата подключения<br>04.08.2019                                                                 | Поиск клиента<br>le (архив)<br>покупок Заморозка<br>Ваш идентификатор<br>67 (  | AKT                                                                                                    | ивен                                                                                   | Nonpot<br>CRM Gecr                                                   | <sup>Буйте</sup> Александр.<br>латној |
| саlfacrm<br>илитика<br>ихи от<br>ачи<br>енты<br>ппы<br>аагоги<br>нансы<br>онементы                                                                                                    | В Моск<br>Настрол<br>Мой тарл<br>Мой та<br>Действ<br>31.05.2                                                                                                    | ва + + / I<br>йки Лицензиро<br>иф Заказы и сче<br>ариф<br>ует до Осталось д<br>2028 1105<br>Купить следующий                                                                                                    | а П ч ж Олицензировани<br>лицензировани<br>га на оплату История<br>ней Дата подключения<br>04.08.2019<br>период ()                                            | Поиск клиента<br>е (архив)<br>покупок Заморозка<br>Ваш идентификатор<br>67     | Акт                                                                                                    | ивен                                                                                   | Nonpot<br>CRM Gecr                                                   | <sup>Буйте</sup> Александр.           |
| Саlfacrm<br>илитика<br>ики ев<br>ачи<br>енты<br>ппы<br>аагоги<br>нансы<br>онементы<br>ды 13                                                                                                    | ■ Моск<br>Настрол<br>Мой тари<br>Мой та<br>Действ<br>31.05.2                                                                                                    | ва + + / I<br>йки Лицензиро<br>иф Заказы и сче<br>ариф<br>ует до Осталось д<br>2028 1105<br>Купить следующий                                                                                                    | а П ч ж Олицензировани<br>лицензировани<br>га на оплату История<br>ней Дата подключения<br>04.08.2019<br>период ()                                            | Поиск клиента<br>le (архив)<br>покупок Заморозка<br>Ваш идентификатор<br>67    | Акт                                                                                                    | ивен                                                                                   | Nonpot<br>CRM 6ecr                                                   | <sup>Буйте</sup> Александр.           |
| Собрасти<br>алитика<br>эхи 98<br>ачи<br>ченты<br>ченты<br>аагоги<br>нансы<br>энементы<br>ады 13<br>. лица                                                                                                    | <ul> <li>Моск</li> <li>Настрои</li> <li>Мой тари</li> <li>Мой тари</li> <li>Мой тари</li> <li>Мой тари</li> <li>Действ</li> <li>З1.05.2</li> <li>4</li> <li>Вход</li> </ul>                                                                                                    | ва - + / I<br>йки Лицензиро<br>иф Заказы и сче<br>ариф<br>ует до Осталось д<br>2028 1105<br>Купить следующий<br>ит в текущий та                                                                                                    | а П ч ж Олицензировани<br>лицензировани<br>га на оплату История<br>ней Дата подключения<br>04.08.2019<br>период Ф                                             | Поиск клиента<br>le (архив)<br>покупок Заморозка<br>Ваш идентификатор<br>67    | Акт                                                                                                    | ивен                                                                                   | Nonpot<br>CRM Gecr                                                   | <sup>Буйте</sup> Александр.           |
| Соlfacem<br>илитика<br>или енты<br>ппы<br>аагоги<br>нансы<br>онементы<br>цы 13<br>лица<br>pislon                                                                                                    | ■ Моск<br>Настроі<br>Мой тари<br>Мой та<br>Действ<br>31.05.2                                                                                                    | ва - + / и<br>йки Лицензиро<br>иф Заказы и сче<br>ариф<br>ует до Осталось д<br>2028 1105<br>Купить следующий<br>ит в текущий та<br>200 активных клиент                                                                                                    | ание Лицензировани<br>лицензировани<br>га на оплату История<br>ней Дата подключения<br>04.08.2019<br>период П                                                 | Поиск клиента<br>le (архив)<br>покупок Заморозка<br>Ваш идентификатор<br>67    | Акт<br>31.01                                                                                                    | ивен<br>5.2028                                                                         | Nonpot<br>CRM Gec                                                    | <sup>Буйте</sup> Александр.           |
| Соlfacem<br>илитика<br>или енты<br>ппы<br>аагоги<br>нансы<br>онементы<br>ды 13<br>. лица<br>pislon<br>zzup                                                                                                    | ☐ Моск. Настроі Мой тари Мой тари Мой та Действ 31.05.2 Действ 31.05.2 До 100 + 21 сс.                                                                                                    | ва - + / I<br>йки Лицензиро<br>иф Заказы и сче<br>ариф<br>ует до Осталось д<br>2028 1105<br>Купить следующий<br>ит в текущий та<br>200 активных клиент<br>врвисов                                                                                                    | ание Лицензировани<br>лицензировани<br>га на оплату История<br>ней Дата подключения<br>04.08.2019<br>период П                                                 | Поиск клиента<br>le (архив)<br>покупок Заморозка<br>Ваш идентификатор<br>67    | AKT<br>31.01                                                                                                    | ивен<br>5.2028                                                                         | CRM Gec                                                              | <sup>Буйте</sup> Александр.           |
| собрасти и полна и полна и                                                                                                    | ■ Моск Настроі Мой тарі Мой тарі Мой та Действ 31.05.3 Действ 31.05.4 До 100 + 21 ссі 21 ссі 21 ссі 21 ссі 21 ссі                                                                                                    | ва - + / I<br>йки Лицензиро<br>иф Заказы и сче<br>ариф<br>ует до Осталось д<br>2028 1105<br>Купить следующий<br>ит в текущий та<br>200 активных клиент<br>арвисов                                                                                                    | а П ч к Олицензировани<br>лицензировани<br>га на оплату История<br>ней Дата подключения<br>04.08.2019<br>период Ф                                             | Поиск клиента<br>le (архив)<br>покупок Заморозка<br>Ваш идентификатор<br>67    | AKT<br>31.01                                                                                                    | ивен<br>5.2028                                                                         | CRM Gec                                                              | <sup>Буйте</sup> Александр.           |
| Собрасто и полна и полна и<br>И полна и полна и полна и полна и полна и полна и полна и полна и полна и полна и полна и полна и полна и полна и полна и полна и полна и полна и полна и полна и полна и полна и полна и полна и полна и полна и полна и полна и полна и                                                                                                    | <ul> <li>☐ Моск</li> <li>Настроі</li> <li>Мой тарі</li> <li>Мой та</li> <li>Действ</li> <li>З1.05.2</li> <li>Действ</li> <li>З1.05.2</li> <li>До 100</li> <li>+ 21 ссі</li> <li>+ 21 ссі</li> <li>&gt; SI</li> <li>&gt; SI</li> </ul>                                                                                                    | ва - + / и<br>йки Лицензиро<br>иф Заказы и сче<br>ариф<br>ует до Осталось д<br>2028 1105<br>Купить следующий<br>ит в текущий та<br>200 активных клиент<br>врвисов<br>МS и E-mail рассыл<br>MS и E-mail рассыл                                                                                                    | ание Лицензировани<br>лицензировани<br>га на оплату История<br>ней Дата подключения<br>04.08.2019<br>период Ф                                                 | Поиск клиента<br>le (архив)<br>покупок Заморозка<br>Ваш идентификатор<br>67 () | AKT<br>31.01<br>01.08.<br>01.08.                                                                                                    | ивен<br>5.2028<br>2025<br>2025                                                         | Nonpot<br>CRM Gec                                                    | <sup>Буйте</sup> Александр.           |
| Собрасто и области и области и обла<br>Области и области и области и области и области и области и области и области и области и области и области и обл<br>Области и области и области и области и области и области и области и области и области и области и области и области и области и области и области и области и области и области и области и области и области и области и области и области и области и облас<br>Области и области и области и области и области и области и области и области и области и области и области и обл<br>Области и области и области и области и области и области и области и области и области и области и области и обл<br>Области и области и области и области и области и области и о                                                                                                    | <ul> <li>☐ Моск</li> <li>Настроі</li> <li>Мой тарі</li> <li>Мой та</li> <li>Действ</li> <li>З1.05.2</li> <li>Дао 100</li> <li>+ 21 ссі</li> <li>+ 21 ссі</li> <li>× Si</li> <li>× Si</li> <li>× Si</li> <li>× Si</li> <li>× Si</li> <li>× Si</li> <li>× Si</li> <li>× Si</li> <li>× Si</li> <li>× Si</li> <li>× Si</li> </ul>                                                                                                    | ва - + / I<br>йки Лицензиро<br>иф Заказы и сче<br>ариф<br>ует до Осталось д<br>2028 1105<br>Купить следующий<br>ит в текущий та<br>200 активных клиент<br>врвисов<br>MS и E-mail рассыл<br>MS и E-mail рассыл<br>MS и E-mail рассыл<br>MS и E-mail рассыл                                                                                                    | ание Лицензировани<br>лицензировани<br>га на оплату История<br>ней Дата подключения<br>04.08.2019<br>период Ф<br>ки С                                         | Поиск клиента<br>е (архив)<br>покупок Заморозка<br>Ваш идентификатор<br>67     | Akt<br>31.01<br>01.08.<br>01.08.<br>01.08.<br>01.08.<br>01.08.<br>01.08.<br>01.08.<br>01.08.<br>01.08.<br>01.08.<br>01.08.<br>01.08.<br>01.08.<br>01.08.<br>01.08.<br>01.08.<br>01.09.<br>01.09.<br>01.00.0000000000                                                                                                    | ивен<br>5.2028<br>2025<br>2025<br>2025                                                 | Nonpot<br>CRM Geer                                                   | <sup>Буйте</sup> Александр.           |
| Собрасти и и и и и и и и и и и и и и и и и и                                                                                                     | <ul> <li>☐ Моск</li> <li>Настроі</li> <li>Мой тарі</li> <li>Мой та</li> <li>Действ</li> <li>З1.05.2</li> <li>Дао 100</li> <li>+ 21 ссі</li> <li>+ 21 ссі</li> <li>× SI</li> <li>× SI<!--</td--><td>ва - + / I<br/>йки Лицензиро<br/>йки Заказы и сче<br/>ариф<br/>2028 1105<br/>Купить следующий<br/>ит в текущий та<br/>2020 активных клиент<br/>врвисов<br/>MS и E-mail рассыл<br/>MS и E-mail рассыл<br/>MS и E-mail рассыл<br/>MS и E-mail рассыл<br/>MS и E-mail рассыл</td><td>ание Лицензировани<br/>лицензировани<br/>га на оплату История<br/>Ф.О8.2019<br/>период<br/>ов<br/>ки<br/>ки<br/>ки<br/>ки<br/>ки<br/>ки<br/>ки</td><td>Поиск клиента<br/>е (архив)<br/>покупок Заморозка<br/>Ваш идентификатор<br/>67</td><td>AKT<br/>31.09<br/>01.08,<br/>01.08,<br/>31.01,<br/>31.05,<br/>31.01,<br/>31.05,</td><td>ивен<br/>5.2028<br/>2025<br/>2025<br/>2025<br/>2027<br/>2028</td><td>Nonpot<br/>CRM Geer</td><td><sup>Буйте</sup> Александр.</td></li></ul>                                                                                                    | ва - + / I<br>йки Лицензиро<br>йки Заказы и сче<br>ариф<br>2028 1105<br>Купить следующий<br>ит в текущий та<br>2020 активных клиент<br>врвисов<br>MS и E-mail рассыл<br>MS и E-mail рассыл<br>MS и E-mail рассыл<br>MS и E-mail рассыл<br>MS и E-mail рассыл                                                                                                    | ание Лицензировани<br>лицензировани<br>га на оплату История<br>Ф.О8.2019<br>период<br>ов<br>ки<br>ки<br>ки<br>ки<br>ки<br>ки<br>ки                            | Поиск клиента<br>е (архив)<br>покупок Заморозка<br>Ваш идентификатор<br>67     | AKT<br>31.09<br>01.08,<br>01.08,<br>31.01,<br>31.05,<br>31.01,<br>31.05,                                                                                                    | ивен<br>5.2028<br>2025<br>2025<br>2025<br>2027<br>2028                                 | Nonpot<br>CRM Geer                                                   | <sup>Буйте</sup> Александр.           |
| Соборноер<br>нии<br>ки обраниенты<br>ки обраниенты<br>ки о | <ul> <li>☐ Моск</li> <li>Настроі</li> <li>Мой тарі</li> <li>Мой та</li> <li>Действ</li> <li>З1.05.2</li> <li>Дао 100</li> <li>+ 21 ссі</li> <li>+ 21 ссі</li></ul>                                                                                                    | ва - + / I<br>йки Лицензирол<br>йки Заказы и сче<br>ариф<br>2028 1105<br>Купить следующий<br>ит в текущий та<br>2020 активных клиент<br>врвисов<br>MS и E-mail рассыл<br>MS и E-mail рассыл<br>MS и E-mail рассыл<br>MS и E-mail рассыл<br>MS и E-mail рассыл<br>У Телефония П                                                                                                    | ание Лицензировани<br>лицензировани<br>га на оплату История<br>ериод Период<br>период Период<br>ки П                                                          | Поиск клиента<br>е (архив)<br>покупок Заморозка<br>Ваш идентификатор<br>67     | Akt<br>31.0<br>01.08,<br>01.08,<br>31.01,<br>31.05,<br>01.08,<br>01.08,00,00,00,00,00,00,00,00,00,00,00,00,0 | ивен<br>5.2028<br>2025<br>2025<br>2025<br>2027<br>2028<br>2028<br>2025<br>2027<br>2028 | Nonpot<br>CRM Geer                                                   | <sup>Буйте</sup> Александр.           |
| Собрастор Собрастор Собрастор Собрастор Собрасти Собрасти Собрас<br>Собрасти Собрасти Собрасти Собрасти Собрасти Собрасти Собрасти Собрасти Собрасти Собрасти Собрасти Собрасти СобраСти Собрасти Собрасти Собрасти Собрасти Собрасти Собрасти Собрасти Собрасти Собрасти Собрасти Собрасти Собрасти Собрасти                                                                                                    | Вход<br>До 100<br>+ 21 сс<br>- 5 SI<br>- 5 SI<br>- | ва - + / I<br>йки Лицензирол<br>иф Заказы и сче<br>ариф<br>2028 1105<br>Купить следующий<br>ит в текущий та<br>2020 активных клиент<br>врвисов<br>MS и E-mail рассыл<br>MS и E-mail рассыл<br>MS и E-mail рассыл<br>MS и E-mail рассыл<br>Y Телефония П                                                                                                    | ание Лицензировани<br>га на оплату История<br>ней Дата подключения<br>04.08.2019<br>период Ф                                                                  | Поиск клиента<br>е (архив)<br>покупок Заморозка<br>Ваш идентификатор<br>67     | Akt<br>31.01<br>01.08,<br>01.08,<br>01,00,00,00,00,00,00,00,00,00,00,00,00,0                                                                                                    | ивен<br>5.2028<br>2025<br>2025<br>2025<br>2027<br>2028<br>2025<br>2025<br>2025<br>2025 | CRM Gee                                                              | <sup>Буйте</sup> Александр.           |
| Собластия<br>алитика<br>акии 23<br>цачи<br>ченты<br>ченты<br>дагоги<br>нансы<br>онементы<br>ды 13<br>онементы<br>ды 13<br>онементы<br>ды 13<br>онементы<br>ды 13<br>онементы<br>суп в СRМ<br>итренний чат                                                                                                    | Вход<br>Действ<br>Мой тари<br>Мой та<br>Действ<br>31.05.2<br>Ф<br>С<br>Вход<br>До 100<br>+ 21 сс<br>+ 21 сс<br>+                                                                                                    | ва -       +       /       I         йки       Лицензиро         иф       Заказы и сче         ариф       Заказы и сче         ариф       2028       1105         Купить следующий       Купить следующий         их в текущий та       200         О активных клиент       врвисов         МS и Е-mail рассыл       MS и Е-mail рассыл         MS и Е-mail рассыл       Телефония         Телефония       Телефония         Телефония       Телефония         Телефония       Телефония                                                                                                    | ание Лицензировани<br>га на оплату История<br>ней Дата подключения<br>04.08.2019<br>период Ф<br>ки С<br>ки С<br>ки С<br>ки С                                  | Поиск клиента<br>е (архив)<br>покупок Заморозка<br>Ваш идентификатор<br>67     | Akt<br>31.01<br>01.08.<br>01.08.<br>31.01.<br>31.05.<br>01.08.<br>01.08.<br>01.08.<br>01.08.<br>31.01.<br>31.01.<br>31.01.<br>31.01.<br>31.01.<br>31.01.<br>31.01.<br>31.01.                                                                                                    | ивен<br>5.2028<br>2025<br>2025<br>2025<br>2025<br>2025<br>2025<br>2025                 | CRM Geer                                                             | <sup>буйте</sup> Александр.           |
| С сібастт<br>алитика<br>оки 23<br>цачи<br>ченты<br>дагоги<br>нансы<br>онементы<br>ды 13<br>о. лица<br>lpision<br>гаzuр<br>энки<br>формер<br>туп в СRM                                                                                                    | Вход<br>Действ<br>Мой тари<br>Мой та<br>Действ<br>31.05.2<br>Ф<br>4<br>До 100<br>+ 21 сс<br>+ 21 сс<br>+ 21 с                                                                                                    | ва -       +       /       Г         йки       Лицензиро         иф       Заказы и сче         ариф       Заказы и сче         ариф       2028       1105         купить следующий та       2020       1105         купить следующий та       2020       2020         ит в текущий та       2020       2020         Купить следующий       та       2020         им в техущий та       2020       2020         МS и Е-mail рассыл       МS и Е-mail рассыл         МS и Е-mail рассыл       Телефония       7         Р Телефония       7       7         У Телефония       7       7         У Телефония       7       7         У Телефония       7       7 | ание Лицензировани<br>лание Лицензировани<br>га на оплату История<br>ей Дата подключения<br>о4.08.2019<br>период<br>ов<br>ки<br>ки<br>ки<br>ки<br>в<br>еников | Поиск клиента<br>е (архив)<br>покупок Заморозка<br>Ваш идентификатор<br>67     | Akt<br>31.00<br>01.08,<br>01.08,<br>01,08,<br>01,08,<br>01,08,<br>01,08,00,000,000,000,000,000,000,000,000                                                                                                    | ивен<br>5.2028<br>2025<br>2025<br>2025<br>2028<br>2025<br>2028<br>2025<br>2025         | CRM Geer                                                             | <sup>буйте</sup> Александр.           |

В системе управления лицензиями доступны следующие функциональные вкладки:

1. «Мой тариф» здесь отображается информация о вашем действующем тарифном плане.

2. «Заказы и счета на оплату» в этом разделе представлены все счета к оплате по лицензиям и опциям.

Важно! Срок действия каждого счета составляет 7 дней. По истечении срока счет автоматически перемещается в архив.

3. «История покупок» представляет собой подробный журнал всех операций, связанных с приобретением лицензий.

4. «Заморозка» вкладка содержит краткую информацию о заморозке системы.

|                   | 🗒 Москва 🗸 🕂 🖌 🔤 🔲 🖪 🐺 📮 Поиск клиента                                                           |            |
|-------------------|--------------------------------------------------------------------------------------------------|------------|
|                   |                                                                                                  |            |
| 🛱 Аналитика       | Настройки <b>Лицензирование</b> Лицензирование (архив)                                           |            |
| 💾 Уроки 🤒         | Мой тариф Заказы и счета на оплату История покупок Заморозка                                     |            |
| 🖺 Задачи          |                                                                                                  |            |
| 1 Клиенты         | Мой тариф                                                                                        |            |
| 🏝 Группы          |                                                                                                  |            |
| 🕏 Педагоги        | Деиствует до Осталось днеи Дата подключения Ваш идентификатор<br>31.05.2028 1105 04.08.2019 67 П | Активен    |
| 💷 Финансы         | 01.00.2020 1100 04.00.2010 07                                                                    |            |
| 🗣 Абонементы      | + Купить следующий период                                                                        |            |
| ♣ Лиды 18         |                                                                                                  |            |
| 🚔 Юр. лица        | Входит в техущий тариф                                                                           |            |
| Podpislon         |                                                                                                  | 31.05.2028 |
| S Wazzup          |                                                                                                  | 51.03.2020 |
| SBOHKИ            | т 21 сервисов                                                                                    |            |
| 🗐 Информер        | 🗸 SMS и E-mail рассылки 🕕                                                                        | 01.08.2025 |
| ▲ Доступ в СВМ    | ✓ SMS и E-mail рассылки 1                                                                        | 01.08.2025 |
| Внутренний чат    | SMS и E-mail рассылки ()                                                                         | 31.01.2027 |
| - biyipeninin dar | ✓ SMS и E-mail рассылки ()                                                                       | 31.05.2028 |
|                   | <ul> <li>И Телефония (1)</li> </ul>                                                              | 01.08.2025 |
|                   | ✓ IP Телефония ①                                                                                 | 01.08.2025 |
|                   | <ul> <li>И Телефония</li> <li>И Телефония</li> </ul>                                             | 31.01.2027 |
|                   | <ul> <li>Личные кабинеты учеников (1)</li> </ul>                                                 | 01.08.2025 |
|                   | <ul> <li>Личные кабинеты учеников ()</li> </ul>                                                  | 01.08.2025 |
|                   | <ul> <li>Личные кабинеты учеников ①</li> </ul>                                                   | 01.08.2025 |
|                   | Личные кабинеты учеников (1)                                                                     | 31.01.2027 |

Вкладка «Мой тариф».

| Настройки                                                                                                    | Лицензирование                                                                                                    | Лицензировани                                                                                        | ие (архив)       |            |                                                                                                    |                                                                                                |
|----------------------------------------------------------------------------------------------------|----------------------------------------------------------------------------------------------------|----------------------------------------------------------------------------------------------------|------------------|------------|----------------------------------------------------------------------------------------------------|------------------------------------------------------------------------------------------------|
| Мой тариф                                                                                                    | Заказы и счета на ог                                                                                                    | лату История                                                                                         | покупок          | Заморозка  |                                                                                                    |                                                                                                |
| <u> </u>                                                                                                    |                                                                                                    |                                                                                                    |                  |            |                                                                                                    |                                                                                                |
| Действует до<br>31.05.2028<br>+ Купи                                                                                                    | о Осталось дней )<br>1102 (<br>т <mark>ь следующий перио</mark> д                                                                                                    | Дата подключения<br>04.08.2019<br>П                                                                  | Ваш иден<br>67 🕕 | нтификатор | Актие                                                                                                    | зен                                                                                            |
| <b>Входит в</b><br>До 1000 ак<br>+ 21 сервии                                                                                                    | текущий тариф<br>тивных клиентов 🍈<br>сов                                                                                                    |                                                                                                    |                  |            | 31.05.2                                                                                                    | 2028                                                                                           |
| <ul> <li>SMS и</li> <li>SMS и</li> <li>SMS и</li> <li>SMS и</li> <li>SMS и</li> <li>SMS и</li> <li>IP Тели</li> <li>IP Тели</li> <li>IP Тели</li> <li>IP Тели</li> <li>IP Тели</li> <li>Личны</li> <li>Личны</li> <li>Личны</li> <li>Личны</li> <li>Личны</li> <li>Филма</li> <li>Филма</li> <li>Филма</li> <li>Филма</li> <li>Филма</li> <li>Филма</li> <li>Филма</li> <li>Филма</li> </ul> | Е-таі рассылки<br>Е-таі рассылки<br>Е-таі рассылки<br>Е-таі рассылки<br>Е-таі рассылки<br>ефония<br>ефония<br>ефония<br>ефония<br>ефония<br>екабинеты учеников<br>не кабинеты учеников<br>не кабинеты учеников<br>не кабинеты учеников<br>не кабинеты учеников<br>не кабинеты учеников<br>не кабинеты учеников<br>не кабинеты учеников<br>не кабинеты учеников<br>не кабинеты учеников<br>не кабинеты учеников<br>не кабинеты учеников<br>понная система, до 10<br>понная система, до 10<br>понная | <ul> <li>филиалов</li> <li>филиалов</li> <li>филиалов</li> <li>филиалов</li> <li>филиалов</li> </ul> |                  |            | 01.08.20<br>01.08.20<br>31.01.20<br>31.05.20<br>01.08.20<br>01.08.20<br>01.08.20<br>01.08.20<br>01.08.20<br>01.08.20<br>01.08.20<br>01.08.20<br>01.08.20<br>01.08.20<br>01.08.20<br>01.08.20<br>01.08.20<br>01.08.20 | 225<br>225<br>225<br>227<br>228<br>225<br>225<br>225<br>225<br>225<br>225<br>225<br>225<br>225 |
| Докупить                                                                                                    | ь сервисы к тарифу >                                                                                                    |                                                                                                    |                  |            |                                                                                                    |                                                                                                |
| Вам мож                                                                                                    | ет пригодиться                                                                                                    |                                                                                                    |                  |            |                                                                                                    |                                                                                                |
| <del>о</del> бу                                                                                                    | чение тех поддержки,                                                                                                    | , 2 часа Подробн                                                                                     | iee              |            | Связаться с менеджер                                                                                                    | ом                                                                                             |
| 🖃 Уста                                                                                                    | ановка SSL сертифика                                                                                                    | та Подробнее                                                                                         |                  |            | Связаться с менеджер                                                                                                    | ом                                                                                             |

Данный раздел включает ключевые элементы управления вашим тарифным планом.

Базовые сведения о тарифе предоставляют следующую информацию:

- срок действия лицензии дата окончания текущего периода оплаты;
- оставшийся период количество дней до истечения оплаченной лицензии;
- дата активации момент начала действия лицензии;
- системный ID уникальный идентификатор для взаимодействия с системой

(необходим, например, при временной приостановке работы в летний период).

текущий статус - рабочее состояние системы.

| ≡ <b>▲</b> alfacrm                                                                         | 🗒 Москва – + 🗡 🖼 🛛 🛪 🕱 🔘 Поиск клиента                                                                                                    |
|--------------------------------------------------------------------------------------------|----------------------------------------------------------------------------------------------------|
| Ф Аналитика                                                                                | Настройки <b>Лицензирование</b> Лицензирование (архив)                                                                                                    |
| □ Уроки 101<br>🖹 Задачи                                                                    | Мой тариф Заказы и счета на оплату История покупок Заморозка                                                                                                    |
| 1 Клиенты<br>11 Группы<br>Ф.Педагоги                                                       | Действует до Осталось дней Дата подключения Ваш идентификатор<br>31.05.2028 1102 04.08.2019 67 🗊                                                                                                    |
| <ul> <li>Финансы</li> <li>Абонементы</li> <li>Лиды</li> <li>22</li> </ul>                  | т купить следующий период                                                                                                    |
| 🚔 Юр. лица<br>🖺 Podpislon<br>🕏 Wazzup                                                      | Входит в текущий тариф<br>До 1000 активных клиентов ()<br>+ 21 сервисов                                                                                                    |
| <ul> <li>Звонки</li> <li>Информер</li> <li>Доступ в СRМ</li> <li>Внутренний чат</li> </ul> | <ul> <li>SMS и E-mail рассылки</li> <li>SMS и E-mail рассылки</li> <li>SMS и E-mail рассылки</li> <li>O1.08.2025</li> <li>SMS и E-mail рассылки</li> <li>O1.08.2025</li> <li>SMS и E-mail рассылки</li> <li>O1.08.2027</li> <li>SMS и E-mail рассылки</li> <li>O1.08.2027</li> <li>SMS и E-mail рассылки</li> <li>O1.08.2025</li> <li>IP Телефония</li> <li>O1.08.2025</li> <li>IP Телефония</li> <li>O1.08.2025</li> <li>IP Телефония</li> <li>O1.08.2025</li> </ul> |
|                                                                                            | У ІР Телефония       31.01.2027         У ІР Телефония       31.05.2028         У Личные кабинеты учеников       01.08.2025         У Личные кабинеты учеников       01.08.2025         У Личные кабинеты учеников       01.08.2025         У Личные кабинеты учеников       01.08.2025         У Личные кабинеты учеников       01.08.2025         У Личные кабинеты учеников       31.01.2027         У Личные кабинеты учеников       31.01.2027                   |

Для продления лицензии воспользуйтесь кнопкой «**+Купить следующий период**». После нажатия вы будете автоматически перенаправлены в раздел «Заказы и счета на оплату».

Справа вы можете настроить параметры для создания счета на оплату:

1. Определение количества активных клиентов: вы можете ознакомиться с количеством активных клиентов в отчете «Список посещающих».

- 2. Выбор периода оплаты: укажите, за какой период вы хотите произвести оплату.
- 3. Выбор дополнительных сервисов: отметьте те дополнительные опции (сервисы),

которые вы желаете подключить на следующий период оплаты.

Эти настройки помогут вам корректно сформировать счет для оплаты услуг.

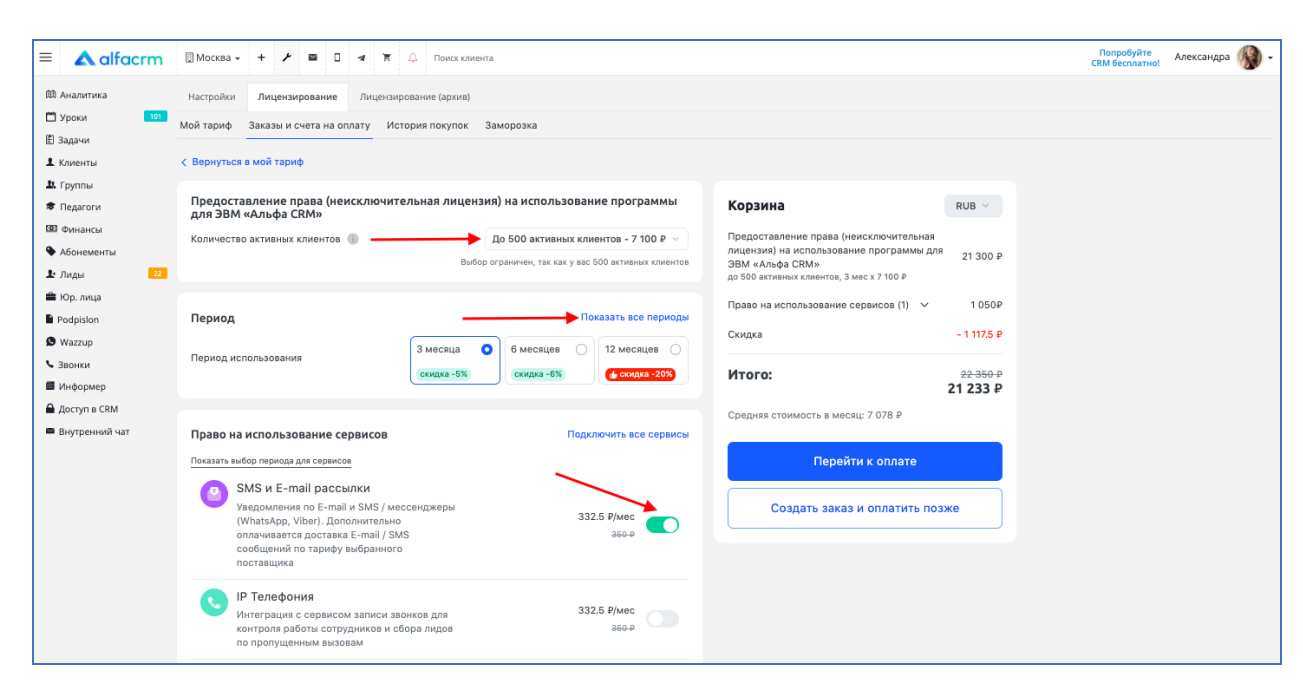

Слева будет итоговая информация по выбранным параметрам, также можно выбрать валюту, в которой будет производиться оплата.

| = 🛦 alfacrm       | 🔲 Москва - 🔸 🖌 📾 🛛 🕫 🛣 🗛 Понск клиента                                                                                                    |                                                                      | Попробуйте<br>СRM бесплатно! Александра 🛞 🗸 |
|-------------------|----------------------------------------------------------------------------------------------------|----------------------------------------------------------------------|---------------------------------------------|
| 邸 Аналитика       | Настройки Лицензирование Лицензирование (архив)                                                                                                    |                                                                      |                                             |
| 🗂 Уроки 101       | Мой тариф Заказы и счета на оплату История покупок Заморозка                                                                                                    |                                                                      |                                             |
| В Задачи          | / Design and the second                                                                                                    |                                                                      |                                             |
| клиенты           | с вернуться в мои тариф                                                                                                    |                                                                      |                                             |
| 🕏 Педагоги        | Предоставление права (неисключительная лицензия) на использование программы<br>для ЭВМ «Альфа CRM»                                                                 | Корзина нив ч                                                        |                                             |
| 🖾 Финансы         | Количество активных клиентов 🕕 До 500 активных клиентов - 7 100 Р 🗸                                                                                                | Предоставление права (неисключительная                               |                                             |
| • Абонементы      | Выбор ограничен, так как у вас 500 активных клиентов                                                                                                    | лицензия) на использование программы для 21 300 ₽<br>ЭВМ «Альфа CRM» |                                             |
| ▲ Лиды 22         |                                                                                                    | до 500 активных клиентов, 3 мес x 7 100 P                            |                                             |
| 🚔 Юр. лица        | P                                                                                                    | Право на использование сервисов (1) 🗸 1 050Р                         |                                             |
| Podpislon         | Период                                                                                                    | Скидка - 1 117.5 ₽                                                   |                                             |
| 9 Wazzup          | Период использования 3 месяца О 6 месяцев 12 месяцев                                                                                                    |                                                                      |                                             |
| С Звонки          | скидка -5% скидка -6% 🍎 скидка -20%                                                                                                    | Итого: 22.350 Р                                                      |                                             |
| информер          |                                                                                                    | 21 233 ₽                                                             |                                             |
| Вистрин в СКМ     |                                                                                                    | Средняя стоимость в месяц: 7 078 ₽                                   |                                             |
| - onyipennini sai | Право на использование сервисов Подключить все сервисы                                                                                                    |                                                                      |                                             |
|                   | Показать выбор периода для сервисов                                                                                                    | Перейти к оплате                                                     |                                             |
|                   | SMS и E-mail рассылки                                                                                                    |                                                                      |                                             |
|                   | Уведочления по Е-mail и SMS / мессенджеры<br>(WhatsApp, Vibor). Дополнительно<br>опличивается достакк E-mail / SMS<br>сообщений по тарифу выбранного<br>постаящика | Создать заказ и оплатить позже                                       |                                             |
|                   |                                                                                                    |                                                                      |                                             |
|                   | IP Телефония<br>Интеграция с сервисом записи звонков для<br>контроля работы сотрудников и сбора лидов<br>по пропущенным вызовам                                    |                                                                      |                                             |

Нажмите на кнопку «Перейти к оплате», чтобы внести оплату за заказ.

Далее выберите способ оплаты: по карте или по счету (доступно только для юр. лиц), нажмите кнопку «Оплатить».

| alfacrm                | 🔲 Москва - 🔸 🗡 📾 🛛 🛪 🛱 🛆 Поиск клиента                                                                |                                                               | Попробуйте Александра<br>СRM бесплатно! |
|------------------------|----------------------------------------------------------------------------------------------------|---------------------------------------------------------------|-----------------------------------------|
| 🕮 Аналитика            | Настройки Лицензирование (архив)                                                                      |                                                               |                                         |
| 🗂 Уроки 🛛 101          | Мой тариф Заказы и счета на оплату История покупок Заморозка                                          |                                                               |                                         |
| 1 Клиенты              | < Вернуться в заказы и счета                                                                          |                                                               |                                         |
| <b>1</b> . Группы      | Оплата заказа №67/36 от 26.05.2025                                                                    |                                                               |                                         |
| Педагоги Финансы       | Способ оплаты                                                                                         | Заказ                                                         |                                         |
| • Абонементы           | <ul> <li>Карта или СБП банка РФ<br/>МИР, Mastercard, Visa, Maestro. СБП: оплата по QR-коду</li> </ul> | Предоставление права 21 300<br>(неисключительная лицензия) на | ) ₽                                     |
| 🗜 Лиды 🛛 🔁 🔁           | По счету<br>Для юридических лиц                                                                       | использование программы для<br>ЭВМ «Альфа CRM»                |                                         |
| Podpislon              |                                                                                                    | 3 мес x 7 100 ₽                                               |                                         |
| Wazzup                 | <ol> <li>Заказ необходимо оплатить в течение 7 рабочих дней, иначе он будет аннулирован</li> </ol>    | Право на использование сервисов 1050                          | D                                       |
| 🕻 Звонки<br>📕 Информер | Нажимая "Оплатить" , вы автоматически принимаете условия договора оферты                              | Скидка - 1 117.6                                              | ; <del>p</del>                          |
| 🗎 Доступ в СRМ         | Оплатить 21 233 ₽                                                                                     | Итого: 22.350                                                 | <del>} P</del>                          |
| Внутренний чат         |                                                                                                    | 21 233<br>Средняя стоимость в месяц: 7 077.67 ₽               | ₽                                       |

При нажатии на кнопку «**Создать заказ и оплатить позже**» будет автоматически создан заказ с выбранными параметрами.

**Важно!** Заказ необходимо оплатить в течение 7 календарных дней. В противном случае заказ будет автоматически перемещён в архив.

Оплатить заказ можно на вкладке «Заказы и счета на оплату».

| = 🔺 alfacrm                                                                                      | 🔜 Москва - 🔸 🖌 📾 🛛 🛪 🛱 🗛 Понск клиента                                                                                                    |                                                                                                    | Попробуйте<br>СRM бесплатно! Александра 🛞 - |
|--------------------------------------------------------------------------------------------------|----------------------------------------------------------------------------------------------------|----------------------------------------------------------------------------------------------------|---------------------------------------------|
| <ul> <li>Ф. Аналитика</li> <li>Уроки</li> <li>Уроки</li> <li>Задачи</li> <li>Колоника</li> </ul> | Настройки Лицензирование Лицензирование (архив)<br>Мой тариф Заказы и счета на оплату История покулок Заморозка                                                                                      |                                                                                                    |                                             |
| I клиенты<br>II Группы<br>♥ Педагоги<br>III Финансы                                              | С вернутеся в мон терио<br>Предоставление права (неисключительная лицензия) на использование программы<br>для ЭВМ «Альфа CRM»<br>Количество активных клиентов 🌒 До 500 активных клиентов - 7 100 P 🗸 | Корзина РИВ У Предоставление права (неисключительная риконски) из истора задини посториная составляется и постория и постория и пос |                                             |
| Авонементы     Лиды     Ир. лица     Podpislon                                                   | Выбор ограничен, так как у вас 500 актияных клиентов<br>Период Показать все периоды                                                                                                    | лацения ума по Словочание программая для 21 300 р<br>ЗВМ «Альфе СКМ»<br>до 500 активнах клиентов, 3 мес х 7 100 Р<br>Право на использование сервисов (1) У 1 050Р                                                                                                    |                                             |
| <ul> <li>Wazzup</li> <li>Звонки</li> <li>Информер</li> </ul>                                     | Период использования<br>Сондка - 5% Сондка - 6% (сондка - 6%)                                                                                                    | Скидка - 11725 Р<br>Итого: 22-350-Р<br>21 233 Р                                                                                                    |                                             |
| <ul> <li>Доступ в CRM</li> <li>Внутренний чат</li> </ul>                                         | Право на использование сервисов Подключить все сервисы<br>Показать выбор периода для сервисов                                                                                                    | Средняя стоимость в месяц: 7 078 Р<br>Перейти к оплате                                                                                                    |                                             |
|                                                                                                  | SMS и E-mail рассылки     Учедомления по E-mail и SMS (мессенджеры     (WhatsAp, Viber), Сполонительно     оплачивается доставка E-mail / SMS     сообщений по тарифу выбранного     поставщика      | Создать заказ и оплатить позже                                                                                                    |                                             |

| •                         |                                            |                          | 1                  |         |       |       |       |            |       |        |         |        |
|---------------------------|--------------------------------------------|--------------------------|--------------------|---------|-------|-------|-------|------------|-------|--------|---------|--------|
| $\equiv$ <b>A</b> alfacrm | 🛄 Москва 👻                                 | + >                      | $\geq$             | ٥       | 1     | Ξ.    | 4     | Поиск кли  | 1ента |        |         |        |
| 邸 Аналитика               | Настройки                                  | Лицензи                  | ирован             | ние     | Лице  | ензир | ован  | ие (архив) |       |        |         |        |
| 🗂 Уроки 🛛 🚺 101           |                                            |                          |                    |         |       |       |       |            |       |        |         |        |
| 🖹 Залачи                  | мои тариф                                  | заказы и                 | счета              | на опл  | ату   | NCI   | гория | покупок    | замо  | орозка |         |        |
| E Sugarin                 |                                            |                          |                    |         |       |       |       |            |       |        |         |        |
| Клиенты                   |                                            |                          |                    |         |       |       |       |            |       |        |         |        |
| 🏝 Группы                  | Входит в                                   | текущий                  | і тарі             | иф      |       |       |       |            |       |        |         |        |
| 🕏 Педагоги                | До 1000 акт                                | гивных кли               | ентов              |         |       |       |       |            |       |        | 31.05   | 5.2028 |
| 💷 Финансы                 | + 21 сервис                                | юв                       |                    |         |       |       |       |            |       |        |         |        |
| 🗣 Абонементы              | ( CMC                                      | E meilmee                |                    |         |       |       |       |            |       |        | 01.08   | 0005   |
| 上 Лиды 🛛 🔼 22             | ✓ SMS и<br>✓ SMS и                         | E-mail pac<br>E-mail pac | сылки<br>сылки     |         |       |       |       |            |       |        | 01.08.  | 2025   |
| <b>A</b> 10a anna         | ✓ SMS и                                    | E-mail pac               | сылки              | ŏ       |       |       |       |            |       |        | 01.08.2 | 2025   |
| нор. лица                 | 🗸 SMS и                                    | E-mail pac               | сылки              | 0       |       |       |       |            |       |        | 31.01.2 | 2027   |
| Podpislon                 | ✓ SMS и                                    | E-mail pac               | сылки              |         |       |       |       |            |       |        | 31.05.2 | 2028   |
| S Wazzup                  | ✓ IP Теле                                  | фония 🌐                  |                    |         |       |       |       |            |       |        | 01.08.2 | 2025   |
|                           | ✓ IP Tene                                  | фония                    |                    |         |       |       |       |            |       |        | 01.08.1 | 2025   |
| • ЗВОНКИ                  | IP Теле                                    | фония 🕕                  |                    |         |       |       |       |            |       |        | 31.01.3 | 2027   |
| 📕 Информер                | 🗸 IP Теле                                  | фония 🕕                  |                    |         |       |       |       |            |       |        | 31.05.2 | 2028   |
| 🔒 Доступ в СRM            | 🗸 Личны                                    | е кабинеть               | і учен             | иков    |       |       |       |            |       |        | 01.08.2 | 2025   |
|                           | ✓ Личны                                    | е кабинеть               | і учен             | иков    | 2     |       |       |            |       |        | 01.08.2 | 2025   |
| внутренний чат            | ✓ ЛИЧНЫ                                    | е кабинеть<br>е кабинеть | а учені<br>а учені | иков    |       |       |       |            |       |        | 31.01   | 2025   |
|                           | ✓ Личны                                    | е кабинеть               | і учені            | иков    | 6     |       |       |            |       |        | 31.05.2 | 2028   |
|                           | 🗸 Филиа                                    | льная сист               | ема, д             | ιο 10 φ | илиал | пов   | Ð     |            |       |        | 01.08.2 | 2025   |
|                           | 🗸 Филиа                                    | льная сист               | ема, д             | ιο 10 φ | илиал | пов   | Ð     |            |       |        | 01.08.2 | 2025   |
|                           | 🗸 Филиа.                                   | льная сист               | ема, д             | ιο 10 φ | илиал | пов ( | Ð     |            |       |        | 01.08.2 | 2025   |
|                           | 🗸 Филиа.                                   | льная сист               | ема, д             | ιο 10 φ | илиал | пов ( | 0     |            |       |        | 31.01.1 | 2027   |
|                           | <ul> <li>Филиа.</li> <li>Тригсо</li> </ul> | льная сист               | ема, д             | ιo 10 φ | илиал | 10B ( |       |            |       |        | 31.05.2 | 2028   |
|                           | √ тригге                                   | ры                       |                    |         |       |       |       |            |       |        | 01.08.  | 2025   |
|                           |                                            |                          |                    |         |       |       |       |            |       |        |         |        |
|                           | Докупить                                   | сервисы к                | тарио              | фу >    | J     |       |       |            |       |        |         |        |
|                           |                                            |                          |                    |         |       |       |       |            |       |        |         |        |
|                           |                                            |                          |                    |         |       |       |       |            |       |        |         |        |

2. Блок «Входит в текущий тариф»

Состав текущего тарифного плана включает следующие данные:

- Количество пользователей — число доступных активных клиентов в рамках вашего тарифа (указан срок действия тарифного плана).

- Подключенные функции — перечень активированных опций с информацией о сроках их действия.

Для расширения функционала:

1. Нажмите кнопку «Докупить сервисы к тарифу».

2. В открывшемся списке отметьте галочками нужные дополнительные опции.

3. Для каждой выбранной опции укажите желаемый период оплаты.

Таким образом, вы сможете легко расширить функциональность вашего текущего тарифного плана.

| ≡ ▲ alfac                                                                                                    | rm  | 🛛 Москва - 🕂 🗡 🖾 🛛 🕫 🏋 🗘 Поиссклиента                                                                                                    |                                                                                    | c                                                            | Попробуйте<br>RM бесплатно! Александра 🛞 -               |                   |                                                                    |  |
|----------------------------------------------------------------------------------------------------|-----|----------------------------------------------------------------------------------------------------|------------------------------------------------------------------------------------|--------------------------------------------------------------|----------------------------------------------------------|-------------------|--------------------------------------------------------------------|--|
| 間 Аналитика<br>ゴ Уроки<br>値 Задачи<br>ま Клиенты<br>ま Группы<br>常 Педагоги                                                    | 101 | Настройки Лицензирование Лицензирование (архив)<br>Мой тариф Заказы и счета на оплату История покупок Замор<br>< Вернуться в мой тариф<br>МОЙ тариф                                  | 003Ka                                                                              |                                                              |                                                          |                   |                                                                    |  |
| ஊ Финансы<br>� Абонементы<br>北 Лиды<br>Юр. лица                                                                              | 22  | Период действия вашего тарифа<br>Вы можете подключать или продлевать сервисы только на период<br>Например, если ваш тариф заканчивается через 3 месяца, вы мож<br>1, 2 или 3 месяца. | до 31.05.2028<br>до окончания вашего тарифа.<br>ете купить или продлить сервисы на | Корзина RUB ><br>Право на использование сервисов (1) > 700 P |                                                          |                   |                                                                    |  |
| <ul> <li>Podpislon</li> <li>Wazzup</li> <li>Звонки</li> <li>Информер</li> <li>Доступ в CRM</li> <li>Вырговний изт</li> </ul> |     |                                                                                                    |                                                                                    | p<br>IRM<br>við var                                          | Право на использование сервисов<br>SMS и E-mail рассылки | Снять все сервисы | Итого: 700 Р<br>Перейти к оплате<br>Создать заказ и оплатить позже |  |
| <ul> <li>внутренний чат</li> </ul>                                                                                           |     | IР Телефония                                                                                                    | 332.5 ₽/мес<br>350-₽ 3 мес ∨ □ 332.5 ₽/мес 2 ило 2 ило 2                           |                                                              |                                                          |                   |                                                                    |  |
|                                                                                                    |     | ичные кабинеты учеников  Интеграция лидов из VK                                                                                                    | 350-₽<br>332.5 ₽/мес ∨<br>360-₽<br>3 мес ∨                                         |                                                              |                                                          |                   |                                                                    |  |

4. После выберите валюту, в которой хотите оплатить.

5. Нажмите на кнопку «Перейти к оплате» для оплаты опций или нажмите на кнопку «Создать заказ и оплатить позже», чтобы оплатить заказ позже.

Важно! При использовании функции «Создать заказ оплатить позже» внести оплату необходимо до 7 календарных дней, иначе заказ будет отправлен в архив.

Важно! Опции будут доступны только после их покупки.

| ≡                                  | 🛦 alfac            | rm  | 🛄 Москва 👻                             | + /                            | •                  | 0 1                | F                   | Δ                 | Поиск клие                 | нта                    |                                  |                               |        |              |                 |                | Попробуйте<br>CRM бесплатно! | Александра | () |
|------------------------------------|--------------------|-----|----------------------------------------|--------------------------------|--------------------|--------------------|---------------------|-------------------|----------------------------|------------------------|----------------------------------|-------------------------------|--------|--------------|-----------------|----------------|------------------------------|------------|----|
| 曲 Ана                              | алитика            | _   | Настройки                              | Лицен                          | зирован            | ие Л               | Іицензир            | рование           | е (архив)                  |                        |                                  |                               |        |              |                 |                |                              |            |    |
| 🗆 Урс                              | оки                | 101 | Мой тариф                              | Заказы                         | и счета і          | на оплат           | у Ис                | тория г           | покупок                    | Замороз                | ка                               |                               |        |              |                 |                |                              |            |    |
| ШЕ] Зад<br>▲ Кли                   | цачи<br>иенты      |     | < Вернуться                            | в мой тар                      | риф                |                    |                     |                   |                            |                        |                                  |                               |        |              |                 |                |                              |            |    |
| 🏦 Гру                              | уппы<br>лагоги     |     | Мой тари                               | ф                              |                    |                    |                     |                   |                            |                        |                                  |                               |        |              |                 |                | /                            |            |    |
| 💷 Φμ                               | инансы             |     | Период д                               | ействи                         | я вашеі            | го тари            | фа                  |                   |                            |                        |                                  | до 31.05                      | .2028  | Корзина      |                 | RUB ~          |                              |            |    |
| <ul> <li>ти</li> <li>ти</li> </ul> | ды                 | 22  | Вы можете<br>Например,<br>1, 2 или 3 м | подключ<br>если вац<br>несяца. | ать или<br>1 тариф | продлев<br>заканчи | ать сер<br>вается ч | висы т<br>через 3 | голько на г<br>3 месяца, в | териод до<br>вы можете | окончания ва<br>в купить или п   | шего тарифа.<br>Іродлить серв | исы на | Право на исп | ользование серв | исов (1) 🗸 700 | P                            |            |    |
| Pod                                | р. лица<br>Ipislon |     |                                        |                                |                    |                    |                     |                   |                            |                        |                                  |                               |        | Итого:       |                 | 700            | 2                            |            |    |
| 🕲 Wa                               | izzup              |     | Право на                               | исполь                         | зовани             | е серви            | сов                 |                   |                            |                        |                                  | Снять все се                  | ервисы |              |                 |                |                              |            |    |
| ∿ Зво<br>■ Инс                     | формер             |     | s 💿                                    | MS и E-m                       | ail pacc           | ылки 🕕             |                     |                   |                            |                        | 350 ₽/мес                        | 2 мес ${\scriptstyle \lor}$   |        |              | Перейти к опл   | пате           |                              |            |    |
| 🔒 Дос                              | ступ в CRM         |     |                                        |                                |                    |                    |                     |                   |                            |                        |                                  |                               |        | Создат       | ь заказ и опла  | тить позже     |                              |            |    |
| 📾 Вну                              | утренний чат       |     |                                        |                                |                    |                    |                     |                   |                            |                        |                                  |                               |        |              |                 |                |                              |            |    |
|                                    |                    |     | <b>C</b> IF                            | Р Телефон                      | ния 🕕              |                    |                     |                   |                            | \$                     | 332.5 ₽/мес<br><del>350-</del> ₽ | 3 Mec ${\scriptstyle \lor}$   |        |              |                 |                |                              |            |    |
|                                    |                    |     | В л                                    | ичные ка                       | бинеты             | ученико            | в 🌗                 |                   |                            | 3                      | 332.5 ₽/мес<br><del>350 Р</del>  | 3 мес 🗸                       |        |              |                 |                |                              |            |    |
|                                    |                    |     | и ж                                    | нтеграци                       | ія лидов           | из VК 🌘            | Ð                   |                   |                            | 3                      | 332.5 ₽/мес<br><del>350-</del> ₽ | 3 мес ${\scriptstyle \lor}$   |        |              |                 |                |                              |            |    |
|                                    |                    |     |                                        |                                |                    |                    |                     |                   |                            |                        |                                  |                               |        |              |                 |                |                              |            |    |

#### 3. Блок «Вам может пригодиться»

Содержит дополнительные услуги, такие как установка SSL-сертификата и обучение.

| A alfacrm       | 🔲 Москва - 🕂 🖈 🖼 🗖 🦼 🦉 Поиск клиента                                                     |                        | ССВМ бесплатно! Александра |
|-----------------|------------------------------------------------------------------------------------------|------------------------|----------------------------|
| Ф Аналитика     | Настройки <b>Лицензирование</b> Лицензирование (архив)                                   |                        |                            |
| 🗂 Уроки 🛛 🚺 101 | Мой тариф Заказы и счета на оплату История покупок Зам                                   | орозка                 |                            |
| 🖹 Задачи        |                                                                                          |                        |                            |
| Клиенты         |                                                                                          | 21.01.2027             |                            |
|                 | SMS и E-mail рассылки                                                                    | 31.05.2027             |                            |
| 🗴 Группы        | <ul> <li>ИР Телефония (П)</li> </ul>                                                     | 01.08.2025             |                            |
| 🕏 Педагоги      | IP Телефония                                                                             | 01.08.2025             |                            |
|                 | IP Телефония (1)                                                                         | 01.08.2025             |                            |
| 🖻 Финансы       | ИР Телефония (1)                                                                         | 31.01.2027             |                            |
| • Абонементы    | IP Телефония (II)                                                                        | 31.05.2028             |                            |
|                 | <ul> <li>Личные кабинеты учеников ())</li> </ul>                                         | 01.08.2025             |                            |
| слиды 22        | <ul> <li>Личные кабинеты учеников (I)</li> </ul>                                         | 01.08.2025             |                            |
| 🖥 Юр. лица      | <ul> <li>Личные кабинеты учеников ()</li> </ul>                                          | 01.08.2025             |                            |
| Dednielen       | <ul> <li>Личные кабинеты учеников</li> <li>Пичные кабинеты учеников</li> </ul>           | 31.01.2027             |                            |
| Podpision       | <ul> <li>Личные каоинеты учеников</li> <li>Филиальная система, по 10 филиалов</li> </ul> | 01.08.2025             |                            |
| Wazzup          | <ul> <li>Филиальная система, до 10 филиалов</li> </ul>                                   | 01.08.2025             |                            |
| BROUKIA         | <ul> <li>Филиальная система, до 10 филиалов</li> </ul>                                   | 01.08.2025             |                            |
| • JOONKA        | Филиальная система, до 10 филиалов                                                       | 31.01.2027             |                            |
| 📕 Информер      | 🗸 Филиальная система, до 10 филиалов 🕕                                                   | 31.05.2028             |                            |
| Доступ в CRM    | 🗸 Триггеры 🕕                                                                             | 01.08.2025             |                            |
| Внутренний чат  | Докупить сервисы к тарифу >                                                              |                        |                            |
|                 | Вам может пригодиться                                                                    |                        |                            |
|                 | Обучение тех поддержки, 2 часа Подробнее                                                 | Связаться с менеджером |                            |
|                 | Установка SSL сертификата Подробнее                                                      | Связаться с менеджером |                            |

#### Вкладка «Заказы и счета на оплату»

В этом разделе представлены все счета к оплате, которые необходимо оплатить.

| 🗉 🔺 alfacrm                                     | 📃 Москва 👻   | + >             | M        | 1      | ×     | ۵      | Поиск кл  | иента |       |                   |                   |                             |
|-------------------------------------------------|--------------|-----------------|----------|--------|-------|--------|-----------|-------|-------|-------------------|-------------------|-----------------------------|
| в Аналитика                                     | Настройки    | Лицензи         | прование | е Ли   | цензи | рован  | е (архив) |       |       |                   |                   |                             |
| 🗂 Уроки 🛛 🚺 101                                 | Мой тариф    | Заказы и (      | счета на | оплату | И     | стория | покупок   | Замор | оозка |                   |                   |                             |
| 1 Клиенты                                       | Заказы и     | счета           | на о     | плат   | у     |        |           |       |       |                   |                   |                             |
| <ul><li>1 Группы</li><li>Педагоги</li></ul>     | Заказ №67    | <b>/36</b> от 2 | 6.05.20  | )25    |       |        |           |       | () OX | идает оплаты р    | to 02.06.2025     |                             |
| <ul> <li>Финансы</li> <li>Абонементы</li> </ul> | 2 позиции на | a 21 233 ₽      | ~        |        |       |        |           |       |       |                   |                   |                             |
| 上 Лиды 22                                       | 🖸 до 5       | 00 активн       | ых клие  | нтов   |       |        |           |       |       |                   | Цена: 2°<br>3 мес | <b>1 300 ₽</b><br>x 7 100 ₽ |
| 🚔 Юр. лица<br>🗎 Podpislon                       | 💿 ѕмѕ        | и E-mail p      | ассылк   | И      |       |        |           |       |       |                   | Цена: *<br>3 ме   | <b>1 050 ₽</b><br>c x 350 ₽ |
| Ø Wazzup<br>Звонки                              |              |                 |          |        |       |        |           |       |       | Итого:<br>Скидка: |                   | 22 350 ₽<br>- 1 117.5 ₽     |
| 📕 Информер                                      |              |                 |          |        |       |        |           |       |       | К опла            | те: 21            | 233₽                        |
| 🔒 Доступ в СRM                                  | Перейти к    | оплате          |          |        |       |        |           |       |       |                   |                   |                             |
| 📾 Внутренний чат                                |              |                 |          |        |       |        |           |       |       |                   |                   |                             |

Вкладка организована по отдельным заказам.

Каждый заказ представлен индивидуально и содержит следующую информацию:

- количество позиций в заказе;
- общая сумма заказа;
- период оплаты лицензии и дополнительных опций;
- итоговая сумма к оплате;
- скидка на заказ;
- сумма к оплате по счёту.

Дополнительно в каждом заказе указана дата, до которой необходимо внести оплату (поле "ожидает оплаты").

Рядом с датой оплаты при нажатии на значок с тремя точками доступны следующие действия:

- редактирование заказа;
- просмотр истории изменений по заказу;
- возможность скопировать ссылку для оплаты заказа;
- создание копии заказа;
- удаление заказа.

Эти функции позволяют легко управлять заказами и контролировать сроки их оплаты.

| ≡ <b>▲</b> alfacrm | 🗒 Москва - + 🖌 🖴 🗆 🛪 🙀 Поиск клиента                                                      |
|--------------------|-------------------------------------------------------------------------------------------|
| 鸱 Аналитика        | Настройки <b>Лицензирование</b> Лицензирование (архив)                                    |
| 🗂 Уроки 🚺 101      | Мой тариф Заказы и счета на оплату История покупок Заморозка                              |
| В Задачи Клиенты   | Заказы и счета на оплату                                                                  |
| 🗷 Группы           |                                                                                           |
| 🕏 Педагоги         | Заказ №67/36 от 26.05.2025                                                                |
| 💷 Финансы          | 2 позиции на 21 233 ₽ ∧                                                                   |
| • Абонементы       | Поделиться                                                                                |
| <b>⊥</b> Лиды 22   | До 500 активных клиентов     До 500 активных клиентов     ОО Р     ОО Р     ОО Р          |
| 🚔 Юр. лица         |                                                                                           |
| Podpislon          | SMS и Е-mail рассылки         Цена: 1 050 ₽           З мес x 350 Р         3 мес x 350 Р |
| 🕒 Wazzup           | Итого: 22 350 Р                                                                           |
| 💊 Звонки           | Скидка: – 1 117.5 Р                                                                       |
| 📕 Информер         | К оплате: 21 233 ₽                                                                        |
| 🔒 Доступ в СRM     | Перейти к оплате                                                                          |
| 📟 Внутренний чат   |                                                                                           |
|                    |                                                                                           |

Для оплаты заказа нажмите на кнопку «Перейти к оплате».

Далее выберите способ оплаты: по карте или по счету (доступно только для юр. лиц), затем нажмите кнопку «Оплатить».

Появится платежная форма, которую необходимо заполнить (для оплат по карте) или счет на оплату (для оплаты юр. лиц).

| = 🛦 alfacrm                                  | 🔲 Москвани 🕂 🗲 🔤 🛛 🛪 🕅 🛆 Поиск клиента                                                             |                                                                 | Попробуйте<br>СRM бесплатно! Александра 🛞 |
|----------------------------------------------|----------------------------------------------------------------------------------------------------|-----------------------------------------------------------------|-------------------------------------------|
| 邸 Аналитика                                  | Настройки Лицензирование Лицензирование (архив)                                                    |                                                                 |                                           |
| 🗂 Уроки 101                                  | Мой тариф Заказы и счета на оплату История покупок Заморозка                                       |                                                                 |                                           |
| Клиенты                                      | < Вернуться в заказы и счета                                                                       |                                                                 |                                           |
| 🎎 Группы                                     | Оплата заказа №67/36 от 26.05.2025                                                                 |                                                                 |                                           |
| Педагоги                                     | Способ оплаты                                                                                      | Заказ                                                           |                                           |
| • Абонементы                                 | Карта или СБП банка РФ<br>МИР, Mastercard, Visa, Maestro. СБП: оплата по QR-коду                   | Предоставление права 21 300 ₽<br>(неисключительная лицензия) на |                                           |
| 上 Лиды 22                                    | По счету<br>Для юридических лиц                                                                    | использование программы для<br>ЭВМ «Альфа CRM»                  |                                           |
| Podpislon                                    |                                                                                                    | До 500 активных клиентов,<br>3 мес х 7 100 Р                    |                                           |
| Wazzup                                       | <ol> <li>Заказ необходимо оплатить в течение 7 рабочих дней, иначе он будет аннулирован</li> </ol> | Право на использование сервисов 1050                            |                                           |
| <ul> <li>Звонки</li> <li>Информер</li> </ul> | Нажимая "Оплатить", вы автоматически принимаете условия договора оферты                            | Скидка - 1117.5 Р                                               |                                           |
| 🔒 Доступ в СRМ                               | Оплатить 21 233 Р                                                                                  | Итого: 22-350-р                                                 |                                           |
| Внутренний чат                               |                                                                                                    | <b>21 233 ₽</b><br>Средняя стоимость в месяц: 7 077.67 ₽        |                                           |

При нажатии на кнопку «Создать заказ и оплатить позже» будет автоматически создан заказ с выбранными параметрами.

Важно! Заказ необходимо оплатить в течение 7 календарных дней. В противном случае заказ будет автоматически перемещен в архив.

Оплатить заказ можно на вкладке «Заказы и счета на оплату».

| = 🔺 alfacrm                                                                | 🔲 Москва - 🔸 🔸 📾 🔲 <table-cell-columns> Т 🗛 Поиссклиента</table-cell-columns>                                                                                                    | Попробуйте<br>СВМ бесплатно! Александра                                                                                                    | . 🌒 |
|----------------------------------------------------------------------------|----------------------------------------------------------------------------------------------------|----------------------------------------------------------------------------------------------------|-----|
| 聞 Аналитика<br>ゴ Уроки 101<br>佳 Задачи                                     | Настройки Лицензирование Лицензирование (архив)<br>Мой тариф Заказы и счета на оплату История покулок Заморозка                                                                                                    |                                                                                                    |     |
| 1 Клиенты<br>1 Группы<br>☞ Педагоги                                        | < Вернуться в мой тариф           Предоставление права (неисключительная лицензия) на использование программы для ЭВМ «Альфа CRM»                                                                                                 | Корзина                                                                                                    |     |
| <ul> <li>Финансы</li> <li>Абонементы</li> <li>Лиды</li> </ul>              | Количество активных клиентов 🔘 До 500 активных клиентов - 7 100 Р ୰<br>Выбор ограничен, так как у вас 500 активных клиентов                                                                                                    | Предоставление права (неисключительная<br>лицензия) на использование программы для 21 300 Р<br>30м «Альфа СКМ»<br>до 500 активных клиентов, 3 мес х 7 100 Р |     |
| 🚔 Юр. лица<br>В Podpision<br>Ø Wazzup<br>📞 Звонки                          | Период Показать все периоды<br>Период использования 3 месяца О 6 месяцев 12 месяцев Сокуда -6% Сокуда -6%                                                                                                    | Право на использование сервисов (1) У 1050Р<br>Скидка -1117.5 Р<br>Итого: 92-360-Р                                                                          |     |
| <ul> <li>Информер</li> <li>Доступ в CRM</li> <li>Внутренний чат</li> </ul> | Право на использование сервисов Подключить все сервисы                                                                                                    | 21 233 Р<br>Средняя стоимость в месяц: 7 078 Р                                                                                                    |     |
|                                                                            | Показать выбол периода для сервисов<br>SMS и E-mail рассылки<br>Уведомления по E-mail и SMS / мессенджеры<br>(VhatAp, Viber), Дополнительно<br>оплачивается доставка E-mail / SMS<br>сообщений по тарифу выбранного<br>поставщика | Перейти к оллате<br>Создать заказ и оплатить позже                                                                                                    |     |

#### Вкладка «История покупок».

Вкладка содержит полную информацию обо всех транзакциях, которые связаны с процессом получения лицензий по каждому приобретенному заказу отдельно.

| ≡ <b>▲</b> alfacrm | 🗒 Москва 🗸 🔸 🖌 📾 🖸 🛪 🛱 🛆 Поиск клиента                                      |                                 |
|--------------------|-----------------------------------------------------------------------------|---------------------------------|
| 曲 Аналитика        | Настройки Лицензирование (архив)                                            |                                 |
| 🗂 Уроки 🛛 101      | Мой тариф Заказы и счета на оплату История покупок Заморозка                |                                 |
| 🖆 Задачи           |                                                                             |                                 |
| Клиенты            | Заказ №67/29 от 20.05.2025                                                  |                                 |
| <b>х</b> Группы    |                                                                             |                                 |
| 🛡 Педагоги         |                                                                             |                                 |
| Финансы            | До 1000 активных клиентов     Период использования: 01.12.2028 – 31.12.2028 | Цена: <b>10 ₽</b>               |
| • Абонементы       |                                                                             |                                 |
| 🛣 Юр. дица         | С Бириод использования: 01.12.2028 – 31.12.2028                             | Цена: <b>0 ₽</b><br>31 дн х 0 ₽ |
| Podpislon          |                                                                             |                                 |
| Wazzup             | Период использования: 01.12.2028 – 31.12.2028                               | Цена: 0 🖌<br>31 дн х 0 Р        |
| • Звонки           | Пичные кабинеты учеников                                                    | Llours O.P.                     |
| 🗐 Информер         | Период использования: 01.12.2028 – 31.12.2028                               | Цена. <b>О #</b><br>31 дн х 0 ₽ |
| 🖨 Доступ в CRM     | Онтеграция лидов из VK                                                      | LIEHA: 0 P                      |
| 📟 Внутренний чат   | Период использования: 01.12.2028 – 31.12.2028                               | 31 дн х 0 ₽                     |
|                    | Филиальная система, до 10 филиалов                                          | Цена:0₽                         |
|                    | Сериод использования: 01.12.2028 – 31.12.2028                               | 31 дн х 0 ₽                     |
|                    | С Телеграм оповещения                                                       | Цена:0₽                         |
|                    | Период использования: 01.12.2028 – 31.12.2028                               | 31 дн х 0 ₽                     |
|                    | оплата только по СБП (qr кодом) через Т-Банк, Альфа-банк, ЮКаssa            | Цена: <b>О ₽</b>                |
|                    | Период использования: 01.12.2028 – 31.12.2028                               | 31 дн х 0 ₽                     |
|                    |                                                                             | 0 P                             |
|                    | По счету №67/29 от 2                                                        | 1.03.2025                       |
|                    | Повторить заказ                                                             | = Акт №67/29                    |
|                    |                                                                             |                                 |

В верхней части заказа представлены следующие данные:

- Номер заказа уникальный идентификатор транзакции.
- Дата создания момент формирования заказа в системе.
- Количество товаров общее число приобретенных позиций.
- Общая сумма итоговая стоимость всех заказанных товаров и услуг.

В центральной части заказа содержится подробная информация о приобретённой лицензии, а также о дополнительных опциях, которые были куплены. Здесь указаны:

- Период использования каждой опции;
- Стоимость каждой из них.

В нижней части заказа представлена следующая информация:

- Итоговая сумма к оплате;
- Общая сумма, которая уже была оплачена;
- Возможность скачивания акта о передаче прав.

Дополнительно имеется возможность:

- Нажать на кнопку «**Повторить заказ**», чтобы произвести оплату лицензий с использованием ранее выбранных параметров.

Эта функция позволяет быстро повторить процесс оформления заказа с теми же настройками и параметрами.

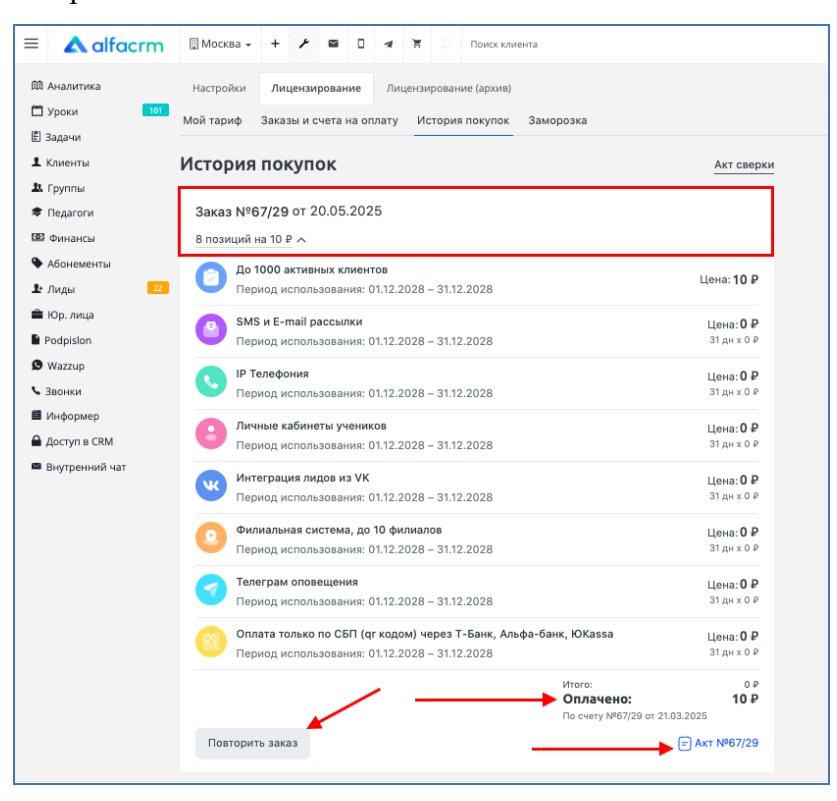

Для формирования акта сверки расчетов между ООО "ВОСТОК ИННОВАЦИИ" и вашей организацией нажмите на кнопку «Акт сверки», выберите период формирования акта, а

также реквизиты вашей организации из всех активных реквизитов, которые указаны в вашей системе.

\*Акт сверки — официальный документ, который подтверждает, что Лицензиар передал Лицензиату права (неисключительная лицензия) на использование программы для ЭВМ "Альфа СRM".

| = 🔺 alfacrm      | 🗒 Москва - 🔸 🥕 🖾 🗋 🛥 🛱 🗘 Поиск клиента                                                                     |
|------------------|----------------------------------------------------------------------------------------------------|
| 邸 Аналитика      | Настройки Лицензирование Лицензирование (архив)                                                            |
| Уроки 101        | Мой тариф Заказы и счета на оплату История покупок Заморозка                                               |
| 🖹 Задачи         |                                                                                                    |
| Клиенты          | История покупок                                                                                            |
| <b>Ц</b> Группы  | Anne 1007/00 at 20.05 2025                                                                                 |
| 🛡 Педагоги       | 3aka3 N=67/29 01 20.05.2025                                                                                |
| Финансы          | 8 позиции на 10 ₽ л                                                                                        |
|                  | До 1000 активных клиентов<br>Порнов использование: 0112 2028 – 2112 2028                                   |
| 🚔 Юр. дица       |                                                                                                    |
| Podpislon        | SMS и Е-таіl рассылки     Цена: О Р     Период использования: 0112 2028 – 3112 2028     Зіди х О Р         |
| Wazzup           |                                                                                                    |
| • Звонки         | IP Телефония         Цена: 0 Р           Период использования: 01.12.2028 – 31.12.2028         31 дн х 0 Р |
| 🗐 Информер       |                                                                                                    |
| 🔒 Доступ в СRM   | Период использования: 01.12.2028 – 31.12.2028     Цена: 0 Р                                                |
| 📟 Внутренний чат |                                                                                                    |
|                  | Цена: U #<br>Период использования: 01.12.2028 – 31.12.2028 31.14 × 0 Р                                     |
|                  | О Филиальная система по 10 филиалов                                                                        |
|                  | Солинальная области, до со филиносо     Солина со со со со со со со со со со со со со                      |
|                  | С Телеграм оповещения                                                                                      |
|                  | Период использования: 01.12.2028 – 31.12.2028 31 дн х 0 Р                                                  |
|                  | оплата только по СБП (qr кодом) через Т-Банк, Альфа-банк, ЮКазза                                           |
|                  | от Период использования: 01.12.2028 – 31.12.2028 31 дн x 0 Р                                               |
|                  | Итого: 0 Р<br>Оплачено: 10 Р<br>По счету №67/29 от 21.03.2025                                              |
|                  | Повторить заказ = Акт №67/29                                                                               |

#### Вкладка «Заморозка»

Заморозка раздела содержит краткую информацию о заморозке системы. Про заморозку системы можно прочитать здесь.

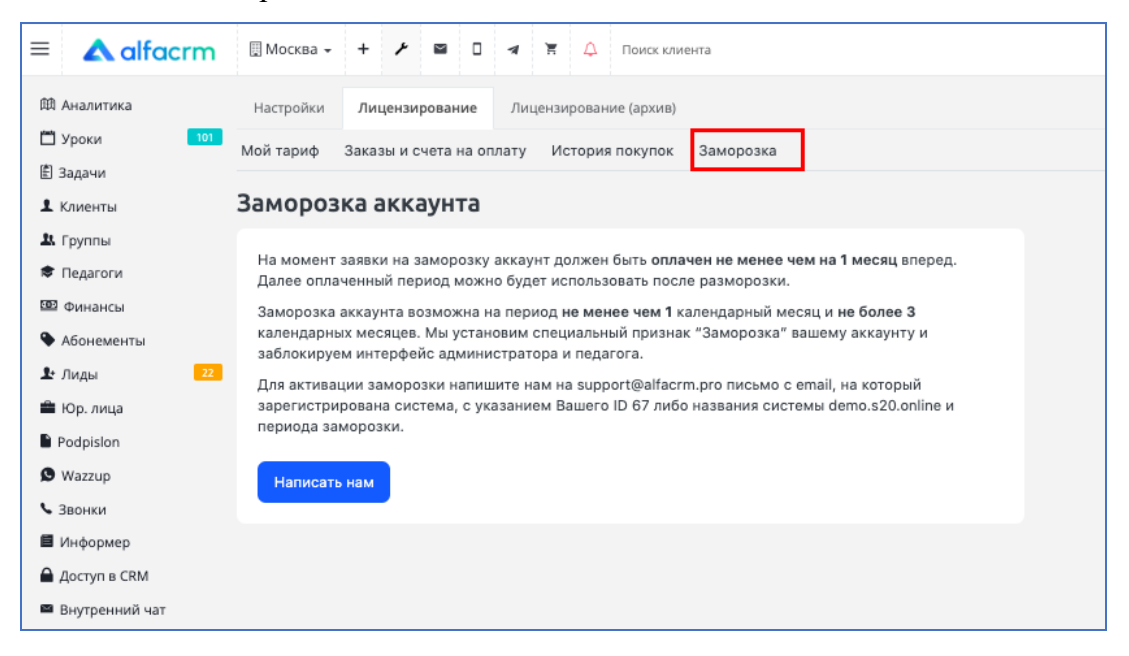

Для просмотра информации по оплаченным периодам прошлым лицензиям справа от основной вкладки «Лицензирование» находится вкладка «Лицензирование (архив)».

| = 🔺 alfacrm      | 🖩 Москва - + + + 🗳 🛛 🛪 🐺 🔿 Поиск клиента                                            | Попробуйте<br>СRM бесплатно! Александра 🅢 🗸 |
|------------------|-------------------------------------------------------------------------------------|---------------------------------------------|
| Ф Аналитика      | Настройки Лицензирование <b>Лицензирование (архив)</b>                              |                                             |
| 💾 Уроки 🚺 101    |                                                                                     |                                             |
| 🖹 Задачи         | $\widehat{\mathbf{m}}$                                                              |                                             |
| <b>1</b> Клиенты | Реквизиты                                                                           |                                             |
| 🚨 Группы         | Юридическое имя, ИНН, счет и т.д.                                                   |                                             |
| 🕏 Педагоги       | ИПИВАНОВ                                                                            | Идентификатор клиента: 67                   |
| 🚥 Финансы        | 9 Ленина 1                                                                          |                                             |
| 🗣 Абонементы     |                                                                                     |                                             |
| <b>⊥</b> Лиды 22 | История лицензирования                                                              | Акт сверки                                  |
| 🚔 Юр. лица       | ② 01.12.2028 — 31.12.2028 оплата по счёту №67/29 от 21.03.2025 网 노 ¥K 考 ▲ 同關 Ø\$    | 10.00 ₽ 📳 AKT №67/29                        |
| Podpislon        |                                                                                     |                                             |
| Wazzup           | 😰 01.11.2028 — 30.11.2028 <u>оплата электронно</u> 🖂 🕻 🕊 ⊄                          | 10.00₽                                      |
| 💊 Звонки         | 📧 01.10.2028 — 31.10.2028 <u>оплата электронно</u> 🖂 <b>С 🕹 о</b> ;                 | 10.00₽                                      |
| 📕 Информер       | (6) 01.09.2028 — 30.09.2028 <u>оплата электронно</u> 🖂 📞 🛔 ос                       | 10.00₽                                      |
| 🔒 Доступ в CRM   | (8) 01.08.2028 — 31.08.2028 000373 электронно 53 5 4 間 dC                           | 10.00 <del>P</del>                          |
| 🖴 Внутренний чат |                                                                                     | 10.00 •                                     |
|                  | 🗈 01.07.2028 — 31.07.2028 <u>оплата по счёту №67/23 от 09.03.2023</u> 🖂 📞 🕊 🕇 🌡 開 📽 | <b>100.00 ∓</b> В Акт №67/23                |

На данной вкладке можно посмотреть следующую информацию:

- История лицензий - данные о ранее оплаченных периодах действия лицензий.

- Дополнительные услуги - перечень и статус ранее приобретенных опций, настроек и обучающих программ.

- Документы - возможность загрузки актов (доступна при оплате по счету).

- Финансовые данные - информация о суммах, уплаченных в предыдущие периоды.

В окне перехода к оплате отображается выбор тарифа, выбор оплачиваемых сервисов (опций) и выбор периода оплаты за неисключительную лицензию.

К оплачиваемым сервисам (опциям) относятся:

#### Сервис «Интеграция лидов из VK»

Предоставляет возможность интеграции с сообществом Вконтакте для захвата лидов.

#### Сервис «Интеграция SMS и E-mail»

Предоставляет возможность интеграции с поставщиками SMS-рассылок, а также возможность интеграции с почтовыми серверами для E-mail рассылок.

#### Сервис "Интеграция IP телефония»

Предоставляет возможность интеграции с поставщиками IP телефонии.

#### Сервис «Личные кабинеты учеников»

Предоставляет возможность доступа учеников и их родителей к персональным личным кабинетам.

#### Сервис «Филиальная система, до 10 филиалов»

Предоставляет возможность создавать в системе до 10 филиалов.

#### Сервис «Триггеры»

Предоставляет возможность работы с триггерами.

#### Сервис «Интеграция Telegram»

Предоставляет возможность прямой интеграции с Telegram-ботом.

## Сервис «Оплата по СБП (qr кодом) через Т-банк, Альфа-банк, Точка банк, Юкасса»

Предоставляет возможность принимать оплату через СБП (систему быстрых платежей) на стороне платежной платформы.

#### 4. Прекращение работы CRM системы

Прекращение работы CRM может наступать в нескольких случаях:

• Если действие лицензии прекращается из-за неоплаты, данные сохраняются на сервере в течение 1 месяца после окончания срока оплаты лицензии.

• По желанию владельца CRM-системы. В таком случае, необходимо отправить официальное письмо на адрес <u>support@alfacrm.pro</u> или непосредственно менеджеру отдела продаж, ответственному за вашу компанию, с просьбой прекратить использование системы. После подтверждения от <u>support@alfacrm.pro</u> или менеджера отдела продаж о том, что система будет удалена, информация с данными по системе сохраняется на сервере в течение одного месяца с момента получения уведомления об удалении системы.